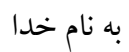

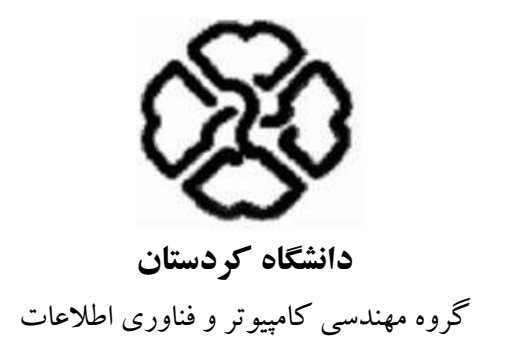

# درس آزمایشگاه شبکه

**تھیہ:** صادق سلیمانی

<ویرایش دوم > پاییز ۸۹

## فهرست

|                                                                                                    | ۱ – پیشگفتار                                                                                                    |
|----------------------------------------------------------------------------------------------------|----------------------------------------------------------------------------------------------------|
| ۸                                                                                                    | ۱-۱- نسخه الکترونیکی کتاب و راهنمای مربی                                                                                                  |
| ۹                                                                                                    | ۲-۱- برنامەدرسى                                                                                                    |
| ۱۱                                                                                                    | ۱–۳– سپاسگزاری                                                                                                    |
| 17                                                                                                    | آزمایش اول                                                                                                    |
| 17                                                                                                    | ۲- راهاندازی ساده ترین شبکه (Workgroup)                                                                                                   |
| ۱۲                                                                                                    | I−۲ – مقدمه                                                                                                    |
| ۱۳                                                                                                    | ۲–۲– هدف                                                                                                    |
| ۱۳                                                                                                    | ۲-۳- پیش آگاهی                                                                                                    |
| ۱۷                                                                                                    | ۲-۴- راهاندازی سریع شبکه                                                                                                    |
| ۱۸                                                                                                    | ۲-۵- تکلیف جلسهی بعد                                                                                                    |
| ۱٩                                                                                                    | ۲-۶- دستور کار                                                                                                    |
| ۲۳                                                                                                    | آزمایش دوم                                                                                                    |
| ۲۳                                                                                                    | ۳- پشتیبان گیری (Backup)                                                                                                    |
|                                                                                                    |                                                                                                    |
| ۲۳                                                                                                    | ۲–۱– مقدمه                                                                                                    |
| ۲۳<br>۲۳                                                                                                    | ۳–۱– مقدمه<br>۳–۲– هدف                                                                                                    |
| 74<br>74<br>74                                                                                                    | ۳–۱– مقدمه<br>۳–۲– هدف<br>۳–۳– پیش آگاهی                                                                                                  |
| 74°<br>74°<br>76                                                                                                    | ۳-۱- مقدمه<br>۲-۳- هدف<br>۳-۳- پیش آگاهی<br>۴-۴- دستور کار                                                                                |
| 77<br>77<br>76<br>70<br><b>77</b>                                                                                                    | ۳-۱- مقدمه<br>۳-۲- هدف<br>۳-۳- پیش آگاهی<br>۳-۴- دستور کار                                                                                |
| ۲۳<br>۲۳<br>۲۴<br>۳۵<br><b>۳۷</b>                                                                                                    | ۳–۱– مقدمه<br>۳–۲– هدف<br>۳–۳– پیش آگاهی<br>۳–۴– دستور کار .<br>آزمایش سوم                                                                |
| 74<br>74<br>76<br>70<br><b>77</b><br>77                                                                                                    | ۳–۱– مقدمه<br>۳–۲– هدف<br>۳–۳– پیش آگاهی<br>۳–۴– دستور کار .<br>آزمایش سوم<br>٤– میزبانی وب و انتقال فایل (IIS and FTP)                   |
| 77<br>77<br>76<br>70<br><b>77</b><br>77<br>77                                                                                                    | ۳–۱– مقدمه<br>۳–۲– هدف<br>۳–۳– پیش آگاهی<br>۳–۴– دستور کار<br><b>۲–۵ میزبانی وب و انتقال فایل (IIS and FTP)</b><br>۴–۱– مقدمه<br>۴–۲– هدف |
| <ul> <li>YT</li> <li>YT</li> &lt;</ul> | ۳-۱- مقدمه<br>۳-۳- هدف<br>۳-۳- پیش آگاهی.<br>۳-۴- دستور کار .<br>۲-۴- مقدمه<br>۱-۴- مقدمه<br>۴-۲- هدف<br>۴-۳- پیش آگاهی.                  |
| <ul> <li>Ym</li> <li>Ym</li> &lt;</ul> | ۳–۱– مقدمه .<br>۳–۲– هدف .<br>۳–۳– پیش آگاهی .<br>۳–۴– دستور کار .<br>آزمایش سوم                                                          |
| <ul> <li>Ym</li> <li>Ym</li> &lt;</ul> | ۳–۱- مقدمه                                                                                                    |

| ٤٨         | Active Directory-0                    |
|------------|---------------------------------------|
| ۴۸         | ۵-۱-۵ مقدمه                           |
| 49         | ۵-۲- هدف                              |
| 49         | ۵–۳– پیش آگاهی                        |
| ۵۵         | 4-4- پیش نیاز                         |
| ۵۵         | ۵-۵- تکلیف                            |
| ۵۵         | 6-9- منابع                            |
| ٥٦         | دستورکار                              |
| ٥٩         | آزمایش پنجم                           |
| ٥٩(DHCP) ر | ۲- پیکربندی خودکار پویای ماشین میزبان |
| ۵۹         | 6-1- مقدمه                            |
| 9          | ۶–۲– هدف                              |
| 9•         | ۶–۳– پیش آگاهی                        |
| ۶۳         | ۴-۶- آدرس IPv6                        |
| ۶۳         | 9-۵- تکلیف جلسه بعد                   |
| 94         | 9-9- دستور کار                        |
| ٦٢         | آزمایش ششم                            |
| ٦٢         | -7 مقدمهای بر Cisco                   |
| ۶۷         | ۱–۷ – مقدمه                           |
| ۶۸         | ۲-۲- هدف                              |
| ۶۸         | ۷–۳– پیش آگاهی                        |
| ٨۴         | ۲-۴- مراجع                            |
| ٨٥         | دستورکار                              |
| ٨٢         | آزمایش هفتم                           |
| ٨٧         | ۸- شبکه محلی مجازی (VLAN)             |
| ٨٧         | ۸–۱– مقدمه                            |
| ٨٨         | ۸–۲– هدف                              |
| ٨٨         | ۸–۳– پیش آگاهی                        |

| ٨٩  | ۴-۸- چیستی و اهمیت VLAN              |
|-----|--------------------------------------|
| ۹   | ۵-۸ ایجاد VLAN                       |
| ۹۱  | ۲runking –۶–۸ به وسیلهی ISL و 802.1q |
| ۹۲  | ۸–۷– دسترسی به سوییچ از طریق Telnet  |
| ۹۲  | ۸–۸– تنظیم نام کاربری و رمز عبور     |
| 94  | ۸-۹- تکلیف جلسه آتی                  |
| ۹۵  | ۸-۱۰- دستورکار                       |
| ٩٧  | آزمایش هشتم                          |
| ٩٧  | ۹- مسیریابی و کنترل دسترسی           |
| ٩٧  | 1–۹ مقدمه                            |
| ٩٧  | ۹–۲– هدف                             |
| ٩٨  | ۹–۳– پیش آگاهی                       |
| ۱۰۰ | ۹-۴- پیکربندی مسیریابی بردارفاصله    |
| ۱۰۰ | ۹–۵– لیست کنترل دسترسی ACL           |
| ۱۰۵ | ۹-۶- دستور کار                       |
| ۱۰۷ | Group Policy-1•                      |
| ۱۰۷ | ۱-۱۰ مقارمه                          |
| ۱۰۷ | ۲-۱۰- هدف                            |
| ۱۰۸ | ۱۰–۳– پیش آگاهی                      |
| 111 | ۴-۱۰- تکلیف                          |
| 117 | ۱۰-۵- دستورکار                       |
| 117 | ۱۱- کابل کشی ساختیافته               |
| 119 | ۱–۱– مقدمه                           |
| ۱۱۷ | ۲–۱۱– هدف                            |
| ۱۱۷ | ۳–۱۱- پیش آگاهی                      |
| ١٢٧ | ۴-۱۱-مراجع                           |
| ١٢٨ | ۱۱-۵- دستورکار                       |
| 179 | ۱۲- شنود و تحلیل بستهها در شبکه      |

| ١٢٩ | ۱–۱۱– مقدمه     |
|-----|-----------------|
| ۱۳۰ | ۲-۱۲- هدف       |
| ۱۳۰ | ۲۲–۳– پیش آگاهی |
| 144 | ۲۱–۴– دستورکار  |

## ييشگفتار

شبکههای کامپیوتری از معدود دروسی است که مفاهیم نظری و عملی آن به هم آمیخته است. آشنایی با مفاهیم فنی و عملی مرتبط با شبکه با تنوع مکفی، علاوه بر کمک به درک آموختههای کلاسی، سبب آمادگی برای انجام پروژههای حرفهای و ورود به باز کار میشود. همچنین زمینه شرکت در دورههای تأییدیهی شرکتهایی مانند مایکروسافت و سیسکو (از قبیل MCSE و CCNA) و کسب مدارک معتبر این شرکتها نیز فراهم خواهد شد.

این مستند که بر اساس تجربیات عملی مؤلف در سمت کارشناس، مدیر و مشاور شبکه در شرکت های خصوصی آسانرمافزار و ردان سیستم و مدیریت فناوری دانشگاه کردستان تدوین گردیده است، حول سه محور اساسی زیر از مدل TCP/IP بنا شده است:

- فراگیری خدمات لایه ی کاربرد بر اساس سیستم عامل Windows 2003 شرکت مایکروسافت و با کمک نرمافزار شبیه ساز Microsoft Virtual PC
- فراگیری خدمات زیرساخت لایه های حمل، شبکه و تا حدی میزبان به شبکه 'بر اساس Cisco
   دار کمک شبیه ساز Cisco Packet Tracer
- فراگیری بخشی خدمات لایهی میزبان به شبکه با عنوان کابل کشی ساختیافته بر اساس آموزه های شبکه Bicsi بر اساس استانداردهای EIA/TIA

از طرفی در دوره ی کارشناسی مهندسی فناوری اطلاعات، درس آزمایشگاه شبکه با محدودیتهای مهمی روبرو است که باید در تدوین مستندی بدین منظور، مد نظر قرار گیرد تا بهرهوری هرچه بیشتری برای دانشجویان به همراه داشته باشد. به عنوان مثال زمان ارائه برای چنین درسی یک واحد عملی معادل با دو ساعت در نظر گرفته شده است که مجال عرضه ی بسیاری مفاهیم به صورت پیوسته را محدود می نماید. اما در دانشگاه کردستان، ساعات اختصاصی به هر آزمایش، به سه ساعت افزایش یافته و آزمایش ها نیز متناسب با همین تعداد ساعت تدوین شده است. همچنین اشتراک کامپیوترهای مورد استفاده برای آزمایشگاه شبکه با سایر دروس در بسیاری از دانشگاهها و عدم امکان تأمین تجهیزات گرانقیمت مربوط به شبکه به خصوص در بحث زیر ساخت، ممکن است امکان تغییرات مهم و سیستمی مرتبط را از دانشجویان

<sup>2</sup> Command Line Interface

<sup>&#</sup>x27; Host to Network، پایین ترین لایه در مدل Host to Network'

سلب نماید. خوشبختانه ظهور شبیه سازهای کار آمد، در زمینه های مختلف شبکه، امکان انجام و فراگیری بسیاری از آزمایش ها را علیرغم محدودیت های اشاره شده، فراهم نموده است. تنوع مسایل موجود در حیطه های مختلف شبکه، امکان انجام ده ها آزمایش را میسر کرده است، اما با توجه به محدودیت زمانی و تعداد تقریبی ده جلسه برای آزمایش های هر ترم، یازده آزمایش مدون شده است و در صورت کمتر بودن تعداد جلسات، مربی مختار است آزمایش های آخر را حذف نماید. بر کسی پوشیده نیست که به دلیل شرایط خاص حق کپی <sup>۱</sup> در ایران، پرطرفدار ترین و پرکاربرد ترین سیستم عامل مورد استفاده، نسخه های مختلف سیستم عامل ویندوز محصول شرکت مایکروسافت است. همچنین بیشترین تجهیزات مورد استاده در زیر ساخت برای مسیریاب ها و سوییچها، از محصولات شرکت سیسکو هستند. از این رو جهت تسهیل و تسریع آزمایش ها و استفاده، حداکثری از آنها در خارج از محیط آزمایشگاه، بر این فناوری ها بیشتر تأکید شده است.

# ۱-۱- نسخه الکترونیکی کتاب و راهنمای مربی

نسخهی الکترونیکی این مستند از طریق ایمیل قابل عرضه است و مؤلف، پیشاپیش از نظرات و پیشنهادات ارسالی شما به آدرس ایمیل info@ITVirtualLab.com استقبال مینماید. خواهشمند است ایمیلهای خود را تحت عنوان LAN-Lab Manual ارسال نمایید.

همچنین نسخهی راهنمای مربی برای اساتید محترمی که قصد استفاده از این مستند را بـه عنـوان مرجع یـا کمک درسی در نظر دارند، در حال آماده شدن است و ایشان در صورت تمایـل مـی تواننـد در ایمیلی بـا عنوان LAN-Lab Manual Guide، راهنمای مذکور را دریافت دارند.

<sup>1</sup> Copy Right

1-۲- برنامەدرسى

برای بر گزار شدن هرچه بهتر این درس و دستیابی به اهداف آموزشی مورد نظر آن، موارد زیر پیشنهاد میشود. لازم به ذکر است پیشنهادهای مذکور بر اساس تجربه عملی بر گزاری درس و گرفتن بازخوردهای مثبت، تدوین شده است:

- آزمایش ها در گروه های حداکثر سه نفره و حداقل دو نفره باید انجام شود و گروه یک نفره قابل
   قبول نیست.
- در صورت عدم استفاده از نرمافزار شبیه ساز، دانشجو موظف است پس از هر آزمایش در پایان ساعت، تغییرات سیستم را به حالت اول بر گرداند. دانشجو مجاز نیست رمز عبور کاربر اصلی (Administrator) را در نرمافزارهای شبیه ساز تغییر دهد. این کار سبب بروز اختلال در آزمایش گروههای بعدی خواهد شد.
- پیش از حضور در هرجلسه باید پیش آگاهی آزمایش آن جلسه خوانده شود و در ابتدای کلاس از آن کوییز گرفته خواهد شد.
- به ازای هر جلسه، باید گزارش کار برای آزمایش هایی که دارای گزارش کار هستند پر شود و تحویل داده شود. دانشجویان مجاز به بردن و پر کردن گزارش کار به خارج از آزمایشگاه و یا تحویل آن در ساعاتی دیگر نیستند.
- برخی پرسش های تکمیلی با رعایت مهلت تعیین شده، برای تکمیل در ک آزمایش های انجام پذیرفته، بایستی تحت عنوان تکلیف، تحویل داده شود. به خاطر اهمیت تکالیف در فهم دروس پیشین و پسین، اکیداً توصیه می شود، تکالیف در زمان مقرر تحویل داده شود.
- به خاطر محدود بودن تعداد جلسات آزمایشگاه، می توان برخی موضوعات مهم دیگر را تحت عنوان پروژهی مکمل همراه با درس تعریف نمود. به عنوان مثال، بررسی و تحلیل سرآیندهای بستههای شبکه با نرمافزار تحلیل گر بسته WireShark می تواند یکی از مواردی باشد که چندین آزمایش را به خود اختصاص دهد. یا بررسی مسایل مشابه در سیستم عامل لینو کس خود می تواند به آزمایش های مختلف تقسیم شود که در صورت انجام آزمایش های مربوط به لینو کس در درس آزمایشگاه سیستم عامل، می توان این موضوع را به آن درس مو کول نمود.
- جلسه ی آزمون نهایی نظری و عملی، آخرین جلسه ی کلاس ها از نظر آموزش دانشگاه است.
   جلسه ی آزمون عملی در همان ساعت کلاس و آزمون نظری به مدت نیم ساعت و به صورت هماهنگ برای تمام گروه هاست.

حداکثر تعداد غیبتهای موجه ۲ جلسه است و بیش از آن به صورت خود کار دانشجو حذف خواهد شد. جلسهی پیش از آزمون نهایی، جلسهی جبرانی است و دانشجویانی که یک یا دو غیبت مجاز داشته اند موظف اند، آزمایشهای انجام نشده را در این جلسه انجام داده و گزارش کار مربوطه را تحویل دهند. همچنین دانشجویانی برخی آزمایشها را ناقص انجام داده باشند یا در انجام برخی آزمایشها را ناقص انجام داده باشند یا در انجام برخی آزمایشها را ناقص انجام داده باشند یا در ماین انجام برخی آزمایشها را ناقص انجام داده باشند یا در ماین دانشجویانی برخی آزمایشها را ناقص انجام داده باشند یا در انجام برخی آزمایشها برخی آزمایشها را ناقص انجام داده باشند یا در انجام برخی آزمایشها را ناقص انجام داده باشند یا در انجام برخی آزمایشها برخی آزمایشها باشند، می توانند در جلسه محبولی مطرح سازد.

# **۱-۳- سپاسگزاری** بدینوسیله از زحمات آقای محسن رمضانی دانشجوی کارشناسی مهندسی فناوری اطلاعات دانشگاه کردستان که در تهیهی پیشنویس برخی آزمایشها همکاری نمودند، تشکر مینمایم.

صادق سلیمانی info@ITVirtualLab.com دانشگاه کردستان

مهر ماه ۱۳۸۹

# آزمایش اول

## راهاندازی ساده ترین شبکه (Workgroup)

## ۲-۱- مقدمه

درس شبکه ۱ در رشته مهندسی فناوری اطلاعات به صورت همنیاز با درس آزمایشگاه شبکه عرضه می شود، اما بهتر آن است که به عنوان پیش نیاز آن در نظر گرفته شود، زیرا مفاهیم متعددی در آزمایشگاه شبکه ارائه می گردد که تنها در جلسات آخر درس شبکه ۱ و حتی شبکه ۲ مطرح می شود. بدین ترتیب در آزمایش های کنونی به خاطر عدم آشنایی دانشجو با برخی مفاهیم نظری پیش نیاز، به تشریح ساده و حتی گاهی غیر علمی آن ها پرداخته شده است تا در انجام آزمایش ها و انتقال مفاهیم، مشکلی برای دانشجو ایجاد نشود.

در راستای درس شبکه، یادگیری نحوهی راهاندازی یک شبکهی سادهی محلی، مقدمات تنظیم کامپیوترها، دستورات مهم خط فرمان و ... ضروری است. آشـنایی بـا مبـانی شـبکه بـه شـیوهای کـاربردی، همـواره از اولویتهای مورد نظر دانشجویان در نظرخواهیها بوده است.

در این جلسه هدف آن است که سریع ترین و آسان ترین راه برای راهاندازی یک شبکه بررسی گردد، تا هم پیش زمینه ای برای مباحث پیشرفته تر گردد و هم کمترین امکانات و نیازمندی های راه اندازی یک شبکه (بیشتر از دید نرمافزاری) در یک جلسه کو تاه مطرح گردد. در این جلسه استفاده از شبیه ساز نیاز نیست.

#### ۲-۲- هدف

آشنایی با حداقلها برای راهاندازی یک شبکه و آشنایی با دستورات کارای خط فرمان در زمینه شبکه

# ۲-۳- پیش آگاهی

کامپیوترهای مختلف در سراسر جهان برای برقراری ارتباط با هم نیاز به آدرسهای یکتا دارند، برای در ک این مطلب می توانید آدرسهای یکتا را که آدرس 'IP نامیده می شوند مانند شماره تلفن تصور کنید، هر دستگاه تلفن برای ارتباط با سایر دستگاههای تلفن در هر جای دنیا تنها کافی است که شماره آنها را داشته باشد و این شمارهها همه یکتا هستند.

آدرس IP یک عدد چهار بایتی است که نحوهی نمایش آن مشابه به x.x.x.x است که هر x بیانگر یک بایت است. یعنی می توان از 0.0.0.0 تا 255.255.255.255.255 شماره داشت (چرا؟). پس کامپیوترها برای یافتن همدیگر از آدرس IP استفاده می کنند، گرچه جزییات بسیار زیادی در همین وهله ممکن است در ذهن شما سبب ایجاد ابهام شوند، اما همین مقدار دانستن برای آدرس IP با توجه به آنچه در پایین خواهد آمد، کافیست.

البته به خاطر داشته باشید که تنها آدرس مورد استفاده در یک کامپیوتر نیست و یک کامپیوتر ممکن است از آدرسهای متعدد یکتای دیگری استفاده کند، همانند یک فرد که علاوه بر نام دارای شماره ملی، شماره دانشجویی، شماره تلفن همراه و ... است. آدرسهای مختلف در سطوح مختلف شبکه از دیدگاه مدل OSI (مدل هفت لایه ی برای پرداختن به مسایل شبکه) مطرح هستند، به عنوان مثال آدرس MAC که شماره یکتای هر کارت شبکه برای ارتباط سیستمها در شبکههای محلی (LAN) است در لایه ی ۲ مطرح است که بر کارت شبکه حک شده است و قابل تغییر نیست. اما LANها محدود به تعداد کمی کامپیوتر هستند و برای ارتباط در سطح کل شبکه جهانی از آدرس IP استفاده می شود که در مدل لایه ای IOSI در لایه سه مطرح می شود و از طرف مسوول شبکه منتسب می شود و قابل تغییر می باشد. لازم به ذکر نیست که هر دوی این آدرسها بایستی دست کم در سطح لکه در سطح ایک ایک ایشند.

آدرس MAC، که گاهی از آن به آدرس فیزیکی نیز یاد میشود، از لحاظ ظاهری شـش بـایتی اسـت کـه مقادیر بایتها در مبنای هگزادسیمال نوشته میشود و مقادیر بایتها با علامت : یا –از هم جدا مـیشـوند.

<sup>1</sup> Internet Protocol

به عنوان مثال 0f:23:2d:11:56:90:22 یک آدرس MAC است. این آدرس برای هر کارت شبکه در سطح جهان یکتا است.

آدرس IP همانند یک شماره تلفن دارای مفهوم مشخصی است و پس از آشنایی با آن می توان اطلاعات مهمی را از ظاهر آن کسب نمود. به عنوان مثال شماره تلفن ۰۹۸۲۱۸۸۷۵۳۴۵۲ به کشور ایران تعلق دارد و شهرستان تهران و حتی می توان منطقه ی مر تبط با آن را نیز در تهران یافت. یک آدرس IP نیز دارای دو بخش است، شماره شبکه و شماره ی کامپیوتر در شبکه. اما برای تفکیک این دو از یک عدد کمکی دیگر به نام Subnet Mask یا الگوی زیر شبکه نیز استفاده می شود.

پس هر کامپیوتر در شبکه با دو عدد شناسایی میشود؛ آدرس IP و Subnet Mask فعلاً و با دانش سطحی کنونی، اعداد معادل با 255های Subnet Mask در آدرس IP، تعیین کنندهی بخش شماره شبکهی آدرس آن هستند. به عبارت ساده تر، هرگاه بخواهیم از روی Subnet Mask داده شده، بخش مربوط به آدرس شبکه را در آدرس IP بیابیم، بایتهای متناظر با 255های Subnet Mask را در آدرس IP جدا می کنیم. <sup>۱</sup> بدین ترتیب دو کامپیوتر تنها در صورتی در یک شبکه Mak قرار دارند که دارای شماره شبکه یکسان باشند، همانند اینکه بگوییم دو شماره تلفن تنها در صورتی نیاز به گرفتن کد شهرستان ندارند که در یک شهرستان باشند. بخش دیگر آدرس IP که عبارت است از شماره کامپیوتر در شبکه، یکتاست تا با کامپیوتر دیگری دارای موجودیت مشترک نباشـد. پـس شـماره شبکه کـامپیوتری بـا آدرس IP معـادل بـا دیگـری دارای موجودیت مشترک نباشـد. پـس شـماره شبکه کـامپیوتری با آدرس IP معـادل بـا (ج ۱۶).

PC2 IP Address:192.168.121.7 Subnet Mask:255.255.255.0

PC4 IP Address:192.168.11.231 Subnet Mask:255.255.255.0 PC1 IP Address:192.168.11.7 Subnet Mask:255.255.255.0

**PC3** IP Address:192.168.11.7 Subnet Mask:255.255.0.0

چند کامپیوتر دیگر می توانند در شبکهایی باشند که کامپیوتر PC3 قرار دارد؟ چرا؟

<sup>ٔ</sup> این تفسیر البته از لحاظ فنی و به صورت دقیق، خالی از ایراد نیست، اما برای دانشجویی با سطح دانش کنونی کفایت می کند.

آزمایش اول- راهاندازی سادهترین نوع شبکه (Workgroup)

گرچه یک کامپیوتر هم آدرس MAC و آدرس IP دارد، اما هر یک برای مقاصد مختلف استفاده می شوند، مانند اینکه یک فرد دارای شماره ملی و شماره دانشجویی باشد، که شماره ملی عمومیت و کاربرد بیشتری دارد. آدرس IP که توسط عامل انسانی تنظیم می شود برای مقاصد برقراری و تست ارتباط در سطح LAN و WAN کاربرد دارد و کاربر بیشتر با آن کار می کند تا آدرس MAC، زیرا آدرس MAC از پیش منتسب شده و غیرقابل تغییر است.

در Windows 2008 Server و Windows 2008 و Windows 2008 و Windows 2008 از دیدگاه منطقی دو نوع شبکه می توان راهاندازی نمود:

- Workgroup .1
  - Domain .Y

تفاوتهای ذاتی این دو شیوه که هماکنون مورد بررسی قرار خواهد گرفت، نشان میدهد کـه هـر یـک از آنها برای موارد بهخصوصی مفید است.

#### Workgroup -1-٣-٢

در این چیدمان از کامپیوترها، تمام سیستمهای موجود در یک سطحاند، یعنی همه نسبت به هم وضعیت مشابه دارند، بانک اطلاعاتی مربوط به کاربران و مشخصههای هر یک از سیستمها جداگانه و در همان سیستم ذخیره می شود و البته هیچ تبادل اطلاعاتی مابین این بانکها صورت نمی گیرد. پس اگر بخواهیم کاربری بتواند بر تمام سیستمهای موجود در شبکه از نوع Login ،Workgroup کند، باید بر تمام آنها برایش User تعریف کرده باشیم. این امر در شبکههای کوچک و ساده می تواند مؤثر باشد، اما با افزایش تعداد کامپیوترها کارایی خود را از دست می دهد (چرا؟). با این توصیفات برای کامپیوترهای منفرد و برای Serverهای تکی این شیوه مناسب است و البته از بدیهیات آن عدم نیاز به تنظیمات پیچیده است.

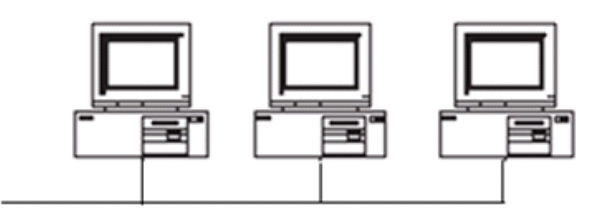

<sup>&</sup>lt;sup>۱</sup> منظور از بانک اطلاعاتی، اطلاعاتی مانند اسامی کابران، رمزعبور آنها و تنظیمات هر یک از آنهاست و منظور از این که اطلاعات در همان سیستم ذخیره میشود، این است که نمیتوان انتظار داشت با داشتن Usernameو Password بر سیستمی در Workgroup بـه سیستمهای دیگر در Login ،Workgroup کرد.

شکل ۱- قرار گیری منطقی کامپیوترها در شبکههای Workgroup

#### Domain \_T\_T\_T

روشی دیگر از راه اندازی شبکه است که امنیت و سازماندهی مناسبی برای کاربران متعلق به یک قلمرو یا محدوده یا Domain فراهم می کند. Domain نامگذاری شبیه به www.yahoo.com دارد، با این تفسیر که در Domain با نام yahoo که از نوع تجاری است (com)، یک Server برای دسترسی به وب داریم که نام آن www است، و در mail.yahoo.com نیز mail نام Server دیگری از Main است، که انام دارد.

در این حالت برای مدیریت و سازماندهی کاربران یک یا چند کامپیوتر با نقش Domain Controller نیاز داریم که اطلاعات کاربران و سازماندهی را به طور متمرکز نگه داری می کنند و تمام کامپیوترها از اطلاعات بانک اطلاعاتی مرکزی استفاده می کنند. به این ترتیب کافیست بر روی Server برای یک کاربر Username و Password تعریف کنید و این کاربر می تواند در صورت مجاز بودن، بر تمام کامپیوترهای شبکه که متعلق به آن Apasword مستند، او این کاربر می تواند در صورت مجاز بودن، بر تمام کامپیوترهای روش برای کنترل مرکزی و اعمال سیاست های جامع به تمام الفلا است، اما دارای پیچید گیهای خاص خود است و زمان بیشتری هم برای راه اندازی می برد.

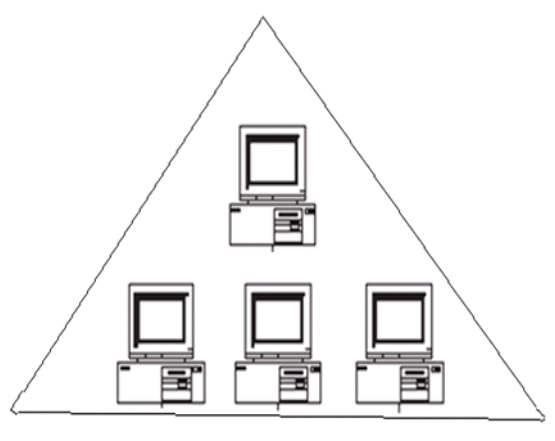

شکل ۲- قرار گیری منطقی کامپیوترها در شبکههای Domain Controller که Domain Controller در رأس هرم قرار می گیرد

با همه توصیفاتی که گفته شد، تاکنون فقط پیشزمینهای برای ورود به مطلب عرضه گردید و مطالب مفصل تر در آینده عرضه خواهد شد.

## ۲-٤- راهاندازی سریع شبکه

پیش از هر چیز میدانیم که شبکه مورد نظر از نوع Workgroup خواهد بود، زیرا که براساس آنچه تاکنون گفتیم، سادهترین روش است.

## ۲-٤-۲- نیازهای سختافزاری

سپس به نیازهای سخت افزاری می پردازیم، آنچه در حالت حداقل لازم است:

- برای شبکهای با تعداد دو کامپیوتر
  - دو کارت شبکه
- ۲. یک کابل (Cat 5e) از نوع Cross (در این حالت به Hub یا Switch نیاز نـداریم) کـه دو انتهـای آن به طور مستقیم به دو کارت شبکه موجود متصل اند.

## برای شبکهای با تعداد بیش از دو کامپیوتر

- ۱. یک یا چند hub یا Switch
- ۲. چند کابل (Cat 5e) از نوع عادی یا Straight
- ۳. به تعداد سیستمها، کارت شبکه (هر کامپیوتر دارای یک کارت شبکه باشد)

## ۲-٤-۲ تنظيمات منطقي

پیش از هر چیز باید کامپیوترها بتوانند اصطلاحاً همدیگر را ببینند، یعنی اینکه <u>آدرسهای IP آنها از یک</u> محدوده <sup>۱</sup> باشد، یعنی اینکه دارای یک شماره شبکه باشند. برای این منظور فعلاً بدون توضیح علت، یک محدوده یه محصوص را برای این منظور پیشنهاد می کنیم. مورد دیگری که باید در نظرداشته باشید این است که برای دسترسی کاربران به منابع همدیگر بر سیستمهای مختلف، بایستی منابع مورد نظر را برای همدیگر به اشتراک بگذارید<sup>۲</sup> و از طرف دیگر باید اجازه لازم را به کسانی که می خواهند از آن منابع استفاده کنند، لحاظ کنید و در نهایت برای اینکه بتوان به سیستم شخص دیگری به طور کامل دسترسی داشت، باید و کنند، لحاظ کنید و در نهایت برای اینکه بتوان به داشته باشید.

<sup>1</sup> Range

<sup>2</sup> Sharing

## ۲-0- تکلیف جلسهی بعد

 در حالی که از اینترنت تلفنی (Dial up) استفاده می کنید، با دستور ipconfig /all تمام تنظیماتی را که از طرف مرکز خدمات اینترنت به مودم شما داده شده است، یادداشت کنید و ضمن بیان تفاوت های آن با آنچه در این آزمایش در شبکه محلی دانشگاه دیدید، علت را شرح دهید.

۲. در حالی که از اینترنت تلفنی (Dial up) استفاده می کنید، دستورات ping www.yahoo.com و tracert www.yahoo.com را در خط فرمان اجرا کنید و خروجی هر یک را یادداشت نموده و نتیجهی ping را با نتیجه ی آزمایش جاری مقایسه نمایید و علت را ذکر کنید. همچنین کاربرد tracert را بیان نمایید.

**توجه:** برای دانشجویان خوابگاهی که به اینترنت تلفنی دسترسی ندارند، این تکلیف اختیاری است.

## ۲-۲- دستورکار

. پس از اینکه از اتصال کامپیوترها به Switch اطمینان حاصل کردید به

Start -> Settings -> Control Panel-> Network Connections

بروید و با کلیک راست بر کارت شبکه و انتخاب سربرگ' General و سپس انتخاب Internet و سپس انتخاب Protocol(TCP/IP) و زدن کلید Properties، مشخصات زیر را برای آن تنظیم کنید:

IP address: 192.168.1. شماره گروهتان Subnet mask: 255.255.255.0 کلید OK را بزنید و پس از بازگشت به سربرگ General، این بار سربرگ Advanced را انتخاب نمایید و Firewall را Off نمایید و OKهای بعدی را بزنید تا در آزمایش های امروز اختلال ارتباطی احتمالی ایجاد ننماید.

ipconfig /all

به طوری کلی این دستور چه اطلاعاتی در اختیار قرار میدهد؟ (به عنوان مثال IP Address، به طوری کلی این دستور یه اطلاعاتی در اختیار قرار میدهد؟ (...) Mask و ...)

آدرس IP، آدرس فیزیکی (MAC) و آدرسهای DNS و Gateway را (در صورت وجود) بنویسید.

۳. برای اطلاع از امکان دسترسی به سیستمهای مجاورتان دستور زیر را در خط فرمان تایپ کنید: ping 192.168.1. گروه سیستم مجاور Ping 192.168.1. شماره گروه سیستم مجاور Ping 192.168.1. را چه می بینید؟ یک سطر از چهار سطر ظاهر شده را بنویسید. دقیقاً و جزء به جزء تا جاییکه می فهمید آن را شرح دهید. خطوط آخر پاسخ این دستور را که محتوی برخی آمارها (statistics) است، تفسیر کنید و مفهوم آن را بنویسید. راهنمایی: بین دستور Ping و شماره گروه.1.108.1 یک فاصله باید وجود داشته باشد و گرنه با خطای زیر مواجه خواهید شد: 'ping192.168.1.' is not recognized as an internal or external command, operable program or batch file.

۴. ابتدا در خط فرمان دستور زیر را بنویسید:

شماره گروه سیستم مجاور. 192.168.1 شماره گروه

(توجه داشته باشید که در دو طرف t-دو فاصله خالی وجود دارد) الف) حال بیان کنید که خروجی این دستور، چه تفاوتی با خروجی دستور آزمایش پیش دارد. ب) در خط فرمان ?/ ping را تایپ نمایید و بگویید که چه گزینه های دیگری غیر از t- می توان با دستور ping همراه کرد و از روی ترجمه ی یک سطری آن ها، دو مورد دلخواه را شرح دهید. می توانید برای اطمینان از فهم خود آن را آزمایش نیز بکنید. به هر یک از این گزینه ها، یک **سوییچ** برای آن دستور، گفته می شود. موارد n-۱۰ و ه-برای شما ملموس تر هستند. آن ها را تشریح و امتحان کنید. عملکرد سایر موارد به تنظیماتی وابسته است که خارج از کنترل شماست و ممکن است جوابی نگیرید.

۵. الف) پوشه ایی دلخواه ایجاد کنید و نام آن را همان شماره گروه تان بگذارید، با کلیک راست بر آن و انتخاب سربرگ'، Sharing و فعالسازی گزینه Just Enable File Sharing، آن را به اشتراک بگذارید. چه تغییری در ظاهر پوشه ایجاد شد؟ یک فایل دلخواه در آن قرار دهید تا برای استفاده های بعدی گروه های دیگر بتوانند از آن استفاده کنند.

ب) در قسمت آدرس My computer، <u>شمار گروه سیستم مجاور .192.168.1\</u> را تایپ کنید، چه می بینید؟ آیا می توانید فایلی را که ایشان به اشتراک گذارده است رویت کنید و بر کامپیوتر خود کپی نمایید؟

**راهنمایی:** این دستور اجازهی دسترسی به فایلهایی را که سیستم مجاور به اشتراک گذارده است میدهد.

ج) حال در همان جا \$\^\ش\_ماره گروه سیستم مجاور.192.168.1\\ (مثلاً \$\192.168.1.4\\) را تایپ کنید، چه روی می دهد؟

**راهنمایی:** با این دستور می توان به درایوی از یک کامپیوتر دیگر دسترسی پیدا کرد. د) شرح دهید که چرا در ورود به سیستم مجاور از شما رمز عبور خواسته می شود؟ مگر شبکهی کنونی از چه نوعی است؟ ۶. الف) در خط فرمان تایپ کنید: hostname. خروجی چه خواهد بود؟

**راهنمایی:** به Start->Settings->Control Panel بروید و بر System کلیک دو گانه بکنید و از سربرگ Computer Name، گزینه ی Full Computer Name را بیابید و عبارت نوشته شده در جلوی آن را با خروجی دستور hostname مقایسه کنید.

ب) به جای آدرس IP در دستور Hostname ،ping یک گروه دیگر را استفاده کنید و نتیجه گیری خود را بنویسید. این امر چه تسهیلی برای ما ایجاد می کند؟

 ۷. در پاسخ به دستور Ping چند حالت می تواند وجود داشته باشد (که هر کدام جواب مختص به خود را دریی خواهد داشت):

الف) سیستم مورد نظر دارای شماره شبکه ایی برابر با شماره شبکهی کامپیوتر ما باشد و در دسترس هم باشد (یعنی اینکه خاموش نباشد و تنظیمات آن به نحوی باشد که بتوان با آن ارتباط برقرار کرد) مانند PC1 و PC4 در پیش آگاهی. ب) سیستم مورد نظر دارای شماره شبکه ایی برابر با شماره شبکهی کامپیوتر ما باشد، اما کامپیوتر مورد نظر در دسترس نباشد (یعنی اینکه خاموش باشد یا تنظیمات آن به نحوی باشد که نتوان با آن ارتباط برقرار کرد یا از شبکه قطع باشد) ج) سیستم مورد نظر دارای شماره شبکه ایی برابر با شماره شبکهی کامپیوتر ما نباشد اما به همان در سیستم مورد نظر دارای شماره شبکه ایی برابر با شماره شبکهی کامپیوتر ما نباشد اما به همان در سیستم مورد نظر دارای شماره شبکه ایی برابر با شماره شبکهی کامپیوتر ما نباشد اما به همان شبکهی محلی ما وصل باشد و به صورت فیزیکی روشن و در دسترس باشد. د) سیستم مورد نظر دارای شماره شبکه ایی برابر با شماره شبکه یکامپیوتر ما نباشد اما به همان شبکه ی محلی ما وصل باشد و به صورت فیزیکی روشن و در دسترس باشد.

دستور Ping برای هر یک از حالات بالا خروجی مخصوص به خود خواهد داشت، برای هر یک از موارد فوق مثال بزنید و Ping را انجام دهید و خروجی مرتبط را یادداشت کنید. به عنوان مثال برای حالت الـف باید کامپیوتری را Ping کنید که هماکنون در شبکه وجود دارد و خروجی مشابه به زیر خواهد بود: Reply from 192.168.1.5: bytes=32 time<1ms TTL=128

مورد ب و ج و د را شما انجام دهید. یعنی بنویسید چه آدرسی برای ping انتخاب کردید و چه خروجیایی دیدید؟

#### تمرین اختیاری:

۲۲

۸ در صورتی که امکان دسترسی به اینترنت را از داخل آزمایشگاه دارید، دستورات ping www.yahoo.com و www.yahoo.com را در خط فرمان اجرا کنید و خروجی هر یک را یادداشت نموده و نتیجهی ping را با نتیجهی آزمایش جاری مقایسه نمایید و علت را ذکر کنید. همچنین کاربرد tracert را بیان نمایید.

# آزمایش دوم

## پشتیبان گیری (Backup)

## ۳-۱- مقدمه

از وظایف اصلی راهبرشبکه محلی، حفاظت و نگهداری از داده های ارزشمند سازمان و کارشناسان آن است. روش ها و نرمافزاری مختلفی برای پشتیبان گیری از فایل ها، برنامه ها و پوشه ها وجود دارد، اما نرمافزار سودمند <sup>۱</sup> به نام NTBackup که در ویرایش های مختلف ویندوز ۲۰۰۰، XP، ۲۰۰۳ و ۲۰۰۸ لحاظ شده است نیز، علاوه بر امکانات متنوع، نکات حساس مرتبط با پشتیبان گیری را نیز آموزش می دهد. در این جلسه علاوه بر آشنا شدن با چنین نرمافزاری، سیاست ها و رویکرده ای صحیح مرتبط با پشتیبان گیری نیز تشریح خواهد شد. همچنین تفاوت بارز پیش آگاهی در این آزمایش، با آزمایش های پیشین، آن است که در بخش پیش آگاهی، اکثر نکات فنی استفاده از این آزمایش، با زمایش های دانشجو در حین آزمایش باید این نکات را در خاطر داشته باشد. در نهایت، بازیابی <sup>۲</sup> فایل های از دست رفته، نیز تشریح می گردد.

## ۲-۳- هدف

آشنایی با اصول پشتیبان گیری در شبکههای محلی و نحوهی کار با نرمافزار سودمند NTBackup

<sup>1</sup>Utility

<sup>2</sup> Restore

۳-۳- پیش آگاهی

سیستمعامل ویندوز شرکت مایکروسافت دارای ابزار نیرومند و انعطاف پذیری به نام NTbackup است که در آن همه فرآیندهای Backup به صورت کاملا حرفهای لحاظ شده است. این شکل Backup هم در سرورها و هم در کلاینتهای مبتنی بر سیستمعامل ویندوز قابل اجراست و در همه نیز به یک شکل است.

دراین مجال سعی شده است که مبانی اصلی Backup، مفاهیم و اصطلاحات، ابزارها و استراتژیهای آن به طور کامل تشریح شود. پس از این آزمایش، فرد با پشتیبان گرفتن بر روی کامپیوتر های محلی<sup>۳</sup> و یا کامپیوترهای دیگر در شبکه<sup>۴</sup> آشنا خواهد شد. شناخت انواع Backup نیز کمک خواهد کرد تا استراتژی مناسبی در ارتباط با پشتیبان گرفتن در هر شبکه کامپیوتری اتخاذ شود.

## ۳-۳-۱- کار با ابزار پشتیبان گیری

ابزار Backup در ویندوز، معمولا با نام اجرائی آن در کامپیوتر شناخته می شود یعنی همان NTbackup . برای وارد شدن به پنجرهی این ابزار می توان منوی Start را باز کرد و گزینه Run را انتخاب کرده و در آن عبارت ntbackup را تایپ نمود.

اولین بار که ابزار Backup باز می شود، به صورت یک Wizard مشاهده خواهد شد. اگر می خواهید مراحل سادهای را طی کنید از دکمه NEXT استفاده کنید ولی برای دستیابی به تنظیمات پیشرفته بر روی ییوند موجود در Wizard با نام Advanced Mode کلیک کنید.

برای اینکه پنجره Wizard مجددا مشاهده نشود، تیک مربوط به Always start in wizard mode را بردارید. در غیر این صورت با هر بار باز شدن برنامه، Wizard مشاهده خواهد شد.

در این ابزار هم فرآیند پشتیبان گرفتن را به طور کامل خواهیم داشت و هم فرآیند بازیابی یا Restore را بعد از ازبین رفتن اطلاعات در یک سیستم. برای زمانبندی<sup>6</sup> تمامی فرآیند Backup نیز حتما باید از همین ابزار بهره برد.

<sup>1</sup> servers

<sup>2</sup> Clients

<sup>3</sup> Local

<sup>4</sup> Remote

<sup>5</sup> Schedule

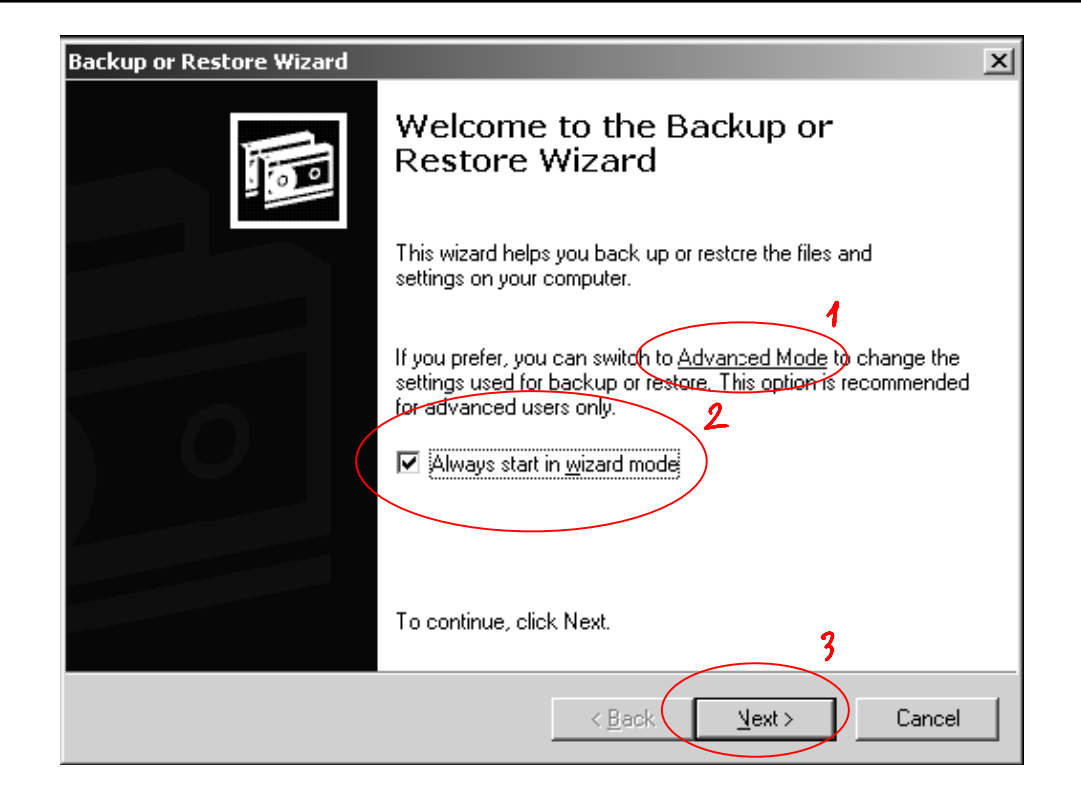

همانطور که در پنجره Backup Utility مشاهده می شود، می توان اطلاعات را به صورت دستی (در سربرگ' Backup) یا به صورت Wizardی پشتیبان گرفت. همچنین می توان با برنامه ریزی دقیق در بخش Backup، عملکردی برای آن لحاظ کرد که در زمانهای تعیین شده ایی، بدون نیاز به راهبر، فرایند پشتیبان گیری به صورت خودکار انجام پذیرد. این عمل را با استفاده از زمانبندی یا Scheduling انجام می دهند. در ضمن عمل بازیابی یا Restore نیز می تواند هم به صورت دستی (در سربرگ با نام and manage media) انجام پذیرد.

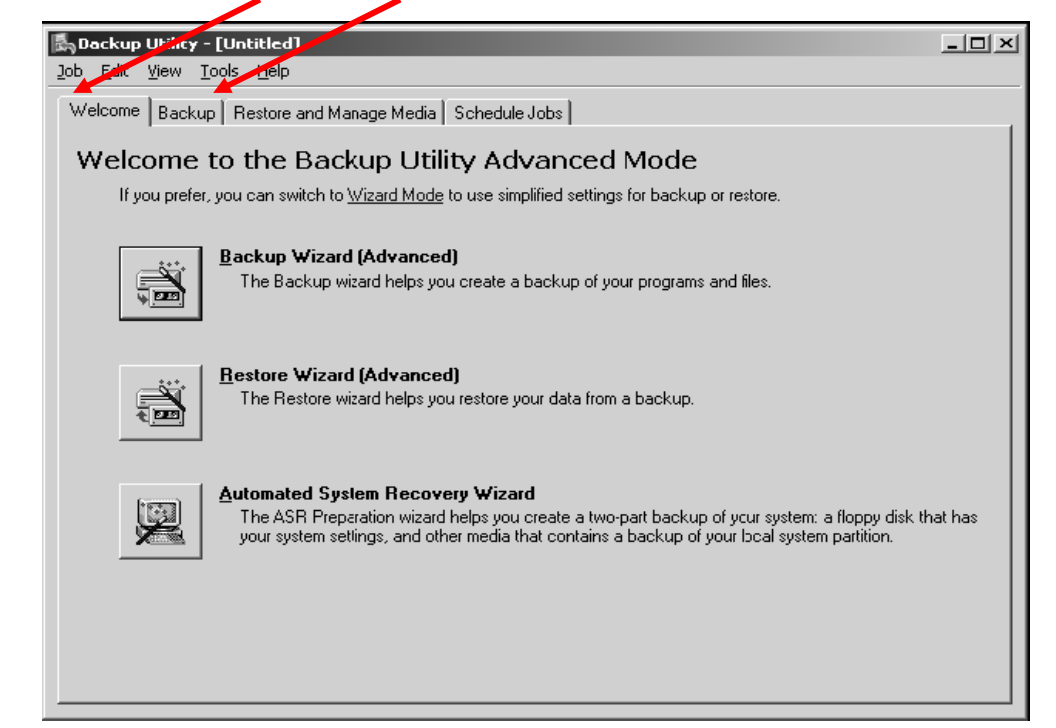

در ادامه ابتدا بر استراتژی های Backup و اجرای آن و ظرفیت های ابزار Backup Utility تمرکز خواهد

| کس زیر).                                                                                                    | شد (عک |
|----------------------------------------------------------------------------------------------------|--------|
| Backup Utility - [Untitle]     Job Edit View Torks Help     Welcome Backup Restore and Manage Media     Schedule Jobs     Click to select the check box for any drive, folder or file that you want to back up.     Image: Click to select the check box for any drive, folder or file that you want to back up.     Image: Click to select the check box for any drive, folder or file that you want to back up.     Image: Click to select the check box for any drive, folder or file that you want to back up.     Image: Click to select the check box for any drive, folder or file that you want to back up.     Image: Click to select the check box for any drive, folder or file that you want to back up.     Image: Click to select the check box for any drive, folder or file that you want to back up.     Image: Click to select the check box for any drive, folder or file that you want to back up.     Image: Click to select the check box for any drive, folder or file that you want to back up.   Image: Click to select the check box for any drive, folder or file that you want to back up.   Image: Click to select the check box for any drive, folder or file that you want to back up.   Image: Click to select the check box for any drive, folder or file that you want to back up.   Image: Click to select the check box for any drive, folder or file that you want to back up.   Image: Click to select the check box for any drive, folder or file that you want to back up.   Image: Click to select the check box for any drive, folder or file that you want to back up.     Image: Click to se |        |
| Backup destination:     Backup options:       File     Normal backup. Summary log.       Backup media or file name:     Some file types excluded.       c:\backup:normal.bkf     Browse                                                                                                    |        |

۳-۳-۲ انتخاب اطلاعات مهم برای پشتیبان گیری

در سربرگ Backup می توان فایل ها یا پوشه های مورد نظر برای پشتیبان گیری را انتخاب نمود. این فایل یا پوشه ها ممکن است در کامپیوتر کنونی یا بر یک کامپیوتر دیگر در شبکه ذخیره شوند . اگر پوشه به صورت کامل برای پشتیبان گیری انتخاب شود، یک علامت تیک به رنگ آبی در کنار آن ظاهر خواهد شد. ولی اگر فقط بخشی از آن برای پشتیبان گیری انتخاب شود، یک تیک به رنگ خاکستری کمرنگ در کنار آن پوشه ظاهر خواهد شد و نمایانگر آن است که فقط بخشی از پوشه پشتیبان گرفته خواهد شد که در داخل آن مشخص شده و نه تمام محتویاتاش.

My فایل ها یا پوشه های مورد نظر در کامپیوتر دیگری در شبکه است، مثلا از طریق My Network Places به سراغ آن رفته اید، ساختار آدرس آن در کامپیوتر تان به صورت زیر مشاهده می شود: \Server1\ShareName\Path-To-Resource

## ۳-۳-۳ انتخاب مقصد فایل های Backup

سیستمعامل ویندوز اجازه میدهد فرآیند Backup بر انواع متفاوتی از رسانهها انجام شود. این رسانههای می توانند از انواع زیر باشند:

- Tape o
- Removable Disk o
- Local Disk Volume o

به خصوص Tape برای شرکتها و نهادهای بزرگ مانند بانکها در فرایند آرشیو دادهها و اسناد الکترونیکی مورد استفاده قرار می گیرد.

فرآیند Backup یک فایل با پسوند bkf. تولید می کند که همچنین می توان برای امنیت از خطرات فیزیکی سیستم کنونی، آن را بر روی کامپیوتر دیگری در شبکه ذخیره کرد. انجام Backup همه سرورهای شبکه بر روی یک سرور مرکزی هم می تواند امنیت شبکه را بالا ببرد و هم تمام Backup ها را با نظم مشخصی قرار دهد. همچنین این امر مدیریت Backupها را در زمان بازیابی ساده تر می کند. عمل Backup بر روی سرور مرکزی در شبکه برای بسیاری از راهبران آن، ساده و معمول است.

به این ترتیب در بدترین شرایط و حوادث، بازهم دادههایی برای بازیابی وجود دارد. مکانیزم تشریح شدهی فوق، در پایین خلاصه شده است. نحوهی پشتیبان گیری معمول راهبران حرفهای مانند زیر است که به **نسلهای Backup** موسوم است:

**توجه ۳:** محدودیت های پشتیبان گیری از طریق کنونی، آن است که نرمافزار Ntbackup نمی تواند پشتیبان تهیه شده را بر CD یا DVD بریزد (Write کند) و نیز نمی تواند بر Removable Disk یا Tape یی که به یک کامپیو تر دوردست متصل است بریزد.

آزمایش دوم - پشتیبان گیری (Backup)

## Backup تعیین استراتژی -۲-۳

بعد از انتخاب فایل ها و پوشه هایی که قرار است از آنها پشتیبان تهیه شود و معین کردن مقصدی که باید Backupها در آن ذخیره شوند، نوبت به تعیین استراتژی Backup می سد؛ بدین معنی که چه نوعی از پشتیبان گیری و با چه برنامه ایی انتخاب شود تا بهترین کارایی حاصل شود. بدین ترتیب باید دکمه Start پشتیبان گیری و با چه برنامه ایی انتخاب شود تا بهترین کارایی حاصل شود. بدین ترتیب باید دکمه Backup به Backup را کلیک کرده و در پنجره باز شده دکمه Advance را انتخاب نمود. پنجرهی ظاهر شده، Backup مین Advance Backup خواهد بود. در آن می توان نوع پشتیبان گیری را تعیین کرد. نوع Backup معین می کند که کدام یک از فایل های انتخابی باید به مقصد دخیره اطلاعات انتقال پیدا کند. آیا از همه فایل های انتخاب شده پشتیبان تهیه شود؟ آیا فقط فایل هایی که از زمان آخرین Backup تا به حال تغییر کرده اند پشتیبان تهیه شود؟

هر فایل Backup دارای یک خصیصه <sup>(</sup> به نام خصیصه آرشیو یا Archive است. این خصیصه را می توان پس از کلیک راست بر یک فایل و انتخاب کلید Advanced از سربرگ General رویت نمود. به عنوان مثال، پنجرهی زیر را که پس از کلیک راست بر یک فایل و انتخاب کلید Advanced از سربرگ General ظاهر شده است ببینید:

| <u> 1×</u> |
|------------|
|            |
|            |
| ic file    |
| 13 1 116   |
| 2          |
| Details    |
|            |
|            |

سیاست پشتیبان گیری به تیک (علامت) Archive وابسته است، بدین معنی که این تیک برای هر فایلی زده شده باشد یعنی اینکه آن فایل به تازگی ایجاد شده یا به تازگی تغییر کرده و سیستم با دیدن این تیک میفهمد که فایل از زمان پشتیبان گیری قبلی تا کنون تغییر کرده یا نه. پس اگر تغییر نکرده باشد (علامت

<sup>1</sup> Attribute

زده نشده باشد) در اکثر سیاستهای پشتیبان گیری، فضای دیسک و توان پردازنده هدر داده نمی شود و پشتیبان گیری جدیدی روی نمیدهد. این امر به خصوص برای زمانی که حجم فایل Backup بـه چندین گیگابایت میرسد، حیاتی است.

انواع Backup همانطور که در شکل زیر دیده می شود عبارتند از:

- 1. Normal Backup
- 2. Incremental Backup
- 3. Differential Backup
- 4. Copy Backup
- 5. Daily Backup

|                                               | <u>? (×</u>               |
|-----------------------------------------------|---------------------------|
| 📃 Back up data that is in Remote Stora        | ge.                       |
| 🔲 Verify data after backup.                   |                           |
| If possible, compress the backup dat          | a to save space.          |
| Automatically backup System Protect<br>State. | ted Files with the System |
| Disable volume shadow copy.                   |                           |
| Backup Type:                                  |                           |
| Normal                                        | ~                         |
| Normal                                        |                           |
| Copy                                          |                           |
| Differential                                  |                           |
| Disilu                                        |                           |

که شرح کامل هریک از انواع Backup در ادامه خواهد آمد.

#### Normal Backup -1

در این حالت از تمامی فایل هاو پوشه های انتخاب شده پشتیبان گرفته خواهد شد و تیک Archive را برمی دارد تا اعلام کند که از فایل ها پشتیبان گرفته شده است. Normal Backup از تیک Archive برای تعیین فایل هایی که باید پشتیبان گرفته شود استفاده نمی کند و همه موارد انتخاب شده را برای Backup به رسانه Media انتقال می دهد، چه این فایل ها از زمان آخرین پشتیبان گیری تغییری داشته باشند یا خیر. هر نوع طرح و سیاست Backup در ابتدا حتما از Normal Backup شروع می شود و سیاست Normal Backup پایه همه انواع Backup هاست. پس در Normal Backup همه فایلها و پوشههای انتخاب شده به عنوان فایل Backup به Media انتقال پیدا می کنند.

#### Incremental Backup-r

در Normal Backup تیک Archive از تمامی فایل هایی که پشتیبان گرفته شده است برداشته می شود. در حالت Incremental Backup از همه فایل هایی که قبلا تیک Archive روی آنها تنظیم شده، پشتیبان تهیه می شود و بعد از این نوع Backup ، تیک Archive پاک می شود. اگر Incremental Backup یک روز بعد از Archive اجرا شود، فقط از فایل هایی پشتیبان تهیه می شود که در طول این یک روز تغییر کردهاند یا به تازگی ایجاد شدهاند و اگر Incremental Backup رایک روز بعد از فایل هایی که در طول یک روز بعد از می این یک دو تغییر تعییر اجرا کنید در این حالت نیز فقط از فایل هایی که در طول یک روز گذشته دچار تغییرات شدهاند پشتیبان گرفته می شود.

المحجم ترین فایل در انواع Backup سریع ترین و در عین حال کم حجم ترین فایل در انواع Backup هاست. ولی در زمان بازیابی، کمترین کارایی را دارد. زیرا در زمان بازیابی کردن حتما باید ابتدا فایل Normal Backup بازیابی شود و بعد به ترتیب زمانی همه یفایل های Backup از نوع Incremental بازیابی گردد. به طور خلاصه، این نوع پشتیبان گیری، تنها از تغییرات پشتیبان می گیرد و زمان انجام فر آیند Backup بسیار اندک ولی زمان بازیابی کردن فایل ها بسیار طولانی است.

#### Differential Backup -

همانند روش دوم، ازهمه فایل هایی که قبلا تیک Archive روی آنها تنظیم شده است پشتیبان تهیه می شود. ولی بعد از این نوع Backup، تیک Archive پاک نمی شود. Differential Backup هربار از این تیک استفاده می کند و فرآیند Backup فقط روی فایل هایی که بعد از آخرین Normal Backup یا Incremental Backup که تا به حال تغییر کرده اند یا جدید ایجاد شده اند انجام می شود. پس با توجه به اینکه Incremental Backup تیک Archive را پاک نمی کند، اگر در ۲ روز پشت سر هم از اینکه Differential Backup استفاده کنید، بدان معناست که Backup روز دوم شامل همه فایل هایی است که در Backup روز اول تهیه شده بود، بعلاوه ی تمام فایل هایی که در این ۲ روز تغییر کرده یا اخیرا ایجاد شده اند.

بنابراین Differential Backup فایلی با حجم بیشتر از Incremental Backup میسازد و زمان عملیات Backup طولانی تری نیز دارد ولی این زمان کمتر از پشتیبان گرفتن به شکل Normal Backup است. Differential Backup در زمان بازیابی از Incremental Backup بهینه تر و سریعتر است. زیرا می توان Normal Backup را بازیابی کرده و بعد فقط وفقط <u>آخرین Differential Backup را بازیابی نمود</u> (چون دربردارنده تجمع تغییرات است).

#### Copy Backup - ۴

در این نوع Backup از همه فایل ها و پوشه های انتخاب شده پشتیبان تهیه می شود. Copy Backup به هیچ وجه نه از تیک Archive استفاده می کند و نه آنرا پاک می کند. Copy Backup معمولا زمانی مفید است که اطلاعات یا فایل Backup یک کامپیوتر یا سرور را می خواهند به صورت کامل به کامپیوتر یا سرور دیگر در شبکه انتقال دهند و یا صرفا یک Backup را در سازمان خود می خواهند به صورت جداگانه و آرشیو نگهداری کنند. در این حالت می توان با آسایش از سیاست های Backup دیگر نیز استفاده کرد و استفاده از این نوع پشتیبان گیری باعث اختلال انواع دیگر Backup در سیستم نیست.

۵- Daily Backup در این حالت از تمامی فایل ها و پوشه های انتخاب شده تنها آن هایی که امروز تغییر کرده اند، بر اساس آخرین تاریخ و ساعت تغییر (Modify)، پشتیبان تهیه می شود. در این حالت نیز نه تیک Archive استفاده می شود و نه پاک. اگر کاربر یا راهبر بخواهد از فایل ها و پوشه ها به صورت روزانه پشتیبان تهیه کند، بدون آنکه زمانبندی تعریف نماید یا در سایر سیاست های استفاده شده اختلال ایجاد کند، از این روش بهره می برد.

**راهکار ترکیبی** گرچه ایجاد یک Normal Backup هر شب هم کاری مطمئن است و هم در هنگام بازیابی فقط یک فایل بازیابی می شود، ولی استفاده متوالی از این نوع Backup هم زمان زیادی نیاز دارد و هم حجم بسیار بالایی نیاز خواهد داشت. برای جلوگیری از این موارد و بهینه کردن فرآیند Backup از استراتژیهای ترکیبی استفاده می شود و راهبران حرفهایی نیز این راهکارهای ترکیبی را به کار می برند و شما نیز چنین کنید:

#### ۱. استفاده از ترکیب Normal Backup و Differential Backup

فرض کنید روز یکشنبه یک Normal Backup اجرا شده است و از روز دوشنبه تا جمعه شب Differential Backup اجرا شده است. با توجه به اینکه Differential Backup، نشانه Archive را پاک نمی کند، به این نتیجه می رسیم که هر Backup شامل همه تغییرات از روز یکشنبه تا به حال است. حال اگر اطلاعات در روز جمعه خراب شود فقط کافی است Normal Backup روز یکشنبه و pifferential Backup روز پنج شنبه بازیابی شود. این استراتژی زمان زیادی برای اجرا نیاز دارد. یعنی اینکه در زمان Backup طولانی و زمان بر است ولی در زمان بازیابی ساده و سریع است زیرا به دو مرحله بازیابی نیاز دارد و نه بیشتر.

۲. استفاده از ترکیب Normal Backup و Incremental Backup

فرض کنید روز یکشبه یک Normal Backup اجرا شده است و از روز دوشنبه تا جمعه شب Incremental Backup اجرا شده است. با توجه به اینکه Incremental Backup، نشانه Archive را پاک می کند، به این نتیجه می رسیم که هر Backup فقط و فقط شامل تغییراتی است که از Backup قبلی تا کنون ایجاد شده است. اگر اطلاعات در روز جمعه خراب شود، باید Normal Backup روز یکشنبه را بازیابی کرده و بعد هر یک از Incremental Backup ها را تک تک و به ترتیب از روز دوشنبه تا روز پنجشنبه بازیابی نمود. این استراتژی در پشتیبان گرفتن سریع ولی در بازیابی کند و کمی سخت و حساس است.

## ۳-۳-٥- بازيابي

بازیابی در محیط Ntbackup کار نسبتاً سرراستی است و مشتمل بر انتخاب مورد در نظر گرفته شده برای بازیابی و تعیین مکان آن و نیز نحوهی برگشت آن است. پس از انتخاب سربرگ Restore and Manage Media و تیک زدن گزینه هایی که می خواهیم بازیابی شود، سه سیاست برای بازیابی پیشروی گذاشته می شود (در منوی پایین کشیدنی با عنوان Restore files to).

- **Original location** .
- بازیابی درست در مکان قبلی
   این شیوه به خصوص برای برای حذف های ناخواسته مفید است
   ۲. Alternate location

- بازیابی در مکانی دیگر، اما با حفظ ساختار پوشه های محل پشتیبان گیری (غیر از درایو ریشه)
- به عنوان مثال اگر شما پیش از این از فایلهای موجود در Finance \C:\Data\Finance
   پشتیبان گرفته اید و آن را در درایو D بازیابی می کنید، تر تیب تودر تویی
   پوشههای بازیابی شده در درایو D به شکل Finance.
   خواهد بود
  - Single folder ."
  - بازیابی در مکانی دیگر دلخواه
- اما بدون حفظ ساختار تودرتوی پوشههای اصلی، یعنی اینکه همه یفایل ها فقط
   در یک پوشه ی تنها بازیابی می شوند

## ۲-٤- دستورکار

۱. ابتدا به سربرگ Backup بروید و از لیست فایل هایی که می توانید برای پشتیبان گیری انتخاب نمایید، گزینهی System State را بیابید و نام فایل هایی را که در خود دارد بنویسید؟

روند کار بدین شرح است که نباید از حالت Wizard استفاده کنید، پس از انتخاب سربرگ Backup، پوشه مورد نظر را انتخاب نمایید، سپس محل ذخیره فایل پشتیبان را تعیین کنید، بعد بر کلید Start Backup کلیک کنید و سپس بر کلید Advanced و سیاست خود را تعیین کنید و پس از آن بر کلید Schedule کلیک نمایید و زمانبندی مورد نظر را تعیین و ذخیره کنید.

الف) طرح خود را برکاغذ و در جدولی مشابه به زیر بنویسید و به مربی نشان دهید و در صورت تأیید وی آن را عملیاتی نمایید.

| جمعه   | پنجشنبه | چهارشنبه | سەشنبە | دوشنبه | يكشنبه | شنبه   |
|--------|---------|----------|--------|--------|--------|--------|
| نوع    | نوع     | نوع      | نوع    | نوع    | نوع    | نوع    |
| Backup | Backup  | Backup   | Backup | Backup | Backup | Backup |

ب) با رفتن به سربرگ Schedule، زمانبندی ایجاد شده را رویت کنید و صحت کار خود را بررسی کنید. ج) راهکار پیادهسازی شده را به مربی نشان دهید. د) آیا هم اکنون می توان از گزینهی Restore استفاده نمود؟ چرا؟ **راهنمایی:** باید از راهکار ترکیبی مناسب برای پشتیبان گیری استفاده کنید. ۳. از پوشه My Pictures در My Documents کاربر جاری یک Normal Backup بگیرید و آن را در پوشه DailyWorks در درایو C بریزید. اکنون با استفاده از گزینه Alternate Location در بازیابی، آن را در پوشه Backup در درایو D بازیابی کنید. آدرس (مسیر) پوشه بازیابی شدهی My Picture را پوشه Backup در درایو D بنویسید.

**راهنمایی:** در صورتی که در زمان پشتیبان گیری، سیستم به حالت Hung up می رود، در گزینه ی Disable volume shadow copy تیک Advanced را بزنید. این مشکل به علت وجود نرمافزار Freeze Freeze بر کامپیو ترهای سایت است.

۴. فایلی در پوشه Works در درایو D با نـام ۱.txt بـا محتـوی ۱۲۳ ایجـاد کنیـد و پشـتیبان بگیریـد. سـپس محتوی آن فایل را به ۱۲۳۴۵۶ تغییر دهید و فایل را با استفاده از گزینه Original Location بازیابی کنید. الف) انتظار دارید محتوی فایل پس از بازیابی به چه تغییر کند؟ ب) محتوی فایل بازیابی شده چیست؟ چه تعمیمی میتوانید از این رویداد بگیرید؟ ج) برای اینکه محتوی اصلی فایل بازیابی شود چه باید کرد؟
# آزمایش سوم

## میزبانی وب و انتقال فایل (IIS and FTP)

### ٤-۱- مقدمه

در این جلسه علاوه بر اینکه به مفهوم Web Server می پردازیم، با مفاهیم مهم Hosting، Hosting در این جلسه علاوه بر اینکه به مفهوم Web Server می پردازیم، با مفاهیم مهم Name Server و Name و Name در اینترنتی که در چرخه ایجاد یک وب سایت غیرقابل اجتناب است، نیز آشنا خواهیم شد. همچنین به مکانیزم انتقال فایل در بستر اینترنت که با به اشتراک گذاردن آن (File Sharing) در بستر شبکه LAN متفاوت است نیز پراخته می شود.

اهمیت این درس از آن بابت است که همراه با آموزش شبکه، آشنایی با مراحلی از ایجاد وبسایت که معمولاً مورد توجه قرار نمی گیرند را نیز میسر میسازد. همچنین در رابطه با استفاده از دستورات خط فرمان از جمله telnet برای استفاده از خدمات مختلف، نیز آموزش هایی مطرح خواهد شد. به مفاهیم پیش نیازی مانند شماره پورت نیز اشاره می شود.

آزمایش کنونی بهتر است بر یکی از ویندوزهای نسخه Server مانند Windows 2003 Server یا Windows 2008 Server انجام پذیرد، اما به واسطه عدم وجود چنین ویندوزی بر تمام کامپیوترهای آزمایشگاه، می توان با محدودیتهای قلیلی آن را بر Windows XP نیز انجام داد.

#### ٤-۲- هدف

آشنایی با ایجاد و مدیریت Hosting ، Web-Server و Name Server و

## ٤-۳- پیش آگاهی

ابتدا به طرح مباحث پیش نیاز می پردازیم: ایجاد یک وبسایت از الف تا ی را می توان مشتمل بر ۶ گام در نظر گرفت، در گام اول بایستی هدف از ایجاد وبسایت مشخص باشد. به عبارت دیگر چه می خواهید در سایتتان داشته باشید؟ و پاسخ به این نیز با طرح پر سش زیر امکان پذیر می شود: می خواهید مخاطبان سایتتان چه کسانی باشند؟ به عبارت بهتر سایت را به چه هدفی می سازید؟ در گام دوم انتخاب نام مناسب برای سایتتان صورت می گیرد که به URL یا Domain Name معروف است.

در گام سوم تحلیل خواسته ها توسط افراد کارشناس، و بدین تر تیب تعیین نیازها و سپس طراحی مقدماتی و اصلی وبسایت صورت می گیرد، که جزییات فنی زیادی در پی دارد و در درس مهندسی فناوری اطلاعات ۱ به آن پرداخته خواهد شد. گام چهارم تعیین (کامپیوتر) میزبانی است که وبسایت بایستی بر آن قرار گیرد و امکان دسترسی تمام وقت به وبسایت شما توسط بازدید کنندگان را می دهد که ما در این جلسه بدان خواهیم پرداخت. گام پنجم معرفی وبسایت به دنیاست. زیرا اگر کسی از یک کشور به عنوان مثال آمریکای جنوبی بخواهد در زمینه های مورد فعالیت شما، با شرکتان همکاری کند، بایستی بتواند از طریق جستجو در موتورهای جستجو (مانند Mww.google.com) شما را بیابد. پس در این گام سایت شما به موتورهای جستجوی معروف، معرفی می گردد تا قابل جستجو شود. از نکات مهم در این مرحله این است که اگر در مرحلهٔ طراحی تمهیدات مناسب برای این امر لحاظ نشده باشد بایستی تغیراتی در طراحی مورت گیرد و گام ششم یا آخر نیز عبارت است از نگهداری. امورات مطرح شده در این مرحله این تمدید نام سایت، تمدید فضای رزرو شده برای آن، تغییر در محتوی سایت بر حسب نیاز و شرایط. آن چه شما در این جلسه با آن آشنا خواهید شد مستقیماً با مراحل دو و چهار در ار تباط است و با مراحله تمدید نام سایت، تمدید فضای رزرو شده برای آن، تغییر در محتوی سایت بر حسب نیاز و شرایط. آن چه شما در این جلسه با آن آشنا خواهید شد مستقیماً با مراحل دو و چهار در ار تباط است و با مراحله ۶ نیز تا حدی رابطه دارد. سه مفهوم دیگر نیز که آشنایی با آن ها می تواند در جهت رفع ابه ام مفید باشد، مفهوم Hosting و Domain Name یات:

## 4-۳-۲ میزبانی (Hosting)

هر وبسایت اینترنتی بایستی در تمام شبانه روز قابل دسترسی باشد و این امر از طریق نهادن آن بر سیستمهایی میسر است که به صورت تمام وقت روشن باشند. این امر، یعنی قرار دادن سایت بر یک Server به صورت تمام وقت را Hosting یا Web Hosting یا میزبانی وب مینامند، که با پرداخت مبلغی نیز به عنوان اجاره همراه است.

میزبانی وب در کشورهای مختلف جهان انجام می پذیرد و عرضه و پرداخت هزینههای آن از طریق اینترنت نیز امکان پذیر است. برای تبدیل یک سیستم به یک Web Host در سیستم عامل ویندوز، باید از سرویس IIS استفاده کنیم، که جزییات بیشتر آن در ادامه خواهد آمد. برای انتقال فایل های وب سایت به کامپیوتر Web Server نیز روش های مختلفی وجود دارد که کار آمدترین و ساده ترین آن، استفاده از FTP برای انتقال فایل بر بستر شبکه WAN یا اینترنت است، هرچند می توان از FTP برای اشتراک و انتقال فایل بر بستر شبکه LAN یا MAN نیز استفاده نمود. برای تبدیل یک کامپیوتر به FTP جرای اشتراک و انتقال فایل بر استفاده می کنیم. LAN نیز استفاده نمود. برای تبدیل یک کامپیوتر به HTP Server نیز از همان IIS بستر شبکه LAN استفاده می شد، دارای محدودیت های عمده ایی از جمله از نظر امنیتی است. (بکوشید در پایان این آزمایش، هر چه می توانید تفاوت بین Bar Sharing و FTP نام برید.)

#### Domain Name –۲–۳–٤

<sup>&</sup>lt;sup>1</sup> Fully Qualified Domain Name

Domain Name استفاده می کنیم. این دو دارای معنای یکسان هستند اما یکی را کامپیوتر استفاده می کند و دیگری را انسان. تبدیل بین این دو Name Resolution نام دارد و توسط DNS انجام می گیرد و در اینترنت جهانی اولین DNS معتبری که این تناظر برای یک وبسایت در آن ثبت می شود، Name Server نام دارد. نحوه عملکرد DNS به با توجه به ساختار سلسله مراتبی آن به شرح زیر است:

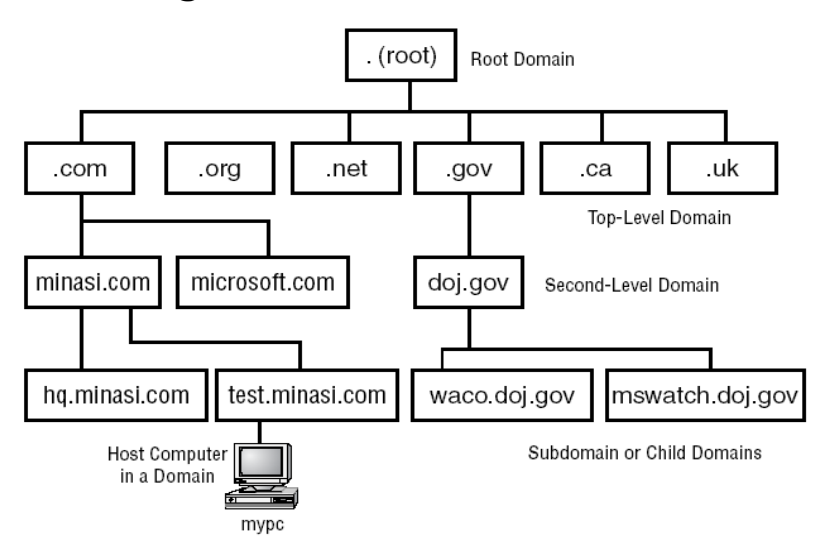

زمانی که نوشته می شود mail.yahoo.com یعنی Serverی در اینترنت وجود دارد که نام DNSی آن yahoo.com است و کامپیوتری در شبکه این Server واقع شده است که mail نام دارد و نام کامل آن mail.yahoo.com است. درخواست برای تبدیل Domain Name به Address از بالاترین ردهی DNS شروع شده و تا زمانی که به نتیجه نرسد، از DNSهای دیگر پرسیده می شود. این نحوه پرس و جو البته با یک ترتیب معین و دقیق و دور از دوباره کاری انجام می گیرد که شرح آن در درس مهندسی فناوری اطلاعات خواهد آمد.

### Internet Information Service (IIS) - £-£

یک وبسایت برای اینکه به صورت ۲۴ ساعته در دسترس قرار گیرد، اولاً باید بر یک Server که همیشه روشن است، قرار گیرد و ثانیاً سرویسی بر آن Server اجرا شود و امکان استفاده از برنامه ی وب را به ما بدهد، که این سرویس در ویندوز (Internet Information service) نام دارد.

<sup>&</sup>lt;sup>۱</sup> Service به زبان ساده، برنامه ایی است که با شروع به کار ویندوز، اجرای آن شروع می شود و تا زمان اجرای ویندوز، در پیش زمینه در حال اجراست و این قابلیت را دارد که همواره در پس زمینه در حال اجرا باشد. به عنوان مثال، نحوه اجرای نرمافزاره ای آنتی ویروس به صورت سرویس است.

Internet Information service در ویندوز ۲۰۰۳یک بستر (Platform) مشروح با توانایی سرویس دهی وب MTTP(file transfer)، (Web)HTTP) و e-mail) SMTP) و e-mail) یرای یک سازمان است، اما استفاده از آن تنها منحصر به ویندوزهای Server نیست و می توان در ویندوز XP نیز از آن استفاده نمود و به این ترتیب امکان انجام آن نسبت به آزمایش هایی که تنها بر Windows 2003 Server قابل انجام است، بیشتر است. البته پر واضح است که این امکان در ویندوز XP بسیار محدودتر است.

IIS به خاطر همبستگی<sup>۱</sup> آن با ویندوز، به سادگی قابل نصب، پیکربندی و مدیریت نیز است. IIS همچنین قابلیت گسترش برای پذیرش بیشترین میزبانی ها را داراست به عنوان مثال می تواند سایت بزرگی مانند مایکروسافت را میزبانی کند. با توجه به آمارهای Netcraft (www.netcraft.com/survey)، IIS دومین بستر برای Server ها در دنیاست و مکان اول متعلق به Apache است، که یک ویرایش رایگان از Web Server

5.0 IIS مشکلات امنیتی زیادی داشت، Defaultهای ناامن فراوان سبب آسیب پذیری آن شده بود، اما ویرایش های بعدی آن، با تنظیمات پیش فرض امن، اطمینان بیشتری برای وب سایت ها فراهم کرده اند. همچنین از IIS می توان جهت ایجاد وب سایت داخلی برای یک موسسه نیز استفاده کرد و استفاده از آن تنها در اینترنت محدود نمی شود.

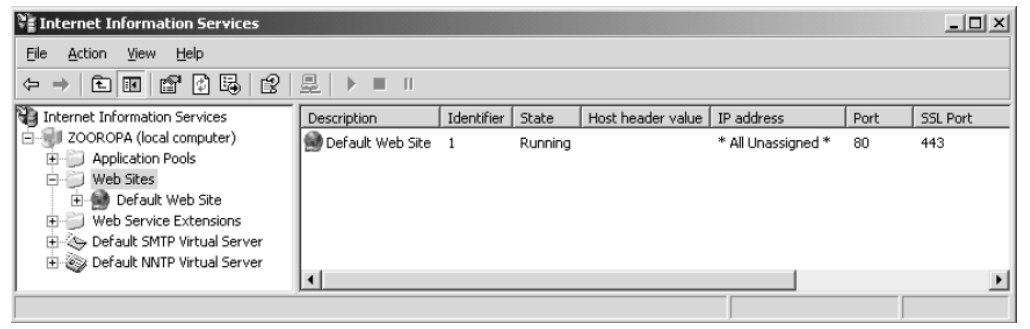

شکل ۱- نمایی از IIS در ویندوز 2003

## IIS پیکربندی IIS

در پیکربندی IIS چند تصمیم باید از پیش گرفته شود و آگهیهایی داشته باشید که برخی از آنها در زیـر آمده است:

<sup>1</sup> Integration

IP تنها پیشنیاز نصب IIS، نصب بودن پروتکل TCP/IP بر سیستم است، همچنین سیستم باید یک IP مطلح یا IIS، نصب بودن پروتکل TCP/IP بر سیستم است، همچنین سیستم باید یک address ثابت داشته باشد. برای استفاده از نامهای متعارف به جای آدرس IP در ارجاع به IIS، بایستی در شبکه تان DNS Server نیز داشته باشید (در حالت Intranet web server). همچنین اگر به اینترنت اتصال شبکه تان بایستی یک Mame Server دارید، بایستی دو مستم است کنید و نیز بایستی دو Server داشته باشید یا داشته باشید یا رای سیستم است اتصال دارید، بایستی یک Mame Server دارید، بایستی دو IP دارید، بایستی دو IS دارید، بایستی دو IIS داشته باشید یا دارید، بایستی دو IS دارید، بایستی دو IIS داشته باشید یا دارید، بایستی دو IIS دارید، بایستی دو IIS دارید، بایستی دو IIS دارید، بایستی دو IIS دارید اینترنت اتصال دارید، بایستی دو IIS دارید، بایستی دو IIS داشته باشید یا دارید، بایستی دو IIS داشته باشید یا دارید، بایستی دو IIS داشته باشید یا دارید، بایستی دو IIS دارید، بایستی دو IIS داشته باشید یا دارید، بایستی دو IIS دارید این است که سیستم ای دارید.

#### Port Number –۲–٤–٤

شماره پورت به طور خلاصه شماره ایی است که در سر آیند لایه چهار مدل OSI و لایه سه مدل TCP/IP قرار دارد و اشاره دارد به خدمتی که باید به بسته ورودی به کامپیوتر داده شود، به عنوان مثال شماره پورت قرار دارد و اشاره دارد به خدمتی که باید به بسته ورودی به کامپیوتر داده شود، به عنوان مثال شماره پورت ۸۰ برای خدمات وب (www)، ۲۱ برای خدمات FTP، ۲۵ برای ارسال ایمیل و ۱۱۰ برای دریافت ایمیل و ... ... است. بر این اساس، پس از ورود بسته به کامپیوتر، تشخیص داده می شود که به چه نوع برنامه ایی تحویل داده شود. شماره پورت هستان این اساس، پس از ورود بسته به کامپیوتر، تشخیص داده می شود که به چه نوع برنامه ای تحویل داده شود. شماره پورت های استاندارد معروف هستند معمولا به یک خدمت متمایز اشاره دارند.

Http پروتکل (زبان یا قراردادی) است که بر طبق آن، کامپیوتر Client درخواست خود برای رویت یک صفحه وب را به Web Server ارسال می کند و کامپیوتر Web Server نیز در پاسخ، به همین زبان، فایل ها را به مرور گر کامپیوتر Client برمی گرداند. در زمان درخواست صفحه ی وب از یک Web Server، این عبارت به صورت خودکار پیش از آدرس وب سایت مقصد قرار می گیرد تا نوع درخواست را مشخص کند. بسته های HTTP که برای تبادل صفحات وب هستند و به عبارت دیگر، برای خدمات وب استفاده می شوند، دارای شماره پورت ۸۰ هستند.

## ٤-٥- دستورکار

#### توجه:

- IP address: 192.168.0. شماره گروه تان Subnet mask: 255.255.255.0
  - ۲. به Run ،Start بروید و در آن Cmd بنویسید و سپس دستور زیر را بنویسید:

Ipconfig

- و از صحت تنظیمات انجام شده، اطمینان حاصل کنید.
- ۳. برای اطلاع از امکان دسترسی به سیستمهای مجاورتان دستور زیر را برای یکی از گروهها، در خط فرمان تایپ کنید:
- Ping 192.168.0. شماره گروه Reply باسخی می بینید، مشکل عدم ارتباط را برطرف کنید یا با گروه دیگری تست بگیرید.

### آزمایش اصلی:

۴. پیش از هر چیز باید از نصب بودن IIS اطمینان حاصل کنید، بدین منظور ابتدا به مسیر زیر بروید و وجود IIS را تحقیق کنید.

Start -> Setting -> Control Panel -> Administrative Tools -> Internet Information Services در صورتیکه وجود نداشته باشد با در اختیار داشتن Windows XP CD می توانید آن را از طریق زیر نصب

نماييد:

از Add/Remove Windows در Control Panel استفاده کنید و Add/Remove Windows ار انتخاب و مصب کنید. Components را انتخاب نمایید. در اینجا می توانید IIS را انتخاب و نصب کنید.

 ۵. اگر شرایط پیش فرض را پذیرفته باشید و تغییری در آن ایجاد نکرده باشید، تنظیمات وبسایت ها را به صورت زیر خواهید داشت:

۸۰ کوب پیش فرض است) و به بسته های رسیده با شماره پورت ۸۰ Home directory (که دارای چند صفحهی وب پیش فرض است) و به بسته های رسیده با شماره پورت ۲۰ Home directory یا TCP/IP یا TCP/IP یا درس های IP تنظیم شده روی Web Server، پاسخ می دهد. ec. inetpub/wwwroot یا مکانی که فایل های وب سایت شما در آن قرار می گیرد به صورت پیش فرض در inetpub/wwwroot است.

<html>

<body>

</body>

</html>

ب) سپس Internet Explorer را باز نمایید و در قسمت آدرس آن، عبارت زیر را تایپ کنید: آدرس IP سیستم تان//:

180:آدرس IP سيستم تان//:80

تصور می کنید، ۸۰ در اینجا چه نقشی بازی می کند؟ اگر نمیدانید می توانید در آزمایش هفت قسمت ب به آن برسید.

۶. بر Default Web Site کلیک راست کنید و Properties را انتخاب کنید. برای هر یک از Tabهای
 ۶. است کنید و Documents کلیک راست کنید و Site

الف) حال بر اساس Web Site Tab از Default Web Site Properties بگویید چگونه می توان تنها با IP Address جدید به سایت تان دسترسی پیدا کرد؟

ب)از Web Site Tab از Default Web Site Properties، TCP Port را ۶۸۶۸ وارد کنید، حال خط زیر را در Address Bar از Internet Explorer وارد کنید:

۸ مربی بر یک کامپیوتر در آزمایشگاه، یک DNS Server برای تسهیل ارجاع به وبسایت ها از طریق نام و از طریق آدرس IP، راهاندازی کرده است. بر کارت شبکه تان در همان پنجره که آدرس IP را تنظیم می کنید، آدرس DNS Server را تنظیم کنید و از مربی بخواهید تا با ایجاد یک رکورد مرتبط در DNS Server ترتیبی فیراهم نمایید که بتوانید و وبسیایتتان را به صورت Internet Explorer در www.Your\_Group\_Name.com

شرح دهید که آیا این وبسایت به همین ترتیب و با همین نام از طریق اینترنت جهانی هم قابل دسترسی است؟ چرا؟

۹. با کلیک راست بر Default Web Site و سپس انتخاب New Virtual Directory یک وبسایت
 ۹. جدید ایجاد نمایید و که محتوی صفحه ی اول آن، کلمه Second Website باشد. حال توضیح دهید
 که چگونه می توان از کامپیو تری دیگر به این وبسایت وصل شد؟

**راهنمایی:** مفهوم Virtual Directory آن است که پوشهایی بر آدرس کنونی وبسایت افزوده شود که وبسایت جدید در آن قرار گیرد. به عنوان مثال در آدرس http://eng.uok.ac.ir/sulaimany، Sulaimany یک Virtual Directory برای وبسایت http://eng.uok.ac.ir است.

- ۱۰. آیا می توانید بر اساس آنچه تا کنون آموختید، FTP Server راهاندازی کنید؟ پس از فعالسازی سرویس FTP، آدرس پوشهی مرتبط با آن در inetpub: را بیابید.
- ۱۱. فایلی متنی با نام test.txt در پوشهی مربوط به FTP قرار دهید. نحوهی دسترسی به ftp خود یا دیگران از کامپیوتر شما به چه صورت خواهد بود؟ (باید در قسمت آدرس پنجره، چه عبارتی نوشته شود؟)
- ۱۲. برای اینکه با استفاده از خط فرمان وارد FTP گروهی دیگر شوید، نیاز به تعریف یک کاربر دارید، برای این امر به مسیر زیر بروید:

Start -> Setting -> Control Panel -> Administrative Tools -> Computer Management از قسمت Local Users and Groups ،System Tools و سپس Jusersرا انتخاب نمایید و با کلیک راست در فضای خالی سمت راست پنجره و انتخاب New User کاربر جدیدی با مشخصات زیر ایجاد کنید:

User: ftpuser Password: 123

ftp 192.168.0. شماره گروهی دیگر ftp در تمرین ۲۲ را استفاده کنید تا پیام زیر را دریافت کنید که برای نام کاربری و رمز عبور، موارد ایجاد شده در تمرین ۱۲ را استفاده کنید تا پیام زیر را دریافت کنید که نشان دهندهی ورود موفق به FTP است:

User ftpuser logged in. الف) با تایپ علامت ? دستورات مجاز برای استفاده را رویت کنید و سه مورد از آنها را که می شناسید، هر کدام در یک سطر شرح دهید. ب) با استفاده از دستور زیر فایل test.txt را به کامیبو تر خود انتقال دهید.

Get test.txt

ج) حدس میزنید برای قرار دادن یک فایل در FTP کامپیوتری دیگر، باید از چه دستوری استفاده شود؟ بیازمایید و پاسخ را بنویسید و دلیل را شرح دهید. آیا لازم است که تنظیمی در Properties از FTP آن داده شود؟ چرا؟

# آزمایش چهارم

## **Active Directory**

### 0-1- مقدمه

طراحی ساختار IT یک سازمان از مهمترین دغدغه های مدیران آن به شمار می آید. شرکتها و سازمانهای کوچک پس از طی مراحل رشد مقدماتی به نحو خیره کننده ای تعداد کامپیوترهای خود را افزایش می دهند و دیگر راهکارهای قدیمی و محدود جوابگوی کیفیت خدمات و امنیت استفاده از شبکه نیست. بدین منظور لازم است تا نظم و کنترل متمرکزی بر تمام کامپیوترها و کاربران آنها اعمال گردد که این امر در ویندوز با استفاده از خدمتی <sup>(</sup> به نام Prict Director صورت می پذیرد. با کمک Active این امر در ویندوز با استفاده از خدمتی <sup>(</sup> به نام Prict Director صورت می پذیرد. با کمک Work Group نیست این امر در ویندوز با استفاده از خدمتی <sup>(</sup> به نام Prict Director می پذیرد. با کمک Mork Group تمام کامپیوترهای و منابع تحت پوشش آنها قابل کنترل و اعمال سیاستهای دقیق است. این نوع شبکه در اصطلاح مایکروسافت Domain Control نامیده می شود که توسط کامپیوتر یا کامپیوترهایی که Intertor به طور خلاصه، Active تحسی است که ساختار نامگذاری سلسله مراتبی برای اجزای فعال شبکه از قبیل به طور خلاصه، Director می است که ساختار نامگذاری سلسله مراتبی برای اجزای فعال شبکه از قبیل به طور خلاصه، می سازد.

بی تردید، امروزه یکی از نیازهای اصلی شرکتها و سازمانها به فردی است که بتواند با تسلط در رابط ه با طراحی ساختار Active Directory اظهار نظر نماید و با برنامه ریزی درست در این زمینه، سازمان را از مشکلات آتی برهاند. در این آزمایش دانشجو با مبانی نظری اولیه و نحوه نصب و تنظیم مقدماتی و افزودن کامپیوتر به شبکههای Domain آشنا خواهد شد. با توجه به بحث بسیار گسترده مرتبط با Active Directory، در این آزمایش تنها تلاش شده است که دانشجو با کلیات آن و نحوهی راهاندازی و تنظیم اولیه آشنا شود و ادامه ی بحث در رابطه با آن، خارج از محدوده ی این آزمایش است.

<sup>1</sup> Service

#### 0-۲- هدف

راهاندازی و تنظیمات اولیه شبکههای Domain در محصولات مایکروسافت

# ٥-٣- ييش آگاهي

سیستمعامل ویندوز در ویرایش های مختلف عرضه شده است. برخبی از ایـن ویـرایش هـای دارای عنـوان Server هستند، به عنوان مثال: Window 2003 Server ، Window 2008 یا Server یا Server یا Server. سیستمعامل های Server تفاوت های بنیادی با سیستمعامل های معمولی یا Client مانند Windows XP دارند. از جمله اینکه می توان آنها را برای عرضه انواع خدمات شبکه تنظیم نمود. به عنوان مثال، سيستم عامل Windows 2003 Server را مي توان براي عرضهي انواع خدمات شبكه از قبيل DHCP، DNS، Active Directory، RRAS، ابا امکانات حرفهای و ... تنظیم کرد. فعالسازی بسیاری از این خدمات مانند فعالسازی IIS از طریق گزینه های Add/Remove Windows Components از Add/Remove از Panel امکانیذیر است.

Active Directory اصطلاحی است از شرکت مایکروسافت برای عرضه خدمت در حیطهی دایر کتو ری ها یا فهرست.ها. یک خدمت از نوع فهرست برای نگهداری اطلاعات مرتبط با اشیاء و کاربران مورد استفاده قرار می گیرد. به عنوان مثال یک شیء مانندکاربر می تواند در داخل یک خدمت از نوع فهرست، اطلاعاتی همچون شماره تلفن، آدرس الکترونیکی'، نام ساختمان و بسیاری از مشخصات را که یک راهبر "شبکه بـه آن ها نیازمند است، ذخیر ، نماید.

خدمات از نوع فهرست به عنوان یک لیست جامع از شبکه تلقی می گردند. که شامل تعاریفی از کاربر، شیء و مديريت هستند. اين فهرستها براي اعتبارسنجي كاربران وكنترل دستيابي به منابع استفاده مي گردن. مثالهایی از فهرستهای اولیه عبار تند از:

MVS PROFS (IBM), Grapevine's Registration Database, WHOIS این فهرستها تنها از طریق روشهای دستیابی اختصاصی و در سطح محدود، قابل دستیابی بودند. برنامه های کاربردی که این نوع فهرست ها را مورد استفاده قرار می دادند عبارتند از: Novel Groups Wise Directory, Lotus Notes, Unix Sendmail

<sup>1</sup> Directory Service <sup>2</sup> Email

<sup>3</sup> Administrator

بیشترین توسعه خدمت از نوع فهرست درسیستم عامل Novel صورت گرفت. به طوری که در اوایل ۱۹۹۰ فهرست خدماتی ناول<sup>(</sup> به بازار عرضه گردید. این فهرست خدماتی توسط شرکت NetWare که متولی سیستم عامل Novel است ایجاد شد. سرانجام آن را طوری توسعه دادند تا بتواند ترکیبی از NT/NetWare را پشتیبانی نماید که NT اولین نسخه Windows Server است. زیرا ویندوز در آنزمان نیز محبوبیت زیادی داشت اما فهرست خدماتی در آن لحاظ نشده بود. از طرفی به علت عدم سهولت در اداره کردن نامهای دامنههای در ویندوز NT و کنترل متمر کز بر کاربران، سازمان ها مجبور شدند تا از فهرست های خدماتی ناول استفاده نمایند. وجود این گونه کمبودها در NT، موجب گردید تا شرکت مایکروسافت مقدمات ایجاد که مایند. و مده دایند

## Active Directory ویژگیهای اصلی

نظر به تلاش های صورت گرفته برای تطابق ساختار Active Directory با آخرین پروتکل ها و ساختار اینترنت، عملکرد آن با پنج جزء کلیدی و مرکزی گره خورده است:

• تطابق با TCP/IP

پروتکل TCP/IP بر خلاف بسیاری پروتکل های خاص منظورهی شرکتها، بـرای عمکلـرد مسـتقل از سیستمعامل و در سطح جهانی طراحی شده است و فعالیت Active Directory نیز بر آن استوار است و از این پروتکل برای ایجاد ارتباط استفاده مینماید.

پشتیبانی از LDAP<sup>\*</sup>

این پروتکل به عنوان یک پروتکل استاندارد فهرستها عرضه شده و وظایفی از قبیل بـه روزرسـانی و جستجوی اطلاعات در فهرست را برعهده دارد. Active Directory نیز بهطور مسـتقیم از آن اسـتفاده می کند تا در بین هزاران رکورد، به سرعت و کارآمدی جستجو نماید.

یشتیبانی از سیستم نامگذاری DNS

از زمانی که نیاز شدیدی به ترجمهی آدرس IP به نام قابل فهم برای انسان احساس گردید، ایـن امکـان پدیدارگشت. اکتیودایر کتوری برای انجام صحیح فعالیتها، به طور مؤثر به فضای نام نیازمند است. بـه عبارتی هر کامپیوتر در Active Directory دارای یک نام سلسلهمراتبی مبتنی بر DNS است. مثلا اگر کامپیوتر یک کاربر با نام Ali به شبکهی از نوع Active Directory بـا نـام دامنـهی Uok.com محلق شود. زین پس نام آن کامپیوتر در چنین شبکهای Ali.Uok.com خواهد بود.

<sup>1</sup> Novel Directory Service

<sup>&</sup>lt;sup>2</sup> Lightwieght Directory Access Protocol

• امنیت

امنیت برای محیطی که امکان اتصال و ارتباط و کنترل متمر کز صدها، هزاران و حتی میلیون ها کامپیوتر و کاربر را در یک شبکه محدود یا پخش شده در سراسر جهان داشته باشد، بسیار مهم است. زیرا موجب انجام شدن فعالیت ها در محیطی کاملاً امن و مطمئن می گردد. ویندوز ۲۰۰۳ و Active Directory دارای امنیت در سطح بسیار بالا هستند. به طوری که از پروتکل ها و قابلیت های امنیتی زیر حمایت می نمایند:

IP Sec, Kerberos, SSL, Certificate Authorities چنین قابلیت های سبب انتقال ایمن رمز عبور کاربران در ورود به سیستم های تحت Domain یا دامنه می شود و فعالیت های نفوذ گری را در این رابطه، بی اثر می سازد. • مدیریت آسان

استفاده از امکانات فهرستهای خدماتی باعث سهولت در مدیریت و پیکربندی محیط و کاهش زمان و هزینه میشود. در سیستمعامل ویندوز به سادگی میتوان با Active Directory آشنا شد و با آن کار کرد.

## ۵-۳-۲- اعتبار سنجی ۱ یا شناسایی در Active Directory

ویندوز NT که ویرایش های قدیمی ویندوزهای Server مایکروسافت است از روشی به نام NT Manager LAN یا NTLMبرای اعتبارسنجی یا شناسایی کاربر استفاده می نمود. این روش کلمه عبور را بـه صورت درهم<sup>۲</sup> در شبکه ارسال می نمود. مشکل این روش آن بود که مهاجم می توانست از کلمهی رمز درهم سازی عبوری از شبکه آگاهی پیداکرده، آن ها را جمع آوری نموده و با استفاده از ابزارهای رمز گشایی بـه واژهی استفاده شده به عنوان کلمه عبور و فنون رمز گذاری پی ببرد.

ویندوز ۲۰۰۰ و ۲۰۰۳ از الگوریتم امنیتی محکمی به نام Kerberos برای اعتبارسنجی استفاده مینمایند که این روش اطلاعات مربوط به کلمه ی عبور را در سطح شبکه ارسال نمی نماید و نسبت به NTLM مطمئن تر است. Kerberos به طور پیش فرض در Active Directory استفاده نمی شود، زیرا Active Directory به صورت پیش فرض قابلیت تطابق با ویرایش های امنیتی پیشین را دارد.

- <sup>1</sup> Authentication
- <sup>2</sup> Hash

#### o-۳-۳- ساختار Active Directory

ساختار منطقی Active Directory از عناصر زیر تشکیل شده است:

#### 0\_۳\_۳\_۱ دامنه

محدوده های اصلی در یک Active Directory را دامنه می نامند. کاربران، کامپیو تر ها و به طور کلی اشیا در داخل دامنه ها قرار می گیرند و به صورت متمر کز مدیریت می گردند. دامنه ها با استفاده از سیاست های امنیتی به مدیریت اشیا می بر دازند. به عنوان مثال دامنه های مختلف می توانند شامل سیاست های مختلف کلمه عبور، براي كاربران باشند. بايستي اين نكته مهم را به ياد داشت كه هر دامنه، يك سازمان منطقي از اشيا است كه به راحتی چندین ناحیه فیزیکی را به یکدیگر مرتبط می نماید. اگر قرار باشد برای شرکتی با نام ariatech یک ساختار IT متمرکز ایجاد کنیم. یک دامنه ی پیشنهادی برای آن، ariatech.com است. آدرس یک کامپیوتر در این دامنه، به عنوان مثال می تواند pcl.ariatech.com باشد، یعنی اسم دامنه در اکتیودایر کتوری، همیشه به عنوان پسوند اسم کامپیوتر اضافه خواهد شد.

۵-۳-۳-۲ در خت

یک درخت از ترکیب چند دامنه به وجود می آید. این دامنهها از طریق اعتماد انتقالی دوطرفه " با یک دیگر ار تباط برقرار می نمایند. منظور نوعی از اعتماد در ار تباطات است که اگر یک دامنه به نام x اجازه ده. کاربران دامنهی y از منابعش استفاده کند و دامنهی z نیز به کاربران دامنهی x اجازهی استفاده دهـد آنگاه کاربران دامنهی y اجازهی استفاده از دامنه ی z را خواهند داشت. دامنه های موجود در یک درخت خصوصیات کلی آن را به اشتراک می گذارند. در شکل زیر دامنه یریشه Companyabc.com نام دارد. زیر شاخههای این دامنه asia.companyabc.com و euro.companyabc.com هستند. اعتماد دوطرفه مطمئن از نسخهی ویندوز ۲۰۰۳ به بعد به صورت خودکار تنظیم می شود. یعنی نیاز به تنظیم دستی توسط راهبر شبکه ندارد. در اینجا نیز ارتباط دامنه asia و euro یا companyabc، سبب انتقال ارتباط بين asia و euro مي شود. درخت معمولا در مواردي مورد استفاده قرار مي گيرد، كه شركت بزرگ و دارای چند شعبه باشد. در این حالت برای هر دامنه در درخت، یک Server جدا اختصاص داده شده و یک Active Directory نصب می شو د.

<sup>1</sup> Domain <sup>2</sup> Tree

<sup>3</sup> Two-Way Transitive Trust

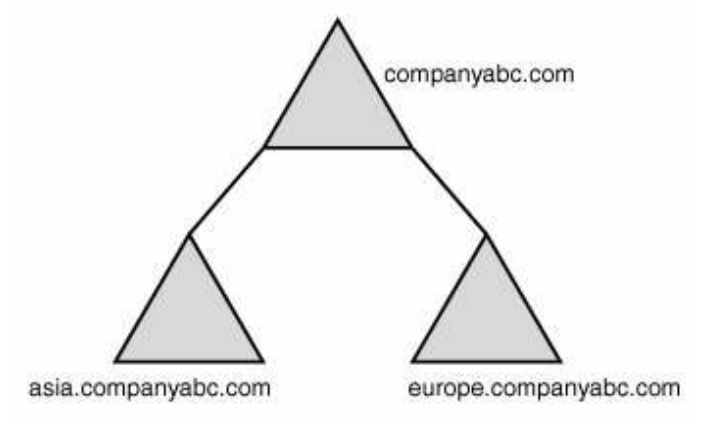

شکل ۵-۱ مثالی از یک درخت متشکل از دو دامنه

٥-٣-٣-٣ جنگل

جنگلها ترکیبی از درختهای مرتبط به یکدیگر هستند. درختها در داخل یک جنگل از طریق ریشههایشان به یکدیگر متصل هستند. چنین ساختاری فقط در مورد سازمانهای بسیار بزرگ و گسترده در یک محدوده ی جغرافیایی وسیع نیاز خواهد شد. تمامی دامنهها و درختها در یک جنگل به یکدیگر مرتبط هستند. دامنه و درختها نیازی به اشتراک گذاشتن فضای نام ندارند. به عنوان مثال Microsoft.com و Msn.com می توانند بدون نیاز به به اشتراک گذاشتن فضای نام خود، در بخشی از جنگل با یکدیگر مرتبط باشند و فضای نام خود را نیز حفظ نمایند.

در این حالت جنگل، مرجع سازماندهی اصلی از نظر امنیتی در داخل Active Directory است. فرض بر این است که تمام راهبران در داخل جنگل به درجات مختلف با یکدیگر در ارتباط هستند. اگر راهبری با دیگر راهبران ارتباط برقرار ننماید، آن گاه باید در جنگلی دیگر قرار گیرد.

۵-۳-۳-۴- واحد سازمانی ٔ

گاهی لازم است در یک سازمان کوچک که یک Active Dircetory محدود دارد، یعنی ساختار یک دامنهای دارد، برخی واحدها را به صورت منطقی از هم جدا کنیم. مثلا واحد حسابداری به دلیل نیاز به اعمال سیاستهای خاص، از واحد آموزش جدا شود. واحدهای سازمانی به عنوان صندوقچههایی برای ذخیره اطلاعات دایر کتوریها به صورت منطقی هستند. واحدهای سازمانی، اصلی ترین روش برای

©دانشگاه کردستان

<sup>1</sup> Forest

<sup>&#</sup>x27; - Organizational Unit (OU)

سازماندهی اطلاعات مربوط به کاربران، کامپیوترها و سایر اشیا در یک دامنه هستند. این سازماندهی در قالب لایه های قابل فهم صورت می گیرد. در شکل ۱–۷ یک واحد سازمانی ریشه که در آن سه واحد سازمانی تودرتو به نام های IT، Research ، Marketing قرار گرفته است، نشان داده شده است. تودرتو بودن، سازمان را قادر می سازد تا کاربران را در چندین بخش (صندوقچه) تقسیم بندی نماید. این کار سبب نمایش ومدیریت آسان منابع برای شبکه می گردد. در داخل اکتیودایر کتوری می توان به سادگی، واحد سازمانی ایجاد کرد.

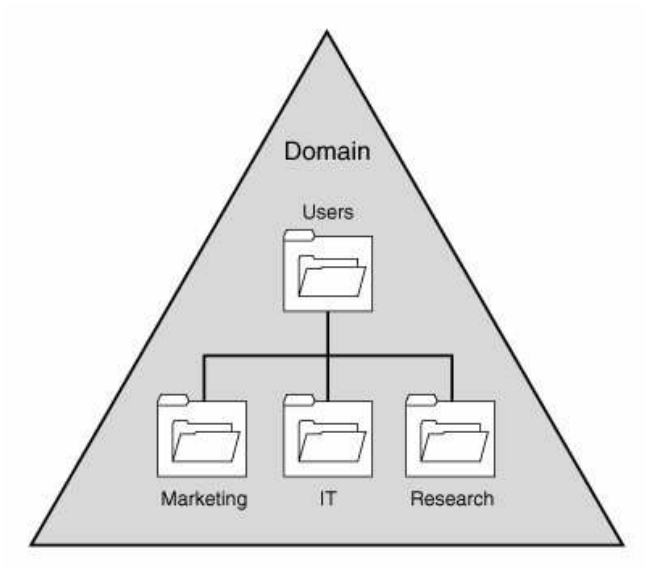

شکل ۱-۷: نمونهای از سازماندهی واحدهای سازمانی در داخل یک دامنه

واحدهای سازمانی قادر به تقسیم بندی بیشتری برای منابع خواهند بود. این واحدها موجب مدیریت و سازماندهی آسان می گردند. دفاتر دوردست یک سازمان می توانند واحدهای سازمانی را برای مدیران خود در اختیار داشته باشند. هنگامی که سازمان نیاز به یک مدیریت کلی بر تمامی مدیران دارد، یک واحد سازمانی ایجاد می نماییم. اگر یک شخص یا گروه بتواند یک دامنه را به درستی مدیریت نماید، نیازی به استفاده از واحدهای سازمانی نیست.

### 0-۳-۳-0- گروه

در اکتیودایر کتوری می توان کاربران را در سطوح مختلف دسترسی و قابلیت، قرار داد. به هـر سطح، یـک گروه گفته می شود. قوی ترین گروه در شبکه های مبتنی بر اکتیودایر کتوری، Administrators است. چنین کاربرانی توان ایجاد تنظیمات و اعمال تغییرات در هر سطحی را دارنـد. ایـن در حـالی اسـت کـه یکی از

ضعیف ترین گروهها در اکتیودایر کتوری، Users است که امکان نصب برنامه و تغییر تنظیمات مهم در سیستم را ندارد. هر کاربر که ایجاد می شود به صورت پیش فرض در گروه Users عضو می شود.

#### ٥-٣-٣-٥-ا قواعد مربوط به گرودها در محيط اكتيوداير كتورى

گروه مکانیزمی برای مدیریت هر چه بهتر امنیت بر روی کاربران است. بدون گروه، سازماندهی منطقی کاربران و اعطای مجوز دسترسی به اشیای موجود در شبکه، بایستی به صورت دستی صورت گیرد. یعنی اگر تمام کاربران یک اتاق نیاز به چاپگر داشته باشند، هر کاربر باید به صورت دستی وارد لیست مجوزهای دسترسی به چاپگر شود. بنابراین ابداع گروه باعث راحتی راهبران می شود. حال اگر برای کاربران همان اتاق، دسترسی به چاپگر را با کمک مکانیزم گروه تنظیم کنیم، کافی است هم ی از کاربران در یک گروه خاص عضو کرده و تنها برای آن گروه، مجوز دسترسی صادر کرد، و نه هر یک از کاربران موجود درآن.

در اکتیودایر کتوری دو نوع گروه امنیتی و توزیعی وجود دارد. اصولاً یک گروه امنیتی برای اعطای مجوزهای دسترسی به اعضای گروه به کار میرود و یک گروه توزیعی بـه عنوان یک شی بـرای ارسـال اطلاعات به اعضای گروه استفاده می گردد.

### ٥–٤– يىشنياز

جزوهی مربوط به کار با نرمافزار شبیهساز Virtual PC را از صفحهی درس در وبسایت دانلـود کنیـد و برای انجام سریعتر آزمایش، حتما قبل از انجام آزمایش، آن را مرور کنید.

## ٥-٥- تكليف

مفهوم Schema در AD را بنویسید.

## 0-۲- منابع

بخش های چهارم و پنجم کتاب:

Microsoft® Windows Server 2003 Unleached, R2 Edition, By Rand Morimoto, Michael Noel, Alex Lewis, : Sams Publisher, May 10, 2006.

## دستور کار

**توجه ۱:** در این آزمایش از نرمافزار شبیهساز Microsoft Virtual PC استفاده خواهد شد. دو سیستم عامل Windows XP و Windows 2003 Server برای انجام این آزمایش لازم است که مربی، مکان آنها و نحوهی فعالسازی و استفاده از آنها در محیط Microsoft Virtual PC را آموزش خواهد داد.

**توجه ۲:** نظر به اینکه، محیط فراهم شده توسط نرمافزار شبیهسازی Microsoft Virtual PC، کاملا مانند محیط طبیعی رفتار می کند، برای جلو گیری از تداخل احتمالی آدرس های IP تنظیم شده توسط گروه ها، پیش از اجرای سیستمعامل های موجود در نرمافزار Microsoft Virtual PC، بر گزینه ی Stteings در آن کلیک نموده و کار کارت شبکه (Networking) را در حالت Local Only تنظیم کنید.

- Microsoft را به کمک Winodows 2003 و XP و Winodows را به کمک Winodows 10.
   همانگونه که از مربی آموختید، دو سیستمعامل XP و Windows XP اختصاص Windows 2003
   هعال و آمادهی استفاده نمایید. برای سیستمعامل Windows XP، اختصاص RAB
   حافظه RAM و برای سیستمعامل Windows 2003 Server، اختصاص RAB، اختصاص Server
   کفایت می کند.
- ۲. پیش از راهاندازی و تنظیم شبکه با کنترل متمر کز، لازم است محدوده ی آدرس دو سیستم عامل XP و Winodows 2003 را به درستی تنظیم نمایید و از امکان ارتباط بین این دو، مطمئن شوید. انتخاب آدرس IP مناسب برای هر سیستم عامل، به اختیار گروه است. آدرس های انتخابی را در بر گه گزارش کار یادداشت کنید. با دستور Ping از صحت ارتباط آن ها اطمینان حاصل کنید.
- ۳. الف) پیش از شروع به نصب Active Directory، از گزینه های موجود در آدرس زیر در سیستم عامل. Windows 2003 Server، با کمک کلید Print Screen بر صفحه کلید، عکس گرفته و با کمک محیط Paint، عکس گرفته شده را در Desktop آن سیستم عامل کپی کنید:

Start -> Programs -> Administratrive Tools ب) در پنجرهی RUN در Server در Windows 2003 Server، کلمه ی DCPromo را بزنید تا تبدیل شدن سیستمعامل جاری به Domain Controller شروع شود. مراحل نصب را همانند آنچه مربی آموزش داده است، طی کنید و منتظر بمانید تا فرایند نصب، تکمیل شود. در مرحلهی پنجم نصب، Full DNS Name را ITGroup.com انتخاب کنید. در پایان نصب، سیستم عامل مربوطه را متعاقبا Name نمایید.

ج) در ورود به سیستم عامل جدید، چه تغییری روی داده است؟ د) گزینه های موجود در آدرس Administrative Tools را با گزینه های بخش الف همین سوال مقایسه کنید و موارد افزوده شده در اثر نصب Active Directory را در برگهی گزارش کار، یادداشت نمایید.

و) در تنظیمات کارت شبکهی Windows 2003 Server، در بخش آدرس DNS، همان آدرس IP همان آدرس IP می از ترس DNS مان آدرس سیستم Windows 2003 Server جاری را بنویسید. برای ویندوز XP نیز، آدرس DNS را آدرس سیستم Windows 2003 Server لحاظ نمایید.

ی) برای ایجاد یک کاربر که بتواند در سراسر کامپیوترهای متعلق به این دامنه امکان ورود داشته باشد، در Administrative Tools در Windows 2003 Server، به Administrative Tools، انتخاب نموده و با کلیک راست، Computers بروید و پوشهی Users را از دامنهی ITGroup.com، انتخاب نموده و با کلیک راست، نام کاربری جدید testuser را با رمز عبور 1234Abc ایجاد کنید.

۴. الف) اکنون امکان پیوستن کامپیوتر Windows XP به دامنه ITGroup.com فراهم است. با کلیک راست بر My Computer در ویندوز XP و انتخاب سربر گ Computer Name، برای اتصال آن به دامنه، کلید Change را انتخاب کرده و انتخاب Member of Domain را با نوشتن نام دامنه ی دامنه، کلید ITGroup.com دره و کلیدهای OK را پیاپی بزنید تا سیستم نیاز به Restart پیدا کند و آن را Restart کنید.

ب) با بررسی محتوی DNS و محتوی پوشهی Computers در Directory Users and و محتوی پوشهی Computers در ویندوز XP به دامنهی Computers در ویندوز XP به دامنهی ITGroup.com، در این بخشها اضافه و ثبت شده است؟

۵. الف) در ورود به ویندوز XP از حالت دامنه استفاده کنید و نام کاربری ایجاد شده در بخش ی از سوال ۳ را مورد استفاده قرار دهید. سعی کنید پس از ورود تحت دامنه، ساعت سیستم را تغییر دهید. چه اتفاقی روی میدهد؟ بر این اساس آیا حدس میزنید امکان نصب یا پاک کردن برنامههای کامپیوتر جاری را دارید؟ چرا؟

ب) Logoff کنید و با نام کاربری و رمزعبور Administrator ویندوز ۲۰۰۳ که اکنون Administrator کل دامنه به حساب می آید، به ویندوز XP وارد شوید. نتیجهی فعالیت های بخش

الف همین سوال، با چنین نام کاربریای، چیست؟ آیا می توانید رمز کاربر Administrator محلی ویندوز XP را نیز عوض کنید؟ چه نتیجهای می گیرید؟

۶. با کلیک بر کاربر ایجاد شده در اکتیودایر کتوری در Windows 2003 Server، شرح یک سطری بر هر یک سطری بر هر یک از سربر گهای Member of General و Account بنویسید. اگر زمان آزمایش شما هنوز تمام نشده است، گزینهی Logon Hours را از سربر گ Account تست کنید.

# آزمایش پنجم

# پیکربندی خودکار پویای ماشین میزبان (DHCP)

#### ۲-۱- مقدمه

در این آزمایش به معرفی DHCP پرداخته خواهد شد. DHCP که مخفف DHCP است ازمایش به معرفی DHCP پرداخته خواهد شد. IP است در واقع پروتکلی برای پیکربندی پویای ماشین میزبان از جهت آدرس IP و آدرس DHCP است در واقع پروتکلی است. DHCP به صورت یک خدمت یا سرویس در و یندوزهای سرور لحاظ شده است.

در این آزمایش همچنین به معرفی ویرایش ۶ از آدرسهای IP پرداخته خواهد شد که انتظار میرفت تاکنون، جای آدرسهای IPv4 که ۳۲ بیتی هستند را بگیرند و محدودیتهای مرتبط با آنها را رفع نمایند اما هنوز چنین نشده است ولی به زودی در حیطهی وسیعی از کاربردهای شبکه، خود را نشان خواهند داد.

### ۲-۲- هدف

- آشنایی با فعالسازی و تنظیم DHCP در سیستمعامل Windows Server
  - آشنایی و کار با آدرسهای IPv6

# ۲-۳- پیش آگاهی

مکانیزم دستی تنظیم آدرسهای IP برای شرکتها و مؤسساتی که تعداد کامپیوترهای آنها در حد انگشتان دست باشد، کفایت می کند. اما برای شرکتها و سازمانها بزرگ با چند صد یا چندین هزار کامپیوتر، بسیار دشوار خواهد بود اگر بخواهیم تک تک کامپیوترها را به صورت دستی تنظیم کنیم. زیرا همانطور که می دانیم آدرسهای IP دارای یک سازمان دهی خاص هستند و زمانی که برای تعداد زیاد و متنوعی از کامپیوترها در بخشهای مختلف سازمان، آدرسهای با محدوده های متفاوت تعریف کنیم، بایستی همیشه در افزودن کامپیوتر جدید یا در تغییر تنظیمات یک کامپیوتر جاری، تمام جزییات تنظیمات را مرور کنیم و از اشتباهات احتمالی پرهیز کنیم. از طرفی، ممکن است بارها در سازمان یا شرکت، مواردی پیش آید که نیاز به تغییر پارامترهای مرتبط با تنظیمات آدرس IP همه یا بخش بزرگی از کامپیوترها باشیم. به عنوان مثال اگر در یک سازمان بزرگ که تنظیمات آدرس IP همه یا بخش بزرگی از کامپیوترها باشیم. در Default Gateway که متولی فراهم ساختن دسترسی به اینترنت یا شبکهی خارجی برای کامپیوترهاست، تغییر DNG که متولی ترجمهی آدرسهای اینترنتی (URL) به آدرس IP برای استفادهی کامپیوترها باشیم. کند، کارشناسان شبکه بایستی روزهای متوالی برای انجام تغییرات به تک تک کامپیوترها مرا جعه کنند (شکل زیر را ببنید).

از اینرو خدمتی یا سرویسی در شبکه به وجود آمده است که متولی ارائهی تنظیمات متنوع به کارت شبکههای کامپیوترهاست. چنین تنظمیاتی تنها به کارت شبکههایی داده می شود که از گزینهی Obtain an IP address automatically استفاده می کنند(شکل زیر را ببینید).

چنین گزینه ای را مدیر شبکه از پیش و به عمد انتخاب کرده، تا در شروع به کار این کامپیوترها، اولین درخواستی که به صورت همه پخشی <sup>۱</sup> از تمام شبکه محلی انجام می دهند آن باشد که آیا کامپیوتر ویژه ای وجود دارد که تنظیمات آدرس IP را به آنها نسبت دهد و برای آنها رزور نماید ؟ این کامپیوتر ویژه، براساس پروتکل Dynamic Host Configuration Protocol یا **پیکربندی پویای** 

<sup>&</sup>lt;sup>1</sup> Broadcast

**ماشین میزبان** است کار می کند و وظیفه یآن انتساب تنظیمات متنوع به کامپیوترهایی است که در حالت انتساب خود کار تنظیمات شبکه هستند. حال سوال این است که کامپیوتری که آدرس IP ندارد، چگونه می تواند با دیگران در شبکه ی محلی ارتباط برقرار کند؟ مگر نه اینکه مبنای ارتباطات کامپیوترها، آدرس IP است؟

| General                                                                                         |                                                                                               |
|-------------------------------------------------------------------------------------------------|-----------------------------------------------------------------------------------------------|
| You can get IP settings assig<br>supports this capability. Othe<br>administrator for the approp | ned automatically if your network<br>rwise, you need to ask your network<br>iate IP settings. |
| 🔘 Obtain an IP address au                                                                       | Itomatically                                                                                  |
| Our Se the following IP add                                                                     | dress:                                                                                        |
| IP address:                                                                                     | 192.168.1.11                                                                                  |
| Subnet mask:                                                                                    | 255 . 255 . 255 . 0                                                                           |
| Default gateway:                                                                                | 192.168.1.1                                                                                   |
| 💮 Obtain DNS server addr                                                                        | ess automatically                                                                             |
| - OUse the following DNS s                                                                      | erver addresses                                                                               |
| Preferred DNS server:                                                                           | 192.168.1.2                                                                                   |
| Alternate DNS server:                                                                           | F 1 0                                                                                         |
|                                                                                                 |                                                                                               |
|                                                                                                 | Advanced                                                                                      |
|                                                                                                 |                                                                                               |

شکل ٦-١ نمای تنظیمات اولیهی کارت شبکه

لازم به یادآوری است که هر کامپیوتر در شبکه دارای چندین آدرس با کاربری های مختلف است. به عنوان مثال آدرس MAC که در زمان ساخت، بر کارت شبکه حک شده است، شماره ی یکتایی است که امکان ارتباط کامپیوتر ها در شبکه های LAN و در حالتی که آدرس IP نداشته باشند را فراهم می سازد. بنابراین در شروع به کار یک سیستم که دارای آدرس IP نیست، از آدرس MAC برای ارتباط با دیگران استفاده می شود. همانطور که اشاره شد، ارتباط از طریق MAC در این حالت، همه پخشی است. یعنی تمام کامپیوتر های شبکه محلی، در خواست تنظیمات را از سایرین مشاهده می کنند. موارد مشابه است، Server یی که متولی رسیدگی به در خواست های تنظیمات خود کار آدرس IP و استفاده کرد. روند در خواست و رسیدگی به آن مطابق با شکل و یندوز Server برای ایجاد آن

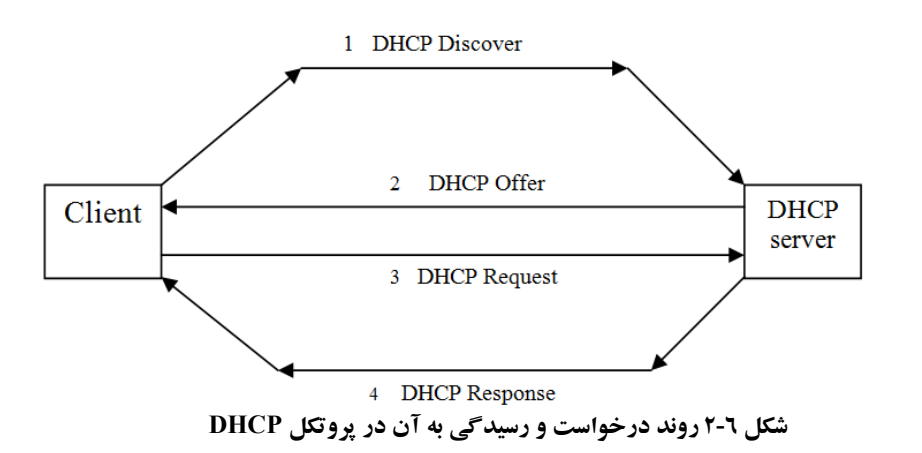

کامپیوتر Server که از پیش برای این کار مهیا شده است، دارای مجموعهای از آدرس هاست که می تواند به هر کامپیوتر درخواست دهنده، یکی از آن ها را اختصاص دهد. این آدرس های اختصاص داده شده، دایمی نیستند و پس از مدت زمان مشخصی، که زمان اجاره نام دارد، در صورت عدم ارجاع کامپیوتر اجاره گیرنده، آزاد می شوند و قابل اختصاص به سایرین هستند.

برخی واژهها و تنظیمات که همهی DHCP Serverها دارا هستند، در زیر به صورت خلاصه توضیح داده شدهاند:

- lease duration مدت زمان اجارہ یک آدرس IP
- Reservation : اختصاص همیشگی یک IP به یک MAC خاص؛ برای مثال زمانی که مایل
   هستیم در شبکه، مثلا به یک دوربین مداربسته خاص، همیشه یک آدرس مشخص IP اختصاص
   یابد تا برای کار با آن و اتصال به آن از طریق شبکه، مجبور به مکاشفه و بررسی آدرس اختصاص
   نباشیم.
- Exclusion : آدرس های تنظیم شده به صورت دستی (به عبارتی آدرس ه ایی که در محدوده ی مستثنی شدهاند). مثلا ممکن است مایل نباشیم برخی Serverهای خاص، از DHCP تنظیمات خود را دریافت کنند. اما برای اینکه محدوده خاصی از آدرس های تحت کنترل DHCP را مجزا کنیم، از این امکان استفاده می کنیم.
  - Address Pool : مجموعه آدر س های آماده برای اختصاص
- Scope آدرس های اختصاص یافته به کامپیوتر ها را مشخص می کند. به طور مثال محدوده آدرس های العرب العرب المته در محدوده یا العرب المحدوده یا المحدوده یا المحدوده یا المحدوده یا المحدوده یا المحدوده یا المحدوده یا المحدوده یا المحدوده یا المحدوده یا المحدوده یا المحدوده یا المحدوده یا المحدوده یا المحدوده یا المحدوده یا المحدوده یا المحدوده یا المحدوده یا المحدوده یا المحدوده یا المحدوده یا المحدود یا المحدود یا المحدود یا المحدود یا المحدوده یا المحدوده یا المح

- Scope Option : گزینه های اضافی همراه با آدرس IP، مانندDNS, Default Gateway و....
- Server Option: زمانی که چندین Scope متفاوت تعریف کرده باشیم و بخواهیم تنظیماتی
   یکسان را به همهی آنها اعمال کنیم، از این گزینه استفاده می کنیم.

## ۲-٤- آدرس IPv6

به صورت خلاصه و غیرفنی، یکی از مهمترین معایب آدرسهای IP جاری مورد استفاده که آدرسهای ویرایش ۴ یا IPv4 نام دارند، محدودیت تعداد کامپیوترهایی است که میتوانند تحت پوشش قرار دهند. آدرسهای IPv4 که ۴ بایتی هستند، میتوانند حدود ۴ میلیارد آدرس در اختیار ما قرار دهند که این تعداد اکنون کفاف تمام کامپیوترهای دنیا که متصل به شبکه جهانی اینترنت هستند را نمی دهد به همین دلیل ویرایش جدیدی از این آدرسها که ۱۲۸ بیتی یا شانزده بایتی است عرضه شده است. به دلیل تعداد بیتهای زیاد، نحوهی نمایش این آدرسها در مبنای هگزادسیمال است. نحوهی نمایش این آدرسها متشکل از ۸ تا ۲ بایتی است که یک نمونه از آن را نیز در زیر آمده است:

DF2D:1893:1389:1351:4513:2B2E:1897:FFFF

به جهت مختصر نویسی، رقمهای هگز متناظر با صفر از ظاهر آدرس حذف می شود. یعنی وجود علامت :: در یک IP Address به معنای صفر بودن ۴ یا ۸ یا ۱۲ یا بیشتر رقم صفر هگز است. گرچه جزییات بسیار زیادی در رابطه با این آدرس ها قابل بررسی است، اما در این آزمایش که هدف آن، صرفا آشنایی با این آدرس ها و نحوه ی کار با آن هاست، به همین توضیح مختصر اکتفا می شود.

## ٦-٥- تكليف جلسه بعد

- برای معروف است، برای مکانیزم تمرین ۲ که به APIPA معروف است، برای لینو کس یا سایر سیستم عامل های غیر از ویندوز نیز برقرار است؟ اگر بلی، محدودهی آدرس داده شده به Clientهای آن ها چیست؟
- ۲. تحقیق کنید که آیا می توان همزمان در یک شبکه که تمام کامپیو ترهای آن با یک یا چند سوییچ معمولی به هم متصل هستند و به صورت فیزیکی با هم در ار تباطاند، بیش از یک DHCP Server داشت؟ اگر چنین است، چه توجیهی برای وجود همزمان این دو وجود دارد؟ تنظیمات این دو باید چگونه باشد؟

## ۲-۲- دستور کار

**توجه 1:** به خاطر دامنه نفوذ DHCP و تحت تأثیر قرار گرفتن سایر کامپیوترهای شبکه توسط آن، پیش از اجرای سیستمعامل های موجود در نرمافزار Microsoft Virtual PC، بر گزینه ی Stteings در آن کلیک نموده و کار کارت شبکه (Networking) را در حالت Local Only تنظیم کنید. **توجه ۲:** آزمایش های جاری نیز با استفاده از نرمافزار Microsoft Virtual PC و دو سیستم عامل Windows XP و Windows 2003 انجام خواهد شد.

- ۱. ابتدا در صور تیکه Active Directory از مرحله قبل برجا مانده است، بهتر است به منظور فراگیری نحوه از Domain در آوردن Active XP و سریعتر شدن اجرای ویندوز ۲۰۰۳ و نیز فراگیری روش حذف Domain در آوردن XP کلیک راست کرده و آن را از Domain خارج کنید.
  ۱لف) بر My Computer در ویندوز XP کلیک راست کرده و آن را از nomain خارج کنید.
  ب) در Run، دستور depromo را بزنید. نوشتن مجدد این دستور سبب شروع روند حذف آن خواهد شد. روند را تا آخر پی گیری کنید و Windows 2003 را در انتها Restart کنید.
  توجه: می توانید آزمایش ۲ را به موازات این بخش پیش ببرید.
  ز بیس از حذف 192.168.i.1 را در انتها Windows 2003 را در انتها 192.168.i.1 می تواند که از می می توانید آزمایش ۲ را به موازات این بخش پیش ببرید.
  ز می توانید آزمایش ۲ را به موازات این بخش پیش ببرید.
- ۲. در زمان حذف Active Directory از ویندوز ۲۰۰۳، به سراغ ویندوز XP بروید و بر کارت شبکه آن گزینه Obtain DNS Server address و Obtain an IP Address Automatically و کارت شبکه، ساکن شده ماکن ماکن شده automatically را انتخاب کنید و منتظر بمانید تا انیمشن جستجوی تنظیمات کارت شبکه، ساکن شده و بر آن علامت مثلث زرد رنگی پدیدار شود. سپس با دستور ipconfig آدرس IP کنونی کارت شبکه را بیابید. الف) شماره شبکه جاری Windows XP شما چند است؟ ب) از دو گروه مجاور خود نیز شماره شبکه XP مربوط به آزمایش ۲ را بپرسید و مادداشت کند.

ج) آیا این کامپیوترها با کامپیوتر شما در یک شبکه هستند؟ آیا اگر تنظیماتی برای کارت شبکه Windows XP لحاظ نکنیم، به صورت پیشفرض تمام ویندوزهای XP در یک شبکه خواهند بود؟ چنین پدیدهایی در سیستمعامل ویندوز AUIOMATIC Private IP Addressing) نام دارد.

- ۳. الف) با استفاده از آموخته های دو جلسه پیش، نحوه نصب Service جدید به نام DHCP را در
   ۳. الف) عنه المعناد از آموخته های دو جلسه ییش، نحوه نصب Service جدید به نام DHCP را در
- ب) سپس به Administrative Tools رفته و DHCP را باز کنید و با کلیک راست بر نام کامپیوتر جاری، گزینه New Scope را انتخاب کنید و مراحل را به ترتیب طی نمایید: a. ابتدا نام و شرح برای محدوده جدید تعریف کنید.
  - b. در گام بعد، محدوده آدرس های IP را IP2.168.i.24 تا 192.168.i.240 تعیین کنید
- c. گزینه های Add Exclusion و Lease Duration را خالی بگذارید و Add Exclusion جاری Options را نیز No انتخاب کنید. در نهایت و پس از Finish. با کلیک راست، Scope جاری را که علامت قرمز رنگی به نشانه توقف دارد، Activate کنید. به ویندوز XP بروید و در خط فرمان دستور ipconfig /release را بزنید. چنین دستوری چه کاری انجام می دهد؟ پس از آن دستور ipconfig /renew را نیز بزنید و آدرس جدید ویندوز xp را یادداشت کنید.
  - d. به ویندوز ۲۰۰۳ بروید و بنویسید که در بخش Address Lease چه می بینید.
- ۴. پس از اینکه آدرس IP کامپیوتر مورد نظر را از طریق DHCP دریافت کردید، در IP کامپیوتر مورد نظر را از طریق DHCP دریافت کردید، در IP کامپیوتر مورد نظر را از طریق Exclusion آن را مثتثنی کنید و مجددا با دستورات می کایک راست بر ipconfig /release و استفاده از Server آدرس جدیدی طلب کنید و بینید آیا آدرس قبل به ویندوز XP شما اختصاص داده می شود یا خیر؟ چرا؟
- ۵. با استفاده از Scope Options تنظیمات DNS و Default Gateway خود کار را نیز به Windows XP انتقال دهید و با دستور all انتقال دهید و با دستور این آدرس کارت شبکهی Windows 2003 قرار دهید.
- ۶. برای نصب ویرایش جدید آدرسهای IP، یعنی IPv6 در خط فرمان دستور netsh را بزنید و سپس interface ipv6 را در ویندوز xp زده و کلمه install را تایپ کنید، سپس خروجی دستور show interface ipv6 را در برگه گزارش کار بنویسید.
- ۷. با دستور exit از حالت netsh خارج شده و مجددا با دستور ipconfig آدرس IP ویرایش ۶ را که به
   کامپیو تر شما منتسب شده است بنویسید.

۸ اگر در سوال ۶ یک interface با مشخصه (State) Connected مشاهده می کنید که به عنوان مثال نام آن test است، می توانید در حالی که در <netsh interface ipv6 هستید به شکل زیر به آن آدرس بدهید:

set address "test" 2001:4188:2::20 اگر موفق به انجام این کار شدید در برگه گزارش کار، سوال مربوطه را OK بنویسید.

### تمرین اختیاری:

۹. اگر Active Directory نصب باشد و بخواهیم DHCP را تنظیم کنیم به نحوی که Clientها، از جمله ویندوز XP، اضافه بر بودن در Domain، آدرس و تنظیمات خود را از Server دریافت کنند، چه مورد اضافهای نسبت به آزمایشات پیشین در تنظیم DHCP لازم خواهد شد؟

# آزمایش ششم

مقدمهای بر Cisco

### ۷-۱-۷ مقدمه

Router و Switch از مهمترین تجهیزات مورد استفاده در زیرساخت، برای ایجاد شبکههای WAN و LAN هستند. چنین تجهیزاتی توسط شرکتهای مختلف تولید می شود و گرچه در مبانی نظری عملکرد، شباهتهای بسیاری بین محصولات شرکتهای مختلف است اما در سیستمعامل کار با چنین تجهیزاتی، تفاوتهای زیاد به چشم می خورد. سیسکو (Cisco) از معتبرترین شرکتهای عرضه چنین تجهیزاتی است که بازار فراگیری در سراسر جهان و از جمله ایران دارد. از اینرو، شروع کار با تجهیزات ایجاد زیربنای شبکه، با تجهیزات سیسکو در نظر گرفته شده است. طراحی زیربنا از اهمیت خاصی برخوردار است و شاید یکی از دشوارترین قسمتهای شبکه،ندی باشد چرا که به تسلط زیادی نیازدارد. طراحی شبکه باید به گونهای باشد که بتوان در آینده هنگام مواجه با نیازهای

جدید آن را گسترش داد و این کار به تقبل هزینه های سنگین منجر نشود. با برنامه ریزی درست و پیش بینی کافی، شبکه طراحی شده باید پایداری و کارایی مناسبی فراهم آورد. برای انجام چنین امر خطیری، بایستی مقدمات را به درستی فراگرفت. بدین منظور از یک نرمافزار شبیه ساز بسیار قوی و بدون خطا که از طرف شرکت سیسکو عرضه شده است و Cisco Packet Tracer نام دارد، استفاده شده است.

#### ۷-۲- هدف

آشنایی با مبانی کار با تجهیزات سیسکو (Router و Switch) با کمک شبیهساز Cisco Packet Tracer

## ۷-۳- پیش آگاهی

چرا مسیریاب و سوئیچ هر دو برای استفاده در دسترس است؟ چرا فقط یکی از آنها به تنه ایی استفاده نمی شود؟ پاسخ این است که مسیریاب و سوئیچ هریک جایگاه خاص خود را در زیربنای شبکهی دارد. ابتدا لازم است یادآوری شود که هر یک از انواع تجهیزات در کدام لایه از مدل OSI کار می کند. مسیریاب ها در لایه ۳ (لایه شبکه) کار می کنند و سوئیچ ها به طور معمول در لایه ۲ (لایه پیوند) کار می کنند. از آنجاکه مسیریاب ها و سوئیچ ها در دو لایه متفاوت مدل OSI کار می کنند، به تر تیب بسته و فریم را انتقال می دهند. بسته ها از طریق مسیریاب ها بنابه آدرس مقصد لایه یا آدرس شبکه عبور داده می شوند، در حالی که فریم ها تو سط سوئیچ های لایه ۲ براساس آدرس MAC یا آدرس فیزیکی عبور داده می شوند. تفاوت دیگربین مسیریاب ها و سوئیچ ها این است که مسیریاب ها وابسته به پرو تکل هستند اما سوئیچ نه. مسیریاب ها برای متصل کردن شبکه های مختلف و دامنه های همه پخشی ۲ جداگانه استفاده می شوند، در حالی که سوئیچ ها برای دامنه های برخورد ۳ جداگانه استفاده می شوند زیرا هر پورت آنها ماند یک سریاب ها برای متصل کردن شبکه های مختلف و دامنه های همه پخشی ۲ جداگانه استفاده می شوند، در حالی که سوئیچ ها برای دامنه های برخورد ۳ جداگانه استفاده می شوند زیرا هر پورت آنها ماند یک سریاب ها برای متصل کردن شبکه های مختلف و دامنه های همه پخشی ۲ جداگانه استفاده می شوند، در

**نکته:** سوئیچها می توانند در لایههای مختلف مدل OSI کار کنند(بعداً در این باره بحث می شود) اما اصل بحث ما در این آزمایشگاه، سوئیچهای سنتی است که در لایه۲ کار می کنند.

#### Router - عملکرد – ۱–۳–۷

هنگامی که یک Router روشن می شود مرحله POST<sup>۴</sup> صورت خواهد گرفت، در صورت موفقیت آمیز بودن آن «IOS»<sup>۵</sup> اجرا می شود. نرمافزار اصلی سوئیچها و مسیریاب های سیسکو، IOS است. بدون IOS، نمی توان از قابلیت های چنین سخت افزار هایی استفاده کرد. IOS عهدهدار هر عملیاتی در دستگاه است، اعم

<sup>2</sup> Broadcast Domain

<sup>3</sup> Collision Domain

6٨

<sup>&</sup>lt;sup>1</sup> Media Access Control

<sup>&</sup>lt;sup>4</sup> Power On Self Test

<sup>&</sup>lt;sup>5</sup> Internetwork Operating System

از اجازه دادن تنظیمات واسط (کارت شبکه یا Interface) تا امنیت لیست کنترل دسترسی <sup>۱</sup> و هر تنظیم دیگر از قبیل رمزعبور، انتخاب و اجرای پروتکل، بایگانی برخی فعالیتها و گزارشات تحت خط فرمان. پس از POST موفق، IOS اقدام به یافتن و اجرای «Configuration file» خواهد کرد که در حافظهی NVRAM قرار دارد. ولی اگر IOS موفق به یافتن فایل مربوطه نشد مرحلهای با نام « System تا مراد دارد. ولی اگر Setup mode هم خوانده می شود، اجرا خواهد شد که در طی اجرای آن به صورتی که خواهد آمد، سؤالاتی مبنی بر تنظیمات اولیه Router پرسیده می شود. البته برای مدیریت بیشتر بایستی وارد <sup>۲</sup>LI شد و پیکربندی Router را انجام داد.

رایج ترین روش محاوره (کار) با مسیریاب از طریق واسط خط فرمان (یا همان CLI) است که توسط نرمافزار IOS سیسکوفراهم می شود.هر مسیریاب سیسکو یک پورت کنسول دارد که مستقیماً می تواند به یک رایانه شخصی<sup>7</sup> یا پایانه وصل شود، بنابراین می توانید دستورات را توسط صفحه کلید تایپ کرده و خروجی را از صفحه نمایش دریافت کنید. بخشی از نرمافزار IOS سیسکو، که یک واسط کاربر فراهم می کند و دستوراتی که تایپ کرده اید را تفسیر می کند، EXEC یا اجرا کننده دستور نامیده می شود. البته می توان از طریق پروتکل Telnet نیز به صورت راه دور و مبتنی بر شبکه، به تجهیزات سیسکو متصل شده و تنظیمات انجام داد که از این پس از این امکان استفاده های مکرر خواهیم کرد. البته به صورت کلی سه روش برای دسترسی به CLI سیسکو وجود دارد که عبارتند از:

- از طریق کنسو ل<sup>\*</sup>
- از طریق دستگاه Dial-up با اتصال یک مودم به پورت کمکی<sup>4</sup>
  - با استفاده از Telnet

هر کدام از سه روش دسترسی فوق باعث ورود به user exec mode می شود که حالتی از اجرای IOS است که امکانات محدودی در اختیار کاربر قرار می دهد. مسیریاب مکان های ارتباطی (پورت های) برای اتصال واسط 45-RJ دارد که هم برای پورت کمکی است و هم برای کنسول. کابلی که برای اتصال کنسول به PC استفاده می شود، یک کابل هشت سیمی مخصوص است که Rollover نام دارد و در آن پین ۱ به پین ۸ از انتهای دیگر کابل، پین ۲ به پین ۷ و... متصل می شود. شکل ۳-۱ رشته های کابل را نشان می دهد. برای اتصال مودم به پورت کمکی از کابل etroph می شود. شکل ۳-۱ رشته های کابل را نشان

- <sup>4</sup> Console
- <sup>5</sup> Auxiliarv

<sup>&</sup>lt;sup>1</sup> ACL: Access List Control <sup>2</sup> Command Line Interface

 $<sup>^{3}</sup>$  PC

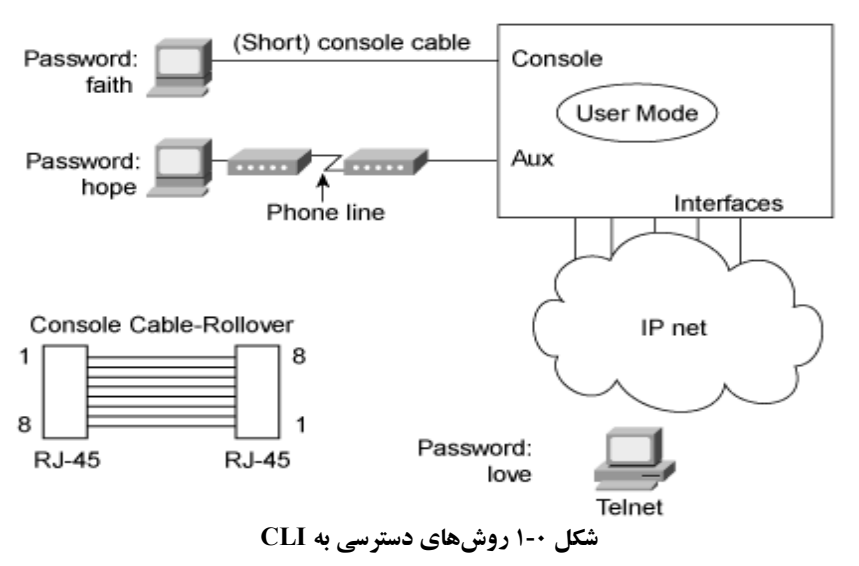

همبندی است که دو دستگاه غیرمشابه را به هم متصل می کند و در آزمایش کابل کشی ساختیافته به آن یر داخته خواهد شد.

## Cisco IOS حالتهای عملیاتی

نرم افزار Cisco IOS دسترسی به چندین مد دستوری مختلف را فراهم می کند و هر مد دستوری یک گروه مختلف از دستورات وابسته به هم را عرضه می کند. جدول۳-۱ مدهایی که معمولاً بیشتر استفاده می شود، نحوه ورود به آنها و اعلانهای پی آمد آنها را توصیف می کند. این اعلانها کمک می کنند که شما تشخیص بدهید در کدام مد هستید و با توجه به آن چه دستوراتی در آن مد برای شما موجود است. به منظور اهداف امنیتی، نرمافزار IOS IOS دو سطح دسترسی به دستورات را فراهم ساخته است که عبار تند از : حالت کاربری بی امتیاز که User EXEC mode نامیده می شود. حالت ممتاز که EXEC mode نامیده می شود. حالت ممتاز که EXEC mode نامیده می شود. حالت ممتاز که EXEC mode

- User EXEC mode : هنگامی که شما به Router متصل می شوید وارد این مد می شوید.
   privileged EXEC : وی user EXEC زیر مجموعه ی دستورات موجود در user EXEC می باشد.
  - Privileged EXEC mode : دستورات Privileged به شرح ذیل است:
  - o Configure : پیکربندی را به صورت نرمافزاری تغییر میدهد.

<sup>&</sup>lt;sup>1</sup> Modes

<sup>&</sup>lt;sup>2</sup> Password

- o Debug : پیغامهای رخداد سختافزار و فرآیند را نمایش میدهد.
  - o Setup : وارد کردن اطلاعات پیکربندی.

دستور disable برای خارج شدن از مد privileged EXEC و باز گشت به مد User EXEC می باشد.

| نمایش اعلان            | نحوه ورود به آن                                                                   | کاربرد                                                                             | مد عملیاتی       |
|------------------------|-----------------------------------------------------------------------------------|------------------------------------------------------------------------------------|------------------|
| Router>                | اولین سطح دسترسی یافتـه شـده<br>میباشد.                                           | تغییر تنظیمات نهایی بصورت<br>موقتی، اجرای تستهای پایه و<br>لیست کردن اطلاعات سیستم | User EXEC        |
| Router#                | از مدد user EXEC با دستور<br>enable بدان وارد می شویم.                            | مدیریت سیستم، معین کردن<br>پارامترهای عملیاتی                                      | Privileged EXEC  |
| Router(config)#        | از مــد privileged EXEC بــا<br>دســــتور Configure<br>terminal بدان وارد مىشويم. | اصلاح کردن پیکربندی که<br>سیستم را سراسری تغییر<br>میدهد.                          | Global Config    |
| Router(config-<br>if)# | از مد Global با دستور<br>#Interface Type [slot#]port<br>×                         | اصلاح کردن عملیات یک<br>Interface                                                  | Interface Config |
| Prompted dialog        | از مــد privileged EXEC بــا<br>دستور setup                                       | ايجاد نخستين پيكربندي                                                              | Setup            |

جدول ۷-۱ مدهای عملیاتی Cisco IOS

- Configuration mode : این مد شامل یک مجموعه از زیر مدهاست که برای اصلاح تنظیمات Interface ، تنظیمات پروتکل routing ، تنظیمات enel و غیره به کار می رود. دستوراتی که در مد پیکربندی تایپ می شوند، فایل پیکربندی فعال را به روز می کنند. این تغییرات پیکربندی بلافاصله بعد از هر بار فشردن کلید Enter در پایان دستور، اعمال می شود. بنابراین هنگام تایپ دستورات پیکربندی باید مراقب بود.
- همان طور که در جدول آمده با دستور Configure terminal وارد این مد می شویم و توسط کلیدهای ctrl-z می توان از این مد خارج شد.

در شکل ۲-۷ مدهای مختلف Cisco IOS و ارتباط آن ها با هم نشان داده شده است.

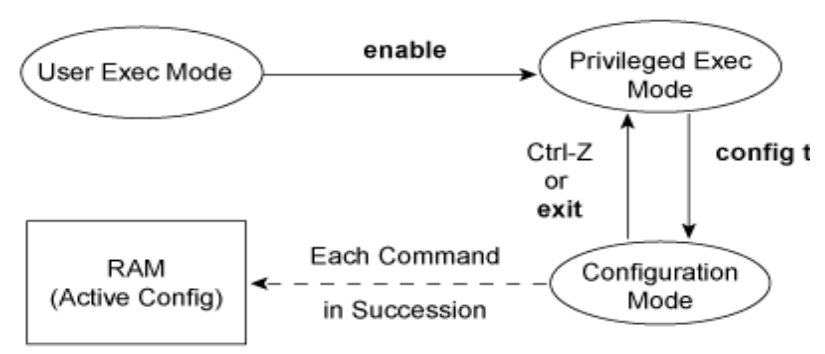

شکل ۲-۲- حالات پیکربندی CLI به ازای هر حالت اجرا یا Exec mode

نکته: تقریباً هر دستور پیکربندی یک فرم منفی <sup>۱</sup> نیز دارد. به طور معمول شکل منفی برای غیر فعال کردن یک ویژگی یا تابع به کار میرود. استفاده دستور بدون کلمه کلیدی no باعث می شود که یک ویژگی که غیر فعال شده بود دوباره فعال شود یا یک ویژگی که به طور پیش فرض غیر فعال است فعال شود. به عنوان مثال prouting به طور پیش فرض فعال است برای غیر فعال کردن آن دستور no ip routing را وارد می کنیم و برای اینکه آن را دوباره فعال کنیم دستور prouting را وارد می کنیم.

### CLI Help مشخصه های CLI Help

جدول ۷- ۲، گزینه های کمکی یاد آوری دستور که در IOS در دسترس است را خلاصه کرده است. اطلاعاتی که با استفاده از help به دست می آید بستگی به مد CLI دارد. برای نمونه، وقتی ؟ در مد کاربر تایپ شود، فقط دستوراتی که در مد privileged مجاز هستند، نشان داده نمی شوند. help در مد پیکربندی نیز بکار می رود و فقط دستورات پیکربندی هستند که در این مد عملیاتی نمایش داده می شوند. توجه کنید که در ستون اول، کلمه "command" می تواند هر دستوری باشد. کلمه "parm"، پارامترهای دستور را ارایه می دهد. مثلاً در ردیف سوم ?command آمده است و به این معنی است که دستوراتی مثل show?

جدول ۷-۲ دستورات کمکی نرمافزار Cisco IOS

<sup>1</sup> No form
| دستور                    | عملكرد                                                                                                    |
|--------------------------|----------------------------------------------------------------------------------------------------|
| ?                        | Help برای تمام دستورتی که در این مد در دسترس است.                                                                                                    |
| help                     | متنی که توصیف میکند چگونه Help را استفاده کنیم.                                                                                                    |
| command ?                | متنی که تمام گزینههای پارامتر اول را برای دستور توصیف میکند.                                                                                                    |
| com?                     | لیست تمام دستوراتی که با com شروع میشوند                                                                                                    |
| command parm?            | این مدل از help لیست تمام پارامترهایی را که با parm شروع میشود را میآورد<br>توجه شود که بین parm و ؟ هیچ فاصلهای نباشد.                                                                                                    |
| command parm <tab></tab> | اگر شما دکمه Tab را وسط کلمه نوشته شده فشار دهید، یا باقیمانده پارامتر را<br>مینویسد یا هیچ کاری انجام نمیدهد.اگر هیچ کاری انجام ندهد یعنی این رشته از<br>کاراکتر بیش از یک کاراکتر بعدی را نشان میدهد بنابراین CLI نمیداند که کدام<br>است تا آن را بنویسد. |
| command parm1 ?          | اگر در این دستور فاصله قبل از ؟ بیاید CLI تمام پارامترهای بعدی را لیست میکند<br>و یک شرح کوتاه از هر کدام میدهد.                                                                                                    |

رشته کلیدها در جدول ۷-۳، قسمتی از مد ویرایش پیشرفته مستند. IOS ، به طور پیشفرض مد ویرایش پیشرفته را فعال می کند و به مدت طولانی آن را دارد. می توانید با دستور no terminal editing این ضربه کلیدها <sup>۳</sup> را خاموش کنید و با دستور terminal editing دوباره روشن کنید. یعنی با این دستورات می توان مد ویرایش پیشرفته را غیر فعال و فعال کرد.

' Enhanced editing mode

<sup>&</sup>lt;sup>1</sup> Key sequence

<sup>&</sup>quot; Keystroke

| رشته کلید             | عملكرد                                                                                                    |
|-----------------------|----------------------------------------------------------------------------------------------------|
| Up arrow or Ctrl-p    | بیشتر دستورات استفاده شده اخیر را نشان میدهد. اگر دوباره فشار داده شوند<br>دستور قبلی استفاده شده را نشان میدهد و تا زمانی این کار را میکند که بافر<br>ظرفیت ذخیره کردن دستورات را دارد. |
| Down arrow or Ctrl-n  | اگر شما به دستورات قبلی نگاه کردهباشید مثل بالا، این دکمه شما را به سمت<br>دستورانی می بردکه به دستور آخر نزدیک است                                                                      |
| Left arrow or Ctrl-b  | این دکمهها مکان نما را به سمت عقب فرمان جاری در حال نمایش میبرد بدون<br>این که کاراکتری را پاک کند.                                                                                      |
| Right arrow or Ctrl-f | این دکمهها مکاننما را به سمت جلوی فرمان جاری میبرد بدون این که کاراکتری<br>را پاک کند.                                                                                                   |
| Backspasce            | این دکمه مکاننما را به سمت عقب دستور در حال نمایش میبرد بدون این که<br>کاراکتری را پاک کند                                                                                               |
| Ctrl-a                | این دکمهها مکاننما را مستقیماً به اولین کاراکتر فرمان جاری<br>میبرد.                                                                                                    |
| Ctrl-e                | این دکمهها مکاننما را مستقیماً به آخرین کارکتر فرمان جاری میبرد.                                                                                                    |
| Esc-b                 | این دکمهها مکاننما را یک کلمه عقبتر از دستور جاری میبرد.                                                                                                    |
| Esc-f                 | این دکمهها مکاننما را یک کلمه جلوتر از دستور جاری میبرد.                                                                                                    |
| Ctrl-r                | این دکمهها یک Command promt جدید ایجاد می کند که شامل تمام<br>کاراکترهای تایپ شده در آخرین Command promt است این کار مخصوص<br>زمانی است که سیستم به هم میریزد و صفحه نمایش واضح نیست.    |

جدول ۲-۳ رشته کلیدها برای ویرایش و فراخوانی دستورات

۲-۳-۳-۱ نحوه نام گذاری Router:

به صورت پیش فرض نام دستگاه Router است ولی با دستور ذیل می توان نام مسیریاب را عوض کرد: Router(config)# hostname MAH

نمایش خط فرمان پس از دستور:

MAH(config)#

۲-۳-۳-۲ **تنظیمات** مربوط به Interfaceهای Router :

با این دستور نام مسیریاب MAH می شود و به صورت زیر نمایش داده می شود:

شکل عمومی دسترسی به Interface های مسیریاب مثل دسترسی به Interface های سوئیچ است. Router(config)# interface type [slot#/] port#

**نکته:** مسیر یابها از انواع مختلفی از رسانهها استفاده می کنند مانند:

Serial , FDDI , Token Ring , ATM , ISDN , Ethernet , Fast Ethernet , Gigabit Ethernet

مثال:

Router(config)# interface Ethernet 0/1

**Route(config-if)#** slot ابتدا با slot است. در بعضی دیگر، واسط ابتدا با slot ای که کارت قرار دارد و سپس یک خط مورب (/) و سپس شماره پورت آن کارت شماره گذاری می شود. مثلاً در اینجا، 1 port روی کارت در 0 slot، 1/l interface است. شماره گذاری با 0 برای کارت و 0 برای پورتهای آن کارت شروع می شود. در بعضی موارد، واسط با سه شماره، معرفی می شود: ابتدا card slot (معمولاً port adapter نامیده می شود) و سپس یک شماره برای واسط فیزیکی روی port adapter.

**نکته:** بر خلاف سوئیچها تمامی Interface های مسیریاب به طور پیش فرض در حالت غیر فعال قرار دارنـد و برای فعال کردن آنها بایستی از دستور no shutdown استفاده کرد. بصورت ذیل:

Router(config-if)# no shutdown

برای غیر فعال کردن دستور shutdown به کار میرود.

۷۵

©دانشگاه کردستان

<sup>1</sup> Media

LAN Interface -۳-۳-۷ ییکربندی مربوط به

برخی از انواع مسیریاب ها قادر به پشتیبانی بیش از یک کارت شبکه Ethernet در روی هر یک از Interface های خود میباشند. با فرم کلی دستورات ذیل می توان این تنظیمات را انجام داد: Router(config)# interface Ethernet [slot#/] port #

Router(config-if) # media-type media-type Router(config-if) # speed 10|100|outo Router(config-if) # [no] half-duplex

Serial Interface ، پیکربندی مربوط به Serial Interface : هنگامی که کابل serial را در serial Interface قرار می دهیم عملیات clocking معمولاً به وسیله ی دستگاه هایی مثل مودم یا «CSU/DSU » انجام می پذیرد. مسیریاب ها به عنوان DTE و مودم ها یا CSU/DSU به عنوان DCE نامیده می شوند. چون مسیریاب ها به صورت پیش فرض به عنوان DTE شناخته می شوند نیاز به یک DCE داریم که عمل clocking انجام شود. در غیر این صورت مورت عیرفعال باقی خواهد ماند. برای این کار از دستور clock Rate استفاده می شود. با الگوی زیر:

#### Router(config)# interface serial [slot#/] port # Router(config-if)# clock Rate <u>rate-in-bit-per-second</u>

**نکته:** مقادیر ممکن clock rate را می توان با استفاده از حالت context-sensitive در IOS به صورت ذیـر در یافت:

Router # clock Rate ? با استفاده از الگوی دستور «show connector» می توان از وضعیت اتصالات پورت های سریال آگاهی پیدا کرد، به صورت ذیل:

Router> show connector serial [slot# /] port#

#### ۲-۳-۳-۵- **تخصیص** آدرس IP :

برخلاف سوئیچها که فقط یک آدرس را برای کل دستگاه استفاده می کنند، مسیریابها برای هر یک از Interface های خود دارای یک آدرس IP جداگانه می باشند و عمل Routing را بین شبکه هایی با آدرس های مختلف انجام می دهند. برای این کار یکی از آدرس های موجود در آن شبکه ای که Interface مربوطه، به آن متصل شده است را انتخاب کرده و به آن Interface اختصاص می دهیم. توجه داشته باشید که Rang آدرسهای IP بکاربرده شده در Interface ها نباید همپوشانی داشته باشد، چون در این صورت در عمل هیچگاه اجازهی برقراری ارتباط بین چنین interfaceهایی، داده نخواهد شد. توسط دستور IP address که در داخل Interface اجرا می شود می توان برای هر یک از Interface های مسیریاب یک آدرس IP اختصاصی در نظر گرفت. بصورت ذیل:

Router(config-if) # ip address IP-address subnet-mask

به عنوان مثال داريم:

Router(config)# interface Ethernet 0 Router(config-if) # ip address 192.168.1.1 255.255.255.0 Router(config-if) # no shutdown Router(config-if) # Exit

۲-۳-۳-۶- دستور show Interface : یکی از مهمترین دستورات مسیریاب است که اطلاعاتی مهم در رابطه با Interface های مسیریاب، وضیعت آنها و موارد دیگر را نمایش میدهد.

Router> show interface [ type [ slot#/] port# ]

#### ۲-۳-۲ مدیریت فایلهای پیکربندی

هر زمان که شما در پیکربندیRouter تغییراتی ایجاد میکنید، باید تغییرات را در حافظه ذخیره کنید. زیرا اگر این کار را انجام ندهید تمامی تنظیمات شما با خاموش شدن و یا بارگذاری مجدد از دست میرونـد. فایلهای پیکربندی دو نوع میباشند:

- Runnig Configuration
- Srartup Configuration

دستورات مورد استفاده در مد privileged برای کارکردن با فایل های پیکربندی به شرح ذیل می باشند:

Configure terminal : برای اصلاح دستی فایل running configuration از ترمینال میباشد. Show running-config : فایل running configuration را نمایش میدهد. Show startup-config : فایل startup configuration رانمایش میدهد. running configuration : برای کپی کردن فایل running configuration در فایل running configuration در فایل startup configuration در فایل startup configuration در این لحظه book در در فایل یکردندی در ای پیکربندی وجود ندارد.

running مىباشد.

**Copy running-config tftp** در running configuration در running configuration میباشد.

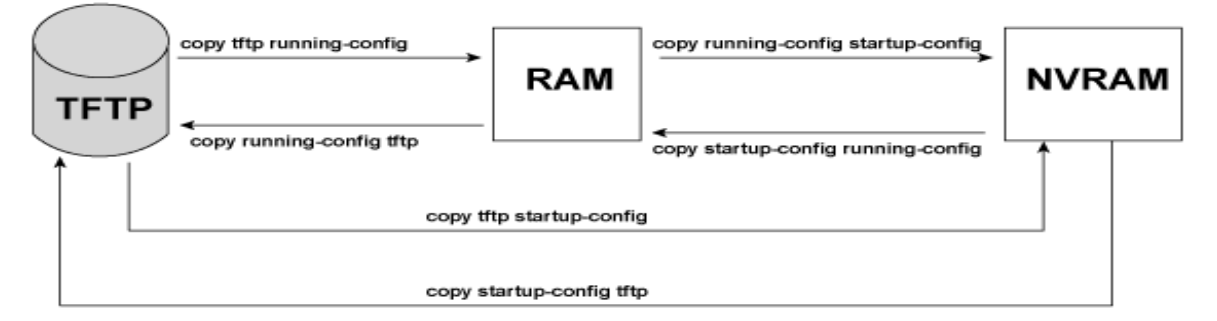

شکل ۷-۳ مکانهای کپی انواع پیکربندیها، دستورات کپی و نتایج آنها

در دستور copy همواره، هنگامی که فایلی به NVRAM یا به FTP server کپی می شود، جایگزین فایل موجود می شود. به عبارت دیگر، طوری عمل می کند که فایل مقصد پاک می شود و فایل جدید به طور کامل روی فایل قبلی، جایگزین می شود. وقتی دستور copy یک فایل پیکربندی را به RAM کپی می کند، فایل پیکربندی در RAM جایگزین نمی شود. هر کپی به RAM درست مثل این است که دستوراتی را درفایل پیکربندی مبدأ، تایپ می کنید تا

در فایل پیکربندی لیست شود. به عبارت دیگر طوری کار می کند که گویی فایل پیکربندی RAM و فایل های جدید کپی شده، ادغام می شوند. اگر running config را تغییر دهید و سپس تصمیم بگیرید به چیزی که در فایل startup-config است بر گردید، تنها راه این است که دستور reload را استفاده کنید تا مسیریاب reload یا reboot شود.

#### ۲-۳-۵- حافظهها و واسطهای Router

- RAM: گاهی DRAM' نامیده می شود. RAM در مسیریاب به همان منظور که در هر کامپیوتری استفاده می شود، استفاده می گردد (برای کارهای ذخیره سازی). فایل پیکربندی در حال اجرا یا فعال در این حافظه ذخیره می شود.
- <u>ROM</u>: این نوع حافظه (حافظه فقط خواندنی) یک bootable IOS image را ذخیره می کند که معمولاً در عملیات معمولی استفاده نمی شود. ROM شامل کدی است که تا زمانی که مسیریاب به معمولاً در عملیات معمولی ایدا کند، برای بوت کردن مسیریاب استفاده می شود و یا به عنوان بفهمد کجا full IOS image را پیدا کند، برای بوت کردن مسیریاب استفاده می شود و یا به عنوان معمد کجا bootable در مواردی که مشکلاتی به وجود می آید، مورد استفاده قرار می گیرد.
- Flash memory یا یک EEPROM یا یک Flash memory، pcMCIA وا به طور EEPROM او به طور
   کامل ذخیره می کند و مکان پیش فرض است که مسیریاب IOS خود را هنگام بوت می گیرد.
   Flash memory همچنین می تواند برای ذخیره یه ه فایل دیگری شامل فایل های پیکربندی نیز استفاده شود.
  - RAM : NVRAM غیر فرار<sup>۲</sup> مقدار اولیه یا startup فایل پیکربندی را ذخیره می کند.

همه ی این انواع حافظه، به جز RAM، حافظه ی پایدار هستند. هیچ هارددیسک یا دیسک ذخیره سازی ای در مسیریاب های سیسکو وجود ندارد. شکل ۷- ۴، استفاده ی حافظه در مسیریاب های سیسکو را خلاصه می کند.

<sup>&#</sup>x27; Dynamic Random – Access Memory

<sup>&#</sup>x27; Nonvolatile

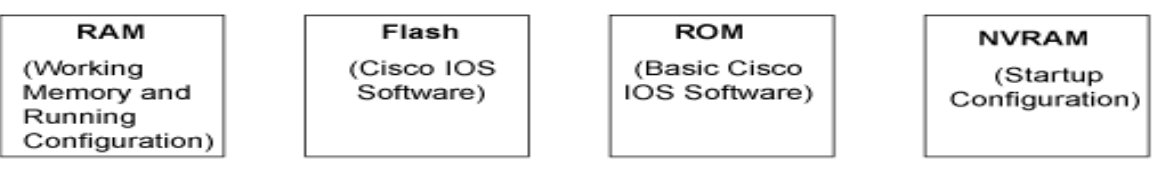

شکل ۲-٤ انواع حافظه مسیریاب سیسکو

Setup) مقداردهی اولیهی پیکربندی (مد Setup)

مد Setup، راهبر مسیریاب را برای پیکربندی اساسی مسیریاب با استفاده از سؤالاتی که او را به تعیین پارامترهای اصلی پیکربندی وامیدارد، هدایت می کند. مسیریاب سیسکو به جای استفاده از مد setup، می تواند با استفاده از CLI در مد پیکربندی، پیکربندی شود. در حقیقت، اکثر پرسنل شبکه اصلاً از setup استفاده نمی کنند اما کاربران جدید گاهی مایلند از مد setup استفاده کنند تا با مد پیکربندی استر آشنا شوند.

شکل و مثال زیر، پروسهای که مد setup استفاده می کند را توضیح میدهد. مد Setup ، وقتی مسیریاب بوت میشود و هیچ پیکربندیای در NVRAM وجود ندارد، بارها استفاده میشود. می توان با استفاده از دستور setup ازمد privileged به مد setup وارد شد. به صورت ذیل:

**Router# setup** 

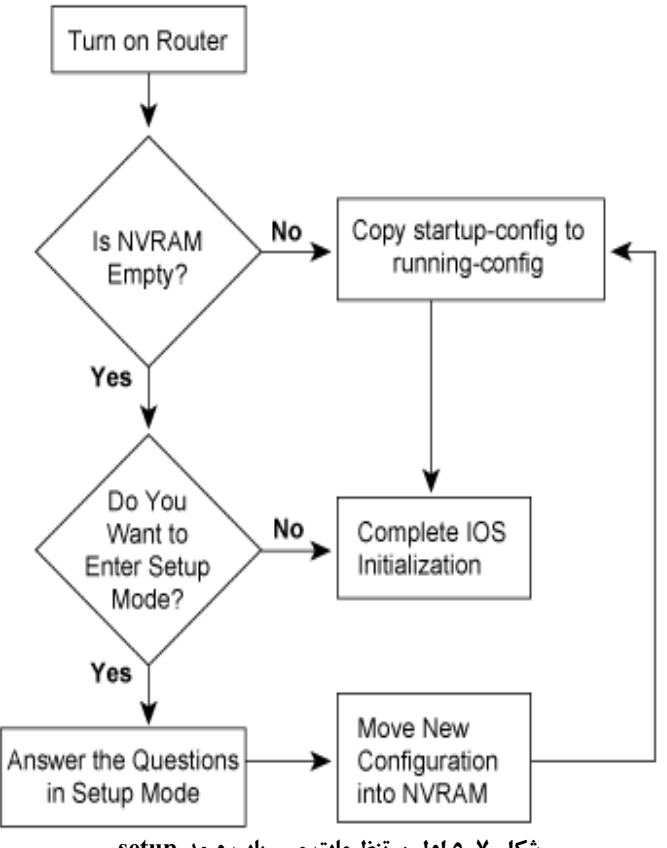

شکل ۷-۵ اولین تنظیمات مسیریاب و مد setup

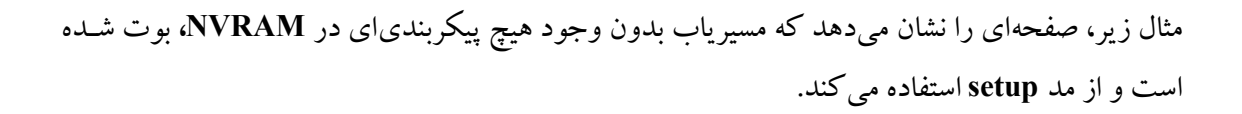

--- System Configuration Dialog ---

Continue with configuration dialog? [yes/no]:yes At any point you may enter a question mark '?' for help. Use ctrl-c to abort configuration dialog at any promp. Default settings are in square brackets '[]'.

Basic management setup configures only enough connectivity for management of the system, extended setup will ask you to configure each interface on the system

Would you like to enter basic management setup? [yes/no]: no First ,would you like to see the current interface summery?[yes]: Any interface listed with ok? Value "NO" does not have a valid configuration

| Interface             | <b>IP-Address</b>       | OK?     | Method       | Status       | Protocol |
|-----------------------|-------------------------|---------|--------------|--------------|----------|
| Ethernet0             | unassigned              | NO      | unset        | up           | down     |
| Serial0               | unassigned              | NO      | unset        | down         | down     |
| Serial1               | unassigned              | NO      | unset        | down         | down     |
| Configuring glo       | bal parameters:         |         |              |              |          |
| Enter host nam        | e [Router]: R1          |         |              |              |          |
| The enable s          | secret is a passwor     | d used  | to protec    | t access to  |          |
| privileged E          | <b>XEC and configur</b> | ation n | nodes. Th    | is password  | l, after |
| entered, be           | ecomes encrypted i      | n the c | onfigurat    | ion.         |          |
| Enter enable se       | cret: cisco             |         |              |              |          |
| The enable p          | assword is used wl      | hen you | ı do not s   | pecify an    |          |
| enable secret         | password, with so       | me old  | er softwa    | re versions, | , and    |
| some bo               | oot images.             |         |              |              |          |
| Enter enable pa       | assword: fred           |         |              |              |          |
| The virtual to        | erminal password i      | is used | to protec    | t            |          |
| access to the         | router over a netv      | vork in | terface.     |              |          |
| Enter virtual te      | erminal password:       | barney  | /            |              |          |
| <b>Configure SNN</b>  | IP Network Manag        | gement  | : ? [yes]: 1 | 10           |          |
| <b>Configure brid</b> | ging? [no]:             |         |              |              |          |
| <b>Configure DEC</b>  | Cnet ? [no]:            |         |              |              |          |
| <b>Configure App</b>  | letalk ? [no]:          |         |              |              |          |
| <b>Configure IPX</b>  | ? [no]:                 |         |              |              |          |
| <b>Configure IP ?</b> | [yes]:                  |         |              |              |          |
| <b>Configure IGR</b>  | P routing ? [yes]:      |         |              |              |          |
| Your IGRP aut         | tonomous system n       | umber   | [1]:         |              |          |
| Configuring int       | terface parameters      | :       |              |              |          |
| Do vou want to        | configure etherne       | t0 inte | rface ? [vo  | es]:         |          |
| Configure IP of       | n this interface ? [v   | vesl:   | LJ           | L            |          |
| IP address for 1      | this interface : 172.   | 16.1.1  |              |              |          |
| Subnet mask o         | n this interface [25    | 5.255.  | 0.0]: 255.2  | 255.255.0    |          |
| Class B networ        | k is 172.16.0.0, 24 s   | subnet  | bits ; mas   | sk is /24    |          |
|                       | · · · · · ·             |         | -            |              |          |

Do you want to configure Serial0 interface ? [yes]: Configure IP on this interface ? [yes] : Configure IP unnumbered on this interface ? [no] IP address for this interface : 172.16.12.1 Subnet mask on this interface [255.255.0.0] : 255.255.255.0 Class B network is 172.16.0.0, 24 subnet bits ; mask is /24

Do you want to configure Serial1 interface ? [yes]: Configure IP on this interface ? [yes] : Configure IP unnumbered on this interface ? [no] : IP address for this interface : 172.16.13.1 Subnet mask on this interface [255.255.0.0] : 255.255.255.0 Class B network is 172.16.0.0, 24 subnet bits ; mask is /24

The following configuration command script was created:

```
hostname R1
enable secret 5 $1$PNaE$Hk5/rzmOAV.vzhfcfDl/o.
enable password fred
line vty 04
password barney
no snmp-server
!
no bridge 1
no decent routing
no appletalk routing
no ipx routing
ip routing
١
interface Ethernet0
ip address 172.16.1.1 255.255.0.0
no mop enable
١
interface Serial0
ip address 172.16.12 255.255.0.0
no mop enable
dialer-list 1 protocol ip permit
dialer-list 1 protocol ipx permit
!
router igrp 1
redistribute connectd
network 172.16.0.0
!
end
```

[0] Go to the IOS command prompt without saving this config.[1] Return back to the setup without saving this config.

[2] Save this configuration to nvram and exit.

Enter your selection [2] : 2 Building configuration... [ok] use the enable mode 'configure' command to modify this configuration. Press RETURN to get started!

Setup مانند مثال پیش رفتار می کند چه با بوت شدن با NVRAM خالی، به آن دست یابید چه از دستور setup در مد privileged استفاده کنید. ابتدا، مسیریاب می پرسد: "آیا می خواهید وارد محاوره ی پیکربندی اولیه شوید؟". پاسخ y یا yes شما را در مد setup قرار می دهد. وقتی کار با setup تمام می شود، در مرحله بعد سه گزینه وجود دارد که انتخاب یک گزینه مشخص می کند در قدم بعد چه کاری باید انجام شود. گزینه ی ۲ به مسیریاب می گوید که فایل پیکربندی را در اهم در NVRAM دخیره کرده و خارج شود. در مثال 1–1، این گزینه استفاده شده است. مسیریاب، پیکربندی را هم در NVRAM و هم در

RAM قرار میدهد. این تنها عملیات در IOS است که همه یفایلهای پیکربندی، که بر اساس عملکرد کاربر محتوای یکسان دارند، تغییر میکنند. گزینههای • و ۱ به مسیریاب می گوید که از پیکربندیای که شما وارد کرده اید، صرفنظر کند و همچنین از command prompt خارج شود (گزینه •) یا دوباره با setup، شروع شود (گزینه ۱). همچنین می توان قبل از پاسخدهی به همه ی سؤالات، از پروسه ی CLI prompt شد.

# ۷-٤- مراجع

- 1. Melissa Craft, Elliot Lewis, **Building a Cisco Network for Windows 2000**, By Syngress, Syngress Media, Inc., 2000.
- 2. Wendell Odom, CCNA INTRO, Cisco Press, 2005. (for 640-821 exam)
- 3. Wendell Odom, CCNA ICND, Cisco Press, 2005. (for 640-811 exam)

# دستور کار

**نکته:** برای وارد کردن دستورات تنظیم PCها و Routerها، حتما از حالت خط فرمان استفاده کنیـد و از فرمهای گرافیکی تسهیل کنندهی ورود داده استفاده نشود زیرا در آزمون نهایی، فقط از حالت خط فرمان سوال خواهد آمد.

 در نرمافزار Packet Tracer، پیکربندی زیر را که مشتمل بر دو شبکه ی LAN مرتبط با هم از طریق دو مسیریاب است، ایجاد کنید. در هنگام اتصال Interfaceهای مسیریابها، از FastEthernet0/0 برای اتصال به شبکه داخلی و 2/0 Serial برای اتصال دو مسیریاب به هم استفاده کنید. توجه داشته باشید که ارجاعات آزمایشات بعدی براساس نام تجهیزات تنظیم شده در شکل زیر می باشد:

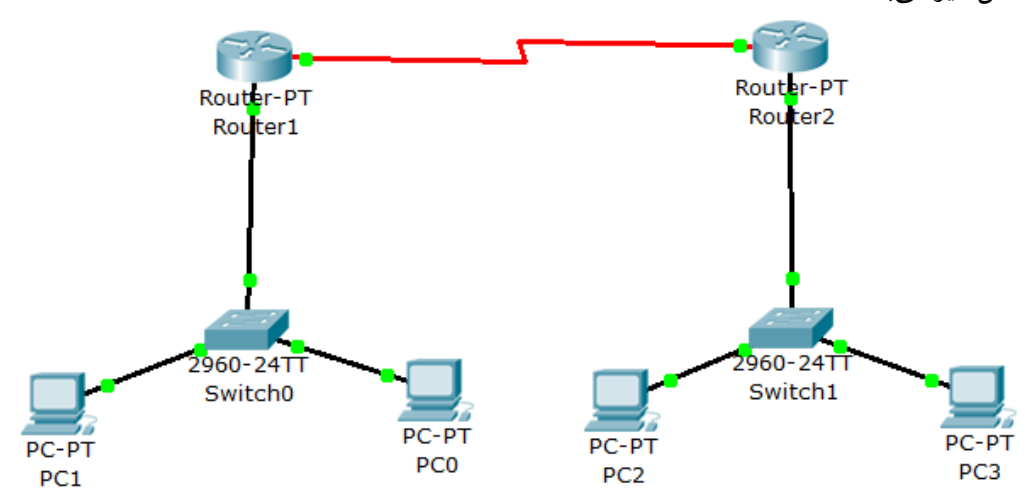

۲. الف) ابتدا بر PCO و PC1 آدرس IP مناسب به گونه ای تنظیم کنید که دو سیستم از لحاظ منطقی در یک شبکه باشند. آدرس های انتخابی را بر گه گزارش کار یادداشت نمایید.
ب) با انتخاب شماره شبکه ی متفاوت از شبکه ی سمت چپ، برای PC2 و PC3 نیز آدرس IP ب) با انتخاب شماره شبکه ی متفاوت از شبکه ی سمت چپ، برای PC2 و PC3 نیز آدرس IP مناسب تخصیص دهید. آدرس های انتخابی را بر گه گزارش کار یادداشت نمایید.
ت) با انتخاب شماره شبکه ی متفاوت از شبکه ی سمت چپ، برای PC2 و PC3 نیز آدرس IP ب) با انتخاب شماره شبکه ی متفاوت از شبکه ی سمت چپ، برای PC2 و PC3 نیز آدرس IP ب) با انتخاب شماره شبکه ی متفاوت از شبکه ی سمت چپ، برای PC3 و PC3 و IP نیز آدرس IP ب) با انتخاب شماره شبکه ی مناسب تخصیص دهید. آدرس های انتخابی را بر گه گزارش کار یادداشت نمایید.
ت) محت ار تباط بین کامپیو ترهای دو شبکه را از طریق دستور Ping بررسی کنید.
ث) چه تفاوتی بین RTT در Ping مشاهده شده در نرمافزار شبیه ساز، با آنچه در دنیای واقع در شبکه های MAI رویت می شود وجود دارد؟ به نظر شما چرا؟

- ۳. با استفاده از آنچه در پیش آگاهی آمده است، اینترفیس 0/0 FastEthernet را در هر دو مسیریاب Router1 و Router2 تنظیم نمایید، به نحوی که با کامپیوترهای موجود در شبکههای متصل شان در یک شبکه باشند و از خط فرمان هر دو مسیریاب، یکی از کامپیوترهای هم شبکهای را Ping نمایید. دستور Ping در این حالت، چه تفاوتی با حالتی دارد که آن را از کامپیوتر انجام دهیم؟
- ۴. با اتخاذ آدرس های IP، IT2.16.0.1/16 برای اینترفیس 2/0 Serial در Routerl و
   ۴. با اتخاذ آدرس های IP، Serial 2/0 در Router2، و تنظیم Clock بر آن Interface که
   در محیط نرمافزار در زمان نگهداشتن ماوس علامت ساعت بر آن پدیدار می شود (Serial DCE)،
   دو مسیریاب را به هم متصل نمایید. با دستور Ping از صحت برقراری ارتباط، اطمینان حاصل
   کنید.
- ۵. آیا اکنون که ارتباط دو به دوی تمام تجیهزات در دو شبکهی LAN و نیز ارتباط بین دو مسیریاب برقرار شده است، می توان از PC3، PC1 را Ping نمود و پاسخ Reply دریافت کرد؟ حدس می زنید چرا؟
- ۶. با کمک دستور زیر، مسیریابی را به صورت ایستا (یعنی بدون تغییر در مسیر ارسال) برای مسیریاب ها تنظیم نمایید به گونهای که اجازه دهند، بسته از شبکهی داخلی متصل به آن ها خارج شود و به شبکهی دیگر برود.

ip route Destination-network Destination-netmask gateway

اکنون از PC3 ، PC1 را Ping نمایید. پاسخ باید Reply باشد، RTT را در پاسخ Reply بنویسید. اگر Reply نبود با کمک حالت گرافیکی شبیهسازی یا Simulation در نرمافزار، Ping را انجام دهید و علت را دریابید. در هر صورت دستور مسیریابی تنظیم شده را یادداشت کنید.

 ۷. اکنون که ارتباط PCهای دو شبکهی LAN بر بستر WAN، برقرار شده است، دستور tracert را برای طی مسیری که بسته از PC1 به PC3 می پیماید، اجرا و خروجی آن را در بر گه گزارش کار یادداشت نمایید.

# آزمایش هفتم

# شبکه محلی مجازی (VLAN)

## ۸-۱- مقدمه

کامپیوترها در شبکههای LAN با بیش از دو کامپیوتر، توسط یکی از دستگاههای هاب' یا سوییچ به هم متصل می شوند. برخلاف هاب که تمام یورتهای آن با هم تشکیل یک شبکهی همه یخشی می دهند و هر پورت خاصیت Half-Duplex در ارسال دارد و اگر دو کامپیوتر متصل به دو پورت آن به صورت همزمان اقدام به ارسال کنند، تصادف پیش می آید، در شبکههایی که کامپیو ترها با سوییچ بـه هـم متصل هسـتند، دارای ارتباطات Full-Duplex هستیم و تصادفی در زمان ارسال همزمان روی نمی دهد. در عوض سو پیچ، فريم ورودي از يک يورت را ابتدا به داخل بافر خود کيمي کرده و چک خطاي آن را براساس CRC موجود در دنباله <sup>۳</sup>انجام میدهد و سپس بر اساس جدولی که در داخل خود متناظر با آدرس.های MAC و شماره يورتها ايجاد كرده است، ارسال به يورت خروجي مناسب را انجام ميدهد. اصولا در شبکههای LAN جاری استفاده از هاب بسیار کم است و به دلیل مزایای متعددی که سوییچها در اختیار قرار میدهند. از سوییچ استفاده می شود. در ایـن راسـتا تنظیم و خصوصیات ویـژهای در رابطـه بـا شبکههای LAN و مدیریت آنها مطرح می شود که VLANها یکی از آن موارد هستند.

<sup>1</sup> Hub <sup>2</sup> Switch

<sup>3</sup> Trailer

### ۸-۲- هدف

آشنایی با مفهوم VLAN و نحوهی ایجاد و تنظیم آن

۸-۳- پیش آگاهی

محدودهای که اگر دو کامپیوتر در آن، به صورت همزمان اقدام به ارسال کنند، تصادف پیش آید، محدودهی تصادف یا Collision Domain نام دارد. تمام پورت های یک هاب، تشکیل یک محدوده تصادف میدهند، در حالی که هر پورت یک سوییچ به تنهایی خود یک محدوده تصادف است. زیرا اگر دو کامپیوتر در دو پورت یک سوییچ اقدام به ارسال همزمان کنند، تصادفی روی نخواهد داد. محدوده تصادف سبب کاهش کارایی شبکه می شود زیرا ترافیک حجیم غیرضروری به همه ی ماشین های متصل به هاب ارسال می شود، چه بخواهند و چه نخواهند. احتمال تصادف و ارسال مجدد نیز بالا می رود.

البته سوییچها نیز در مقابل یک نوع خاص ترافیک مقاومت نمی کنند و اگر فریمی با آدرس مقصد FF:FF: FF:FF:FF: FF:FF:FF، که بیانگر آدرس گیرنده همه است، از یک پورت دریافت کنند، آن را از همه ی پورتهای خود به بیرون ارسال می نمایند یا به اصطلاح همه پخشی می کنند. به فریمهای دارای آدرس مقصد FF:FF: FF:FF:FF: FF:FF: فریمهای همه پخشی گفته می شود. بدین تر تیب سوییچها در مقابل یک فریم ورودی چند واکنش نشان می دهند:

- اگر آدرس مقصد آن به یک کامپیوتر متصل به شبکه اشاره داشته باشد، آن را به پورت خروجی متصل به آن ماشین ارسال می کنند.
- اگر آدرس مقصد آن :FF:FF: FF:FF:FF باشد، آن را به همه ی پورت خروجی متصل به آن ماشین ارسال می کنند.
- اگر آدرس مقصد آن دارای الگوی چندپخشی' (گروهی) باشد، آن را به یک سری پورتهای خاص که به اعضای گروه متصل هستند ارسال می کنند.
- اگر آدرس مقصد آن به یک کامپیوتر غیر متصل به شبکه اشاره داشته باشد، فریم مورد نظر را صرفنظر می کنند.

<sup>1</sup> Multicast

<sup>2</sup> Discard

تمام پورتهای یک سوییچ، در یک **محدودهی همه پخشی** یا Broacast Domain قرار می گیرند. به عبارت دیگر، محدودهای که یک فریم همه پخشی به تمام کامپیو ترهای آن می رسد، محدودهی همه پخشی نام دارد. بدین تر تیب سوییچها که خود از دست محدودهی تصادف رسته اند، در صورت افزایش تعداد، دچار مشکلات دیگر مانند فریم های همه پخشی هستند. یعنی اگر تصور کنیم ۱۰ عدد سوییچ ۲۴ پورتی توسط یک سوییچ به هم متصل شده اند، قابلیت اتصال ۲۴۴ کامپیو تر را با هم فراهم کرده ایم. کاربرده ای زیادی در شبکه های محلی مبتنی بر استفاده از فریم های همه پخشی هستند. بنابراین فریم های همه پخشی در شبکه های LAN با تعداد زیاد ماشین، خود مشکلی دیگر به حساب می آید.

## ۸-٤- چیستی و اهمیت VLAN

فرض کنید یک سوییچ ۴۸ پورتی خریداری کرده باشیم و بخواهیم دو شبکهی LAN مجزا را توسط آن مدیریت کنیم. چه کاری می توان در این زمینه انجام داد؟ شاید تعویض آن به دو سوییچ ۲۴ پورتی یک راه حل خوب به نظر برسد. اما به دلایل مختلف ممکن است این کار همیشه امکان پذیر نباشد. راهکاری وجود دارد که می توان به صورت نرمافزاری (یعنی با IOS سیسکو) پورتهای سوییچ را به دو مجموعهی کاملا مجزا تقسیم کرد. این راهکار امکان داشتن دو یا بیشتر LAN مجازی<sup>۱</sup> در یک سوییچ فیزیکی را فراهم می سازد. در شکل ۸-۱، دو بخش مجزای یک شرکت در یک شبکهی محلی، به نام بخشهای بازاریابی و مهندسی توسط NLAN از هم تفکیک شدهاند و درست مانند آن است که دو سوییچ مجزای غیر مرتبط برای آنها اختصاص داده باشیم. پورتهای شمارهی ۲، ۳ و ۵ در NLAN با شناسهی ۱ و شماره پورتهای ۶۰۲ و ۸ در NLAN با شناسهی ۲ قرار گرفته اند.

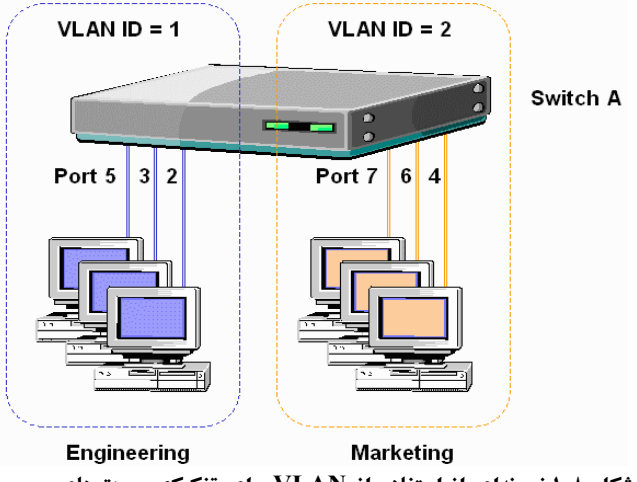

شکل ۸-۱ نمونهای از استفاده از VLAN برای تفکیک پورتهای سوییچ

<sup>1</sup> Virtual LAN

بنابراین، به جای اینکه همهی پورتهای یک سوئیچ در یک قلمروی همه پخشی باشند، سوئیچ به وسیلهی پیکربندی، آنها را به چند قلمروی همه پخشی تقسیم می کند. البته انتساب پورت فیزیکی سوییچ به شمارهای به نام شماره VLAN، می تواند در چندین سوییچ به هم مرتبط نیز گسترش یابد و به عنوان مثال در چند سوییچ متصل به هم یک VLAN با شمارهی ۱ داشته باشیم. به طور پیش فرض تمام پورتهای یک سوییچ در ابتدا در یک VLAN به نام Default VLAN قرار دارند، مگر اینکه راهبر شبکه، خود در تنظیمات سوییچ تغییر ایجاد کند.

انگیزههای زیادی برای استفاده از VLAN وجود دارد، مانند:

- گروهبندی کاربرها بر اساس بخش یا گروههایی که با هم کار می کنند به جای اینکه بر اساس

   مکان فیزیکی آنها را مجزا کنیم
- کاهش باراضافی فریمهای همه پخشی سوییچها در شبکههای LAN با تعداد زیادی کامپیوتر با محدود کردن اندازه قلمروی همه پخشی
  - اعمال امنیت بیشتر با قراردادن دستگاههای حساس روی یک VLAN جداگانه
- برای جدا کردن ترافیک خاصی از جریان اصلی ترافیک. برای مثال، قرار دادن IP telephone ها
   روی یک VLAN جدا از User PCها

#### VLAN ايجاد VLAN

به طور معمول، سوئیچها، VLANها را به این شکل تعریف می کنند: اگر پورتها در یک VLAN هستند، می توانید یک پیکربندی ساده مثل "interface 0/1 is in VLAN 'و interface 0/2 is in VLAN" و "interface 0/2 is in VLAN" "33 بنویسید. یکی از روشهای رایج ایجاد VLAN که VLANهای مبتنی بر پورت انام دارد، می تواند خیلی ساده و بدون نیاز به دانستن MAC آدرس هر دستگاه انجام شود. البته لازم است که مستندسازی متناظر در شبکهی فیزیکی انجام گیرد تا اطمینان حاصل شود دستگاهها، به پورت درستی از سوئیچ برای قرار دادن آنها در یک VLAN خاص، کابل بندی شدهاند.

یک روش غیرمعمول برای ایجاد VLAN، گروهبندی دستگاهها به VLAN بر اساس آدرس MAC است. مهندس شبکه آدرس MAC همهی دستگاهها را روی سوئیچهای مختلف پیکربندی می کند به ایـن شـکل که هر آدرس MAC در چه VLANای است. وقتی یک دستگاه به پورت دیگری از سوئیچ منتقل شـود و

<sup>1</sup>Overload

<sup>2</sup> Port-based VLAN

فریمی را ارسال کند، دستگاه در همان VLAN باقی میماند. این ویژگی باعث میشود تا دستگاهها راحت در جابه جا شوند. این کار سبب افزایش حجم پیکربندی های مسئول شبکه می شود زیرا پیکربندی MAC آدرس همهی دستگاهها می تواند حجم زیادی داشته باشد، بنابراین این گزینه کمتر استفاده می شود. آنچه در این آزمایش پیاده سازی خواهد شد، VLAN مبتنی بر پورت است.

## Trunking –٦–۸ به وسیلهی ISL و ISL او 802.1q

وقتی VLAN در شبکههایی که چند سوئیچ متصل به هم دارند استفاده می شود، باید بین سوئیچها VLAN وقتی Trunking انجام شود تا شماره ی یک VLAN در تمام شبکهها به هم مرتبط شود. هنگام ارسال یک فریم به سوئیچ دیگر، لازم است راهی برای تشخیص VLANای که فریم از آن ارسال شده است، وجود داشته باشد. به وسیلهی دیگر، لازم است راهی برای تشخیص VLAN یکه فریم از آن ارسال شده است، وجود داشته باشد. به وسیلهی Ruan Trunking سوئیچها هر فریمی که بینشان ارسال می شود را بر چسب می زند تا بفهمند فریم به کدام Ruan Trunking سوئیچ دیگر، لازم است راهی برای تشخیص VLAN یکه فریم از آن ارسال شده است، وجود داشته باشد. به وسیله VLAN Trunking سوئیچها هر فریمی که بینشان ارسال می شود را بر چسب می زنند تا بفهمند فریم به کدام VLAN تعلق دارد. به زبان ساده، Trunk را بطی است بین دو سوییچ که اضافه بر برقراری ار تباط، NLANهای متناظر را نیز به هم می پیوندد. دو شیوهی Ruan را یر حسب می زند تا استفاده از پرو تکل ISL و 11. EEE است. که اولی مختص به تجهیزات شرکت سیسکو است و دومی برای انواع سوییچهای شرکتهای مختلف کاربرد دارد. بنابراین پورتهای سوییچ در دو حالت عمل می کناد یا حالت دسترسی از نوع ترانک. حالت اول را SM که که یک که که می که برای انواع سوییچهای شرکتهای مختلف کاربرد دارد. بنابراین پورته ای سوییچ در دو حالت عمل می کند یا حالت دسترسی می معارف یا حالت دسترسی از نوع ترانک. حالت اول را SM Mode یو حالت دو مرد می کند یا حالت دسترسی می معارف یا حالت دسترسی از نوع ترانک. حالت اول را SM Mode یا حالت دو مرد می که می که می کند یا حالت دو را یا که می که می که می که می می که می که می که می که می که می که می که می که می خود یا حالت دو مرد می می می می می می می خون یا حالت دسترسی از نوع ترانک. حالت اول را SM Mode یا حالت دو مرد می که می که می خود یا حالت دو می که می که دو می که می که می که دو می که دوم را SM Mode یا حول یا حالت دو مر می که دو می که می که می که می که می که می که می که می که می که می که می که می که دو می که می که می که می که می که می که می که می که می که می که می که می که می که می که می که می که می که می که می که می که می که می که می که می که می که می که می که می که می که می که می که می که می که می که می که می که می که می که می که می که می که می که می که می که می که می

در مثال زیر که بخشی از پیکربندی VLANهای با شمارههای ۲ و ۳ است، fastethernet1/1 و fastethernet2/1 در VLAN2 و interface fastethernet3/1 را در VLAN3 قرار داده شده است. همچنین اتصال Switch و Router از نوع Trunk تنظیم شده است.

Switch>enable Switch#conf t Enter configuration commands, one per line. End with CNTL/Z. Switch(config)#vlan 2 Switch(config-vlan)#name vlan2 Switch(config-vlan)#exit Switch(config)#interface fastethernet1/1 Switch(config-if)#switchport mode access Switch(config-if)#switchport access vlan 2 Switch(config-if)#exit Switch(config-if)#exit Switch(config-if)#exit Switch(config)#interface fastethernet2/1 Switch(config-if)#switchport mode access

<sup>1</sup> Inter-Switch Link Protocol

Switch(config-if)#switchport access vlan 2 Switch(config-if)#exit Switch(config)#vlan 3 Switch(config-vlan)#name vlan3 Switch(config-vlan)#exit Switch(config)#interface fastethernet3/1 Switch(config-if)#switchport mode access Switch(config-if)#switchport access vlan 3 Switch(config-if)#exit Switch(config-if)#exit Switch(config-if)#exit Switch(config-if)#exit

%LINEPROTO-5-UPDOWN: Line protocol on Interface FastEthernet0/1, changed state to down %LINEPROTO-5-UPDOWN: Line protocol on Interface FastEthernet0/1, changed state to upSwitch(config-if)#exit Switch(config)#

۸–۷– دسترسی به سوییچ از طریق Telnet برای اینکه بتوان سوییچ را از راه دور تنظیم کرد، بایستی یک آدرس IP به آن نسبت داد. سوییچ به صورت پیش فرض دارای آدرس IP نیست. زیرا عملکرد آن در لایهی ۲ از مدل OSI است و در این لایه تنها آدرس MAC است که اهمیت دارد. اما اگر به عنوان یک دستگاه قابل مدیریت در شبکه به سوییچ نگاه شود، بایستی بتوان بر آن آدرس IP تنظیم نمود تا قابلیت دسترسی داشته باشد.

## ۸-۸- تنظیم نام کاربری و رمز عبور

سوییچها و مسیریابها همانند سایر تجهیزات شبکه دارای اهمیت اساسی هستند وباید از دسترسیهای غیرمجاز حفاظت شوند. بدین منظور می توان در سطوح مختلف بر آنها نام کاربری و رمز عبور تنظیم نمود. با توجه به آزمایش پیشین سه راه دسترسی به یک سوییچ یا مسیریاب در شبکه استفاده از روشهای Telnet ،Console و Aux است. روش دسترسی با Console تنها در اولین تنظیم سوییچ یا مسیریاب به صورت مستقیم از نزدیک رایج است. بعدها راهبران شبکه از راه دور و با دستور telnet به چنین تجهیزاتی متصل می شوند. برای حفظ امکان کنترل و دسترسی از راه دور سوییچها و مسیریابها در حالتی که ارتباط

آنها با شبکه قطع شده است، از پورتی کمکی که دارای مودم است و قادر است از طریق خط تلفن ارتباط را برقرار سازد، کمک گرفته می شود. به این ترتیب باید بتوان بر هرسهی این پورت ها رمز عبور و نام کاربری تنظیم کرد. از طرفی برای هر سوییچ یا مسیریاب در زمان استفاده، دو سطح دسترسی معمول (User Mode) و ممتاز (Priviledge Mode) وجود دارد. در سطح دسترسی کاربر معمول، تنها قادر به رویت تنظیمات سطحی و ساده هستیم و امکان تغییر در پیکربندی دستگاه نیز وجود ندارد در حالی که در سطح دسترسی ممتاز امکان اعمال تغییرات، به صورت کامل فراهم است. برای ورود به حالت ممتاز از معمولی از دستور enable استفاده می شود.

برای هر یک از سه روش دسترسی، می توان رمز عبور تعریف نمود. در جدول زیر، رمزه ای عبور برای کنسول، کمکی و Telnet، جداگانه تعریف شده است. لازم به ذکر است که رمزهای عبوری که درجدول نشان داده شده است، پیش فرض نیستند.

| Access From | Password Type      | Configuration    |
|-------------|--------------------|------------------|
| Console     | Console password   | line console 0   |
|             | _                  | password hamed   |
|             |                    | login            |
| Auxiliary   | Auxiliary password | line aux 0       |
| -           |                    | password ahmad   |
|             |                    | login            |
| Telnet      | vty password       | line vty 0 4     |
|             |                    | password student |
|             |                    | login            |

جدول ۸-۱ پیکربندی رمزعبور CLI

با توجه به اینکه هیچ رمزعبور از پیش تنظیم شدهای وجود ندارد. بنابراین باید رمزهای عبور دسترسی به Telnet و کمکی را ابتدا از کنسول، پیکربندی کرد. همهی سوییچها و مسیریابهای سیسکو دارای پورت کنسول هستند، اما اغلب آنها پورت کمکی را دارند. پورت کنسول برای دسترسی محلی راهبر از یک ترمینال ASCII یا یک کامپیوتر تعبیه شده است(به عنوان مثال، نرمافزار Hyper Terminal در سیستمعامل ویندوز XP).

پورت کمکی که در بعضی مدلهای دستگاههای سیسکو وجود ندارد، اغلب برای پشتیبان ارتباط <sup>۲</sup> استفاده می شود. در ستون آخر جدول فوق، اولین دستور در هر پیکربندی سبب تعیین محل اعمال تنظیمات می شود. دستور password، متن رمز عبوری را که کاربر باید آن را تایپ کند تا اجازهی دسترسی یابد، نشان می دهد. سپس دستور login به مسیریاب یا سوییچ می گوید که درخواست password را در ورود به

<sup>1</sup> Auxiliary

<sup>2</sup> Dial backup

دستگاه نمایش بدهد. گاهی مهندسین شبکه، هر سه رمز عبور را با یک مقدار تنظیم می کنند تا همگی آنها اجازه رفتن به مد کاربر را بدهند. vty به ارث برده شده از لینو کس و به معنی virtual Terminal است. یعنی اینکه چند نفر می توانند همزمان به یک دستگاه سیسکو وارد شوند. بنابراین در جدول فوق Vty 0 4 نشاندهنده ی پنج Session همزمان کار با آن دستگاه است.

## ۸-۹- تکلیف جلسه آتی

دستور Vlan database را بررسی کنید، چه کاربردی دارد و بگویید چگونه استفاده می شود؟

- ۸-۱۰- دستورکار
- شبکه ی زیر را ایجاد کنید و به کامپیوترها، آدرس IP مناسب به نحوی اختصاص دهید که بتوانند با همدیگر ارتباط داشته باشند. صحت عملکرد را برای نمونه بین دو کامپیوتر با دستور ping بررسی کنید. آدرس های تنظیم شده را در بر گه گزارش کار یادداشت کنید.

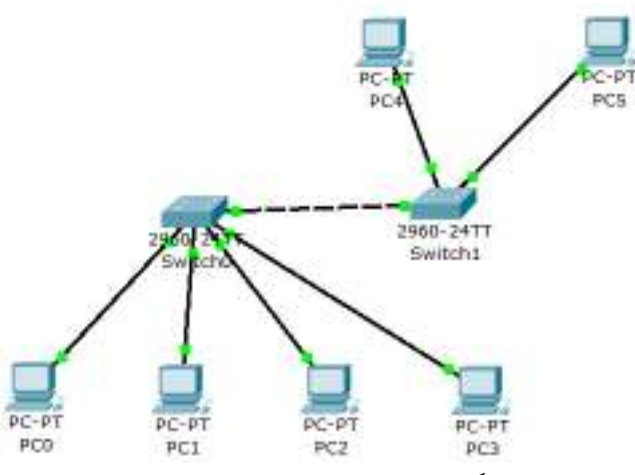

- ۲. با دستور hostname در حالت پیکربندی، اسم سوییچ سمت چپ را به left و سمت راست را به right تغییر دهید.
- ۳. در سوییچ سمت چپ، برای هر سه حالت دسترسی ذکر شده در بخش ۸-۸ رمزهای عبور را همانگونه که در جدول آمده است تنظیم کنید.
   ۱لف) برای کدامیک از حالات، امکان تنظیم رمز عبور وجود ندارد؟ چرا؟
   ب) پس از تنظیم رموز عبور، با دستورات exit متوالی یا ctl+z از سوییچ خارج شوید. در ورود مجدد به سوییچ، کدامیک از رموز عبور کار خواهند کرد؟ چرا؟
   ج) با دستور مشاهده کنید.
- ۴. در سوییچ سمت چپ، به حالت پیکربندی بروید و با دستورات زیر، گونهای دیگر از رمزعبور را تنظیم نمایید.

- ۵. بر اساس آنچه در بخش ۸-۶ آموخته اید، دو کامپیوتر PCO و PC2 را در Default VLAN و دو کامپیوتر PC1 و PC3 را در VLAN جدیدی که با نام VLAN ایجاد می کنید قرار دهید.
  ۱لف) با دستور sh r تنظیمات جدید را مشاهده کنید.
  ب) خروجی دستور ping برای دو کامپیوتر در یک VLAN و دو کامپیوتر در دو VLAN متفاوت را به مربی نشان دهید.
  ج) بر سوییچ سمت راست، VLAN را تنظیم نمایید و کامپیوتر SOP را در آن قرار دهید و کی با نام VLAN و کامپیوتر در دو VLAN ی میفاوت را به مربی نشان دهید.
  ج) بر سوییچ سمت راست، Dfault VLAN و کامپیوتر در یک PC3 را در آن قرار دهید و ping یکی از کامپیوتر های VLAN در سوییچ سمت چپ را pfault vLAN و نتیجه را یادداشت کنید.
- ۶. با کمک محتوی پیش آگاهی، ارتباط مشترک دو سوییچ را در حالت Trunkتنظیم کنید و بخش ج از تمرین قبل را تکرار کنید و نتیجه را تفسیر نمایید.
- ۷. اگر بخواهیم از پشت یکی از PCها مثلا PCO، هر دو سوییچ را مدیریت کنیم، لازم است که ابتدا با دادن آدرس IP به یکی از VLANها در سوییچ، آن را قابل دسترسی از راه دور کنیم. با کمک دستورات جدول زیر، به سوییچها، آدرسهای IP مناسب در محدوده ی آدرس کامپیوترها نسبت دهید و از PCO به هر دو سوییچ دسترسی پیدا کنید و خروجی دستور sh r را که از خط فرمان PCO در هر دو سوییچ اجرا کرده اید به مربی نشان دهید.

| Command                        | Description                                                                                                    |
|--------------------------------|----------------------------------------------------------------------------------------------------|
| interface vlan 1               | Global command. Moves the user to interface<br>configuration mode for a VLAN interface.                                   |
| ip address address subnet-mask | Interface configuration mode command that sets the IP address for in-band switch management.                              |
| ip default-gateway address     | Global command that sets the default gateway so<br>that the management interface can be reached<br>from a remote network. |

دستورات صحیح انتساب آدرس IP به یکی از سوییچها را پس از انجام درست آزمایش، بنویسید. **راهنمایی:** پس از تنظیم IP Address بر سوییچها، بایستی بتوان آنها را از کامپیوتر موجود در همان VLAN آدرس داده شده، ping نمود. در صورت بروز مشکل در ping، از دستور sh r برای رویت راهکار استفاده کنید.

۸ خروجی دستور show VLAN در سوییچ سمت چپ را در بر گه گزارش کار بنویسید.

آزمایش هشتم مسیریابی و کنترل دسترسی

#### ۹-۱-۹ مقدمه

ار تباط بین کامپیوترهای در دو شبکهی LAN مختلف از طریق مسیریابی برقرار می شود. نوعی از مسیریابی ایستا را در آزمایش ششم انجام دادیم. اکنون نوبت به شناخت بیشتر و دقیق تر و فراگیری تنظیمات مسیریابی برای پروتکل های رایج آن است. همچنین یکی از مهمترین نکات مرتبط با شبکه در زمینهی کنترل دسترسی کامپیوترها، با کمک آدرس IP بیان خواهد شد. چنین امکانی در شبکههای LAN که کامپیوترها از طریق سوییچ به هم متصل هستند به سادگی فراهم نیست.

## ۲-۹- هدف

فراگیری مفهوم و نحوهی تنظیم پروتکل مسیریابی RIP و ACL در مسیریابهای سیسکو

# ۹-۳- پیشآگاهی

اکثر محدودهی آدرس های IP همانند شماره های تلفن، هزینه بر هستند و دارای متولی مشخص واگذاری هستند، اما برخی از محدوده ها برای استفاده های داخلی (همانند شماره تلفن داخلی یک سازمان که در بیرون از آن مفهومی ندارد) به کار می روند و نیازی به خرید ندارند و در اینترنت واقعی نیز، بسته با آدرس های چنین، مسیریابی نمی شوند. اما در شبیه ساز جاری از چنین محدوده هایی استفاده خواهد شد. دو مورد از محدوده آدرس های داخلی 192.168.x.x/24 و 192.16.x.x/16 هستند که می توان به جای x هر عددی را گذاشت.

در بستن یک شبکهی WAN بایستی interfaceهای دو به دو مرتبط (یعنی دارای ارتباط WAN) بایستی دارای یک محدوده ی آدرس IP باشند تا همدیگر را ببینند. از طرفی چون وظیفه ی مسیریاب، برقراری ارتباط بین شبکه های مختلف است، مجاز نیستیم که دو interface یک مسیریاب را از یک محدوده ی آدرس انتخاب کنیم و انتظار داشته باشیم مسیریابی بین این دو صورت پذیرد، زیرا هر دو در یک شبکه واقعند!

به طور کلی پروتکل های مسیریابی به دو دسته تقسیم می شوند:

- ایستا این نوع مسیریابی توسط راهبر شبکه تنظیم می شود و در این حالت، مسیر تنظیم شده برای عبور بسته ها، پس تنظیم تغییر نخواهد کرد. چنین رویکردی معمولا در حالتی که پیکربندی شبکه ساده باشد، مسیر از قبل مشخص باشد یا گزینه های متنوعی نداشته باشیم مورد استفاده قرار می گیرد.
  - ۲. پويا

در این حالت، مسیرعبور بسته ها بر اساس توپولوژی شبکه و وضعیت مسیریاب ها و ترافیک آن ها قابل تغییر است، و مسیریابی در هر لحظه بر اساس جدولی که مسیریاب در حافظه ایجاد کرده است، صورت می گیرد. نحوه ایجاد این جدول به یکی از دو صورت زیر است:

i. **الگوریتم های بردار فاصله یا Distance Vector:** در این حالت مسیریاب جدول را فقط بر اساس اطلاعات همسایه های مستقیما متصل ایجاد می کند. در گراف شبکه در این صورت، مسیریاب ها، گرهها<sup>۱</sup> و یال های بین مسیریاب ها، لینک های فیزیکی بین آن ها هستند. برای ارزیابی مسیر، باید به لینک ها عددی نسبت داده شود که منعکس کننده ی فاصله یا تأخیر خط باشد. دو نوع معیار ارزیابی یا Metric داریم: معیار ارزیابی ساده که Hop Count یا شمارش گام نیز نامیده می شود و به هر لینک عدد یک را منتسب می کند، در این حالت تعداد گامها تعیین کننده ی مسیر نهایی است و کوتاه ترین مسیر، مسیری است که تعداد گامهای کمتری داشته باشد. در این آزمایش، چنین گزینه ای پیکربندی خواهد شد. رویکرد دیگر انتساب عدد به لینکها، بر اساس پارامترهای واقعی تر از جمله میزان تأخیر خط است. از رایج ترین پروتکلهای بردار فاصله، 'RIP است. به عنوان مثال جدول زیر برای شبکه ای که در ادامه ی آن آمده است، در هر مسیریاب تشکیل و پر می شود:

| Destination | Next Hop | Metric |
|-------------|----------|--------|
| А           |          |        |
| В           |          |        |
| С           |          |        |
| D           |          |        |

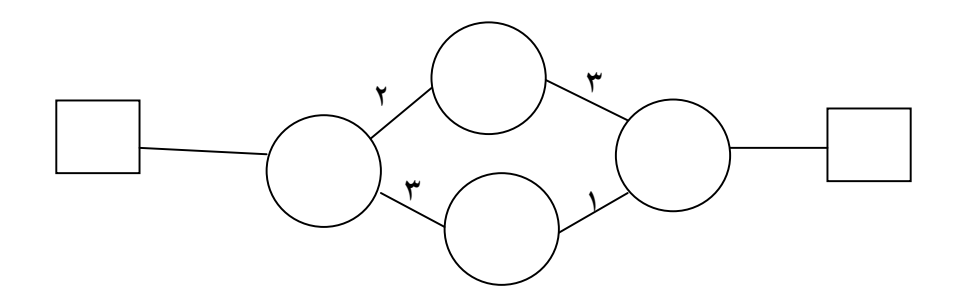

- و طی یک سلسله محاسبات و رد و بدل شدن بستههای کنترلی بین مسیریابها، در نهایت مسیر پایین که کوتاهتر است به عنوان مسیر برگزیده برای ارسال بستهها انتخاب میشود. با توجه به اینکه بررسی دقیق نحوهی عملکرد پروتکل در درس شبکه ۲، صورت می گیرد، از ذکر آن در این مستند خودداری میشود.
- b. **الگوریتم های وضعیت لینک یا Link State:** در این حالت، مسیریاب در هر لحظه ساختمانداده ی گراف کل شبکه را در خود نگهداری می کند، بنابراین می تواند برای Dijikstra سنجش فاصله ی دو نقطه، یک محاسبه براساس الگوریتمی مانند الگوریتم انجام دهد.در این حالت نیز به لینکها عددی منتسب می شود متناظر با پارامترهای واقعی خط از جمله تأخیر آن. از رایج ترین پرو تکل های حالت لینک، <sup>۲</sup>OSPF است.

<sup>1</sup> Routing Information Protocol

<sup>2</sup> Open Shortest Path First

به هنگام سازی جدول در یک مسیریاب براساس ارتباطات همهی ندهای دیگر شبکه صورت می گیرد و بار محاسباتی بیشتری نسبت به حالت بردار فاصله بر CPU یک مسیریاب تحمیل می شود.

## **٤-4- پیکربندی مسیریابی بردارفاصله**

در حالتی که از مسیریابی پویا مبتنی بر بردار فاصله با معیار فاصلهی شمارش گام استفاده می کنیم باید با بعد از ورود به حالت پیکربندی و تعیین نوع پروتکل همانند زیر

#conf t #router rip

با توجه به شماره شبکهی هر interface مسیریاب، تنظیم دستور زیر را نوشت:

شماره شبکه network

به عنوان مثال اگر یکی از کارتهای شبکهی مسیریاب دارای آدرس IP از محدودهی 192.168.1.0/24 باشد، دستور زیر را وارد میکنیم.

#network 192.168.1.0

پس از آن که به ازای تمام کارت شبکههای متصل به مسیریاب، روند را تکرار کردیم، بایـد انـدکی صـبر کرد تا تغییرات در شبکه منعکس شود، سپس می توان حاصل را آزمود.

۹-۵- لیست کنترل دسترسی ACL'

ACL همانطور که در ترجمه لغوی به معنای لیست کنترل دسترسی در تجهیزات سیسکو میباشد، زیاد هم از معنای واقعی خود دور نیست و برای کنترل ترافیک بر مسیریاب ها استفاده می شود. یعنی با در نظر گرفتن آدرس IP، کنترل هایی جهت عبور یا عدم عبور بسته از یک interface یک مسیریاب به داخل یا خارج آن اعمال می کنند. در تجهیزات سیسکو دو مرحله برای ایجاد یک Access List داریم. اول می بایست ACL مربوطه را نوشته و دوم آن را به یک واسط اعمال کنیم. بدیهی است در صورت عدم اعمال Acل به یک مربوطه را نوشته و دوم آن را به یک واسط اعمال کنیم. بدیهی است در صورت عدم اعمال Acc به یک می شوند:

<sup>1</sup> Access Control List

- Standard: در بسته های عبوری، تنها آدرس IP مبدأ کنترل شده و بر اساس قاعده ی تعریف شده، به آن اجازه ی عبور یا لغو داده می شود.
- Extended: برحسب آدرس IP مبدأ و مقصد و نیز شماره ی پورت، یعنی نوع کاربرد بسته، می تواند محدودیت ایجاد کند.

معمولاً برای نام گذاری Access List ها از اعداد استفاده می شود. که از شماره ۱ تـا ۹۹ بـرای Standard و ۱۰۰ تا ۱۹۹ برای Extended استفاده می شود. البته اضافه بـر آن، اعـداد ۱۳۰۰ تـا ۱۹۹۹بـرای Standard و ۲۰۰۰ تا ۲۶۹۹ برای Extended نیز رزرو شده اند.

قالب کلی یک Standard Access list که در حالت پیکربندی در مسیریاب نوشته می شود، بدین صورت است:

#### access-list access-list-number {permit|deny} {host|source source-wildcard|any}

یعنی در ابتدا می بایست عبارت access-list را تایپ نموده سپس یک شماره به آن اختصاص می دهیم، سپس وظیفه آن که نابودی یا اجازه عبور یک Packet است را مشخص می کنیم، در انتها هم آدرس IP مبدا را می نویسیم. به طور خلاصه wildcard mask شیوه ای از مشخص کردن شماره زیر شبکه است که معکوس subnet mask است. به طور مثال ip و wildcard زیر، محدوده ی صفر تا ۲۵۵ را نشان می دهد: ۱۹۲.۱۶۸.۱۰۰۰ ۰۰۰.۲۵۵

عدد ۲۵۵ در wildcard فوق نشان دهنده ی آن است که شماره ماشین در شبکه هرچه باشد سیاست به آن اعمال می گردد. به عبارت دیگر بایت های صفر در wildcard mask، بخش هایی از آدرس شبکه ذکر شده را مشخص می کنند که مایلیم با آدرس مبدأ بسته تطابق داده شود. یعنی اگر ۲۰۰۰۰ باشد، یعنی همه ی آدرس مبدأ باید با آنچه آمده تطابق کند. پس از اینکه تصمیم گرفتیم که چه ترافیکی باید فیلتر شود، می توان مشخص کرد که این کار بر کدام مسیریاب انجام گیرد. بسته را می توان در ورود به یک interface از یک مسیریاب یا در خروج از آن بررسی کرد. چنین مفاهیمی inbound و bound نامیده می شوند. شکل زیر بیان گویایی از حالت های امکان اعمال ACL در مسیریاب است که در آن بسته در مسیریاب اR از one interface از آن بررسی کرد. چنین مفاهیمی

©دانشگاه کردستان

مي شود.

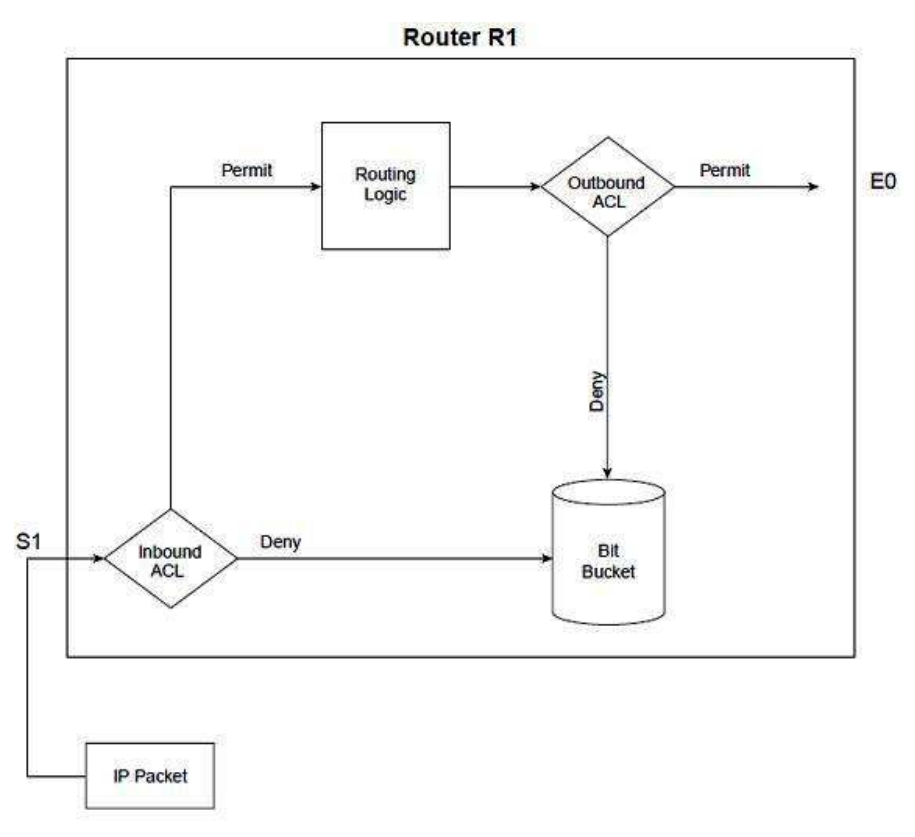

شکل ۱-۹ اعمال ACL در ورود به یک Interface یا در خروج از آن

پس از یافتن مسیریاب مناسب در شبکه برای اعمال سیاست کنترلی، بایستی interface مناسب از آن را تعیین کنیم. هر گونه اشتباه در این روند به عبور بستههای غیرمجاز یا مسدود شدن بستههای مجاز و در نتیجه مشکلات پیادهسازی منجر خواهد شد. نمودار فوق حاوی نکات مهمی است که در زیر به آنها اشاره شده است:

- بسته ها ممکن است در ورود به یک interface و پیش از تصمیم مسیریابی فیلتر شوند.
- بسته ها را می توان پیش از خروج از interface و پس از اتخاذ تصمیم مسیریابی فیلتر کرد.
  - deny اصطلاحی است در سیستمعامل سیسکو برای اشاره به فیلتر شدن یک بسته.
  - permit اصطلاحی است در سیستمعامل سیسکو برای اشاره به اجازهی عبور یک بسته.
    - منطق فیلتر کردن در Access List پیکربندی می شود
- پیش فرض ACL آن است که بسته هایی که در قاعده صدق می کنند، سیاست تدوین شده در رابطه با آن ها اعمال شود اما آن ها که در قاعده صدق نمی کنند باید کلا فیلتر شوند. بنابراین در

آخر هر مجموع ACL باید دستور permit any را وارد نمود و گرنه سایر بستهها همه فیلتر خواهند شد.

بنابر آنچه بیان شد در منطق ACLهادر هنگام عمل، دو گام صورت می پذیرد:

- تطابق یا matching
- عمل یا action که خود می تواند یکی از دو مورد زیر باشد:
  - Deny o
  - Permit o

دستورات مرتبط برای تنظیم در پیکربندی عمومی در جدول زیر آمده است، منظور حالتی است که ACL تعریف شده اما اعمال نشده است.

Standard IP Access List Configuration Commands

| Command                                                                          | Configuration Mode and Description                                                                                  |
|----------------------------------------------------------------------------------|----------------------------------------------------------------------------------------------------|
| access-list access-list-number {deny   permit} source<br>[source-wildcard] [log] | Global command for standard numbered<br>access lists. Use a number between 1 and<br>99 or 1300 and 1999, inclusive. |
| access-list access-list-number remark text                                       | Defines a remark that helps you<br>remember what the ACL is supposed to<br>do.                                      |

دستور برای انتساب یک ACL خاص به یک interface:

Table 12-3 Standard IP Access List Configuration Commands (Continued)

| Command                                    | Configuration Mode and Description                                     |
|--------------------------------------------|------------------------------------------------------------------------|
| ip access-group {number   name [in   out]] | Interface subcommand to enable access lists.                           |
| access-class number   name [in   out]      | Line subcommand to enable either<br>standard or extended access lists. |

```
دستورات رویت و بررسی ACLها تعریف و اعمال شده نیز در جدول زیر آمدهاند.
```

Table 12-4 Standard IP Access List EXEC Commands

| Command                                                        | Description                                                        |  |
|----------------------------------------------------------------|--------------------------------------------------------------------|--|
| show ip interface [type number]                                | Includes a reference to the access lists enabled on the interface. |  |
| show access-lists [access-list-number  <br>access-list-name]   | Shows details of configured access lists for all<br>protocols.     |  |
| show ip access-list [access-list-number ]<br>access-list-name] | Shows IP access lists.                                             |  |

برای واضحتر شدن موضوع، مثال زیر را مشاهده نمایید.

interface Ethernet0
ip address 172.16.1.1 255.255.255.0
ip access-group 1 out
access-list 1 remark stop all traffic whose source IP is Bob
access-list 1 deny 172.16.3.10 0.0.0
access-list 1 permit 0.0.0 255.255.255.255

البته مي توان به جاي دستور آخر، دستور زير را كه از لحاظ نگارشي نيز ساده تر است نوشت:

access-list 1 permit any

گرچه کار کردن با Extended Access Listها بسیار سودمند است اما به جهت نیاز به مفاهیم پیش نیاز زیاد، از ذکر آن در این آزمایش اجتناب می شود و خواننده پیشنهاد می شود در صورت تمایل به سادگی آموزش کار و استفاده آن را از اینترنت تهیه نماید.

## ۹-۲- دستورکار

۱. به تمام interfaceهای ماشین ها و مسیریاب های شبکهی زیر را ابتدا بر روی بر گهی گزارش کار، آدرس دهید و پس از تأیید مربی، آن را پیادهسازی کنید و تست های زیر را انجام دهید و نتیجه را در بر گهی گزارش کار یادداشت کنید.

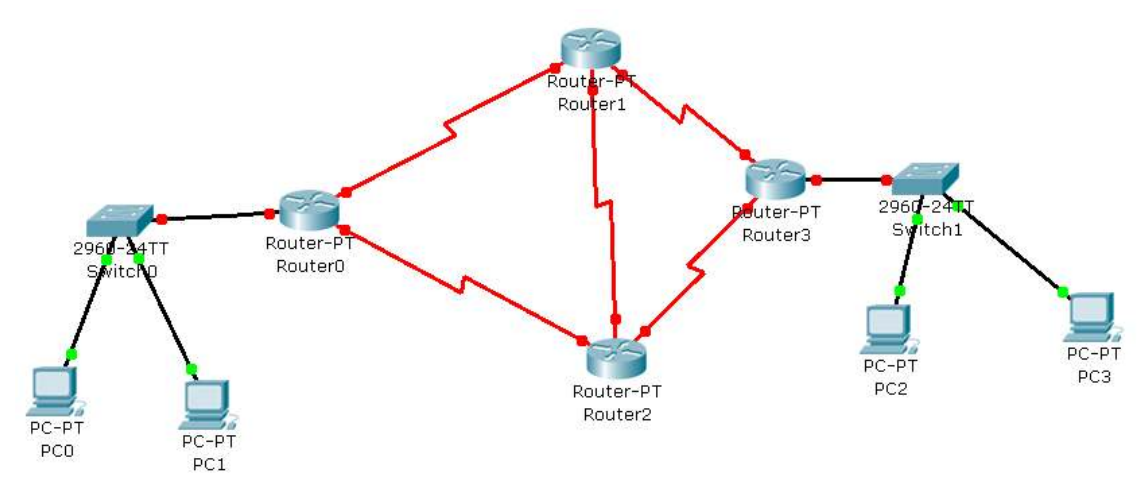

**راهنمایی ۱:** پیشنهاد می شود محدوده ی آدرس LAN سمت چپ را 192.168.1.0/24 و محدوده ی آدرس LAN سمت راست را 192.168.2.0/24 و محدوده ی آدرس interfaceهای مسیریاب ها را 172.x.0.0/16 بدهید که x برای هر زوج interface تفاوت داشته باشد.

**راهنمایی ۲:** اگر مسیریاب ۱ و ۲ دارای دو کارت شبکه باشند، می توانید پس از خاموش کردن به آنها یک کارت شبکهی سریال اضافه کنید.

> ۲. الف) از PC1، PC2 را ping کنید و دو سطر از پاسخ را در کاربرگ گزارش کار بنویسید. ب) با دستور tracert، مسیری را که بسته از PC2 به PC1 طی می کند بیابید و بنویسید.

ج) با دستور sh r وضعیت پیکربندی یکی از مسیریابها را بعد از پیکربندی پروتکل مسیریابی، مشاهده کنید.

د) دستور show ip route را بزنید و با کمک help خط فرمان سیسکو و آنچه تاکنون در گزارش کار آموختهاید و در آزمایش انجام دادهاید، جزییات خروجی دستور را تفسیر کنید و به صورت خلاصه در بر گه گزارش کار بنویسید.

۳. یک Server به LAN سمت چپ اضافه کنید و با ACL، دستوراتی بنویسید که اجازهی ارتباط PC2 با Server را ندهد اما PC3 بتواند چنین ارتباطی داشته باشد.

الف) به نظر شما دستور مربوطه باید بر کدام interface از کدام مسیریاب تنظیم شود؟

ب) دستورات مربوطه را در گزارش کار یادداشت کنید. ۴. الف) برای جلو گیری از ارتباط PC2 و PC3 چه مکانیزمی را پیشنهاد می کنید؟ ب) برای جلو گیری از ارتباط PC1 و PC3 چه مکانیزمی را پیشنهاد می کنید؟ ج) هر دو مکانیزم را پیادهسازی کنید و به مدرس اطلاع دهید تا صحت عملکرد را تست نماید. د) چه نتیجهای از مقایسهی مورد الف و ب می توان گرفت؟ و)دستورات مرتبط با رویت List می محدود ای بیازمایید و نتیجه را مشاهده کنید.

آزمایش نهم

## **Group Policy**

## ۱۰–۱۰ مقدمه

در این جلسه با مفاهیمی آشنا خواهید شد که در سیستمعامل ویندوز تعبیه شده و امکانات مفید متعددی در اختیار کاربر (راهبر شبکه یا کاربر حرفهای) برای اعمال سیاست های مختلف در استفاده از منابع، قرار میدهد.

به عنوان مثال، مواردی مانند اینکه کاربران نتوانند برخی پارامترهای سیستمی تنظیمات کارت شبکه یا ساعت سیستم یا بسیاری موارد دیگر را تغییر دهند، به سادگی در Group Policy قابل تنظیم است. همچنین انواع تنظیمات مورد نیاز راهبران سیستمها و شبکههای کامپیوتری نیز با Group Policy قابل اجراست، حتی مواردی ساده مانند جلوگیری از تغییر عکس پسزمینه در Desktop و یندوز. در این آزمایش علاوه بر آشنایی با Group Policy و نحوه کار با آن، از برخی نکات کاربردی مفید دیگر نیز مطلع خواهید شد.

## ۲-۱۰ هدف

آشنایی با Group Policy و نحوهی کار با آن

## ۲۰-۳- پیش آگاهی

با توجه به عدم امکان جستجو در محیط Group Policy و عدم امکان حذف و تشخیص کامل روابط بین اجزای آن در نگاه اول برای مبتدیان، بهتر است با نگرشی ساده و در عین حال کامل به Group Policy پرداخت تا بیشترین بازدهی را برای فراگیران داشته باشد.

#### • Group Policy -1-۳-۱۰ چیست؟

Group Policies مجموعهای از تنظیمات مرتبط با پیکربندی<sup>۱</sup> است که راهبر شبکه در مورد چگونگی استفاده از برنامهها، منابع و سیستمعامل توسط کاربر و کامپیوتر، اعمال می کند. این امکان در سیستمعامل ویندوز فراهم شده است و به عبارت دیگر وظیفه ی آن کنترل کاربران است که چه کارهایی بتوانند انجام دهند و چه کارهایی نتوانند انجام دهند. به خصوص در سازمانها، ادارات، مدارس، دانشگاهها و ... از آن برای محدود کردن یا اعمال سیاستهای استفاده از محیط کامپیوتری، استفاده می شود. این سیاست سطوح مختلف از جمله یک کامپیوتر، Domain سایت و یک گروه از کاربران قابل اعمال هستند. از موارد استفاده این سیاستهای ایجاد امنیت بیشتر و همچنین بهبود محیط کاربر می باشد. البته برخی از دانشجویان با تجربه ممکن است با رجیستری ویندوز نیز کار کرده باشند که امکانات متنوع و بسیار دقیقی برای کار با سیستم عامل ویندوز و تنظیم آن در اختیار قرار می دهد، و این سوال ممکن است به نوهن ایشان خطور نماید که تفاوت بین Policies و تنظیم آن در اختیار قرار می دهد، و این سوال ممکن است به نوهن ایشان خطور نماید که تفاوت بین Policies و تنظیم آن در اختیار قرار می دهد، و این سوال ممکن است به نوهن ایشان خطور نماید که تفاوت بین Policies و تنظیم آن در اختیار قرار می دهد، و این سوال ممکن است به نوهن ایشان خطور نماید که تفاوت بین Group Policy و Registry به در جیستر و می توان کارهای غیر حرفهای زیاد است و عواقب تنظیمات اشتباه در رجیستری خان کار با آن به خصوص برای کاربران غیر حرفهای زیاد است و عواقب تنظیمات اشتباه در رجیستری خان کار با آن به خصوص برای کاربران بخییرات مانند حذف یک کلید در رجیستری امکان بازگشت ندارد در حالی که تغییرات Group Policy است.

## Group policy انواع -۲-۳-۱۰

جزییات دقیق مرتبط با Group Policy را در دستورکار خواهید یافت اما به صورت کلی، در پنج حیطه می توان سیاست تعریف و اعمال کرد:

<sup>1</sup> Configuration Setting
### Scripts -1

این امکان را به Administrator میدهد که با اعمال سیاستهایی اجرایی، Scriptها وفایلهای دستهای ٔ حاص را در زمانهای معین اجرا کند. مثلا در زمان ورود کاربر به سیستم، عکسی در پیش زمینهی کامپیوتر به مناسبتی خاص نمایش داده شود، یا پیش از خاموش شدن کامپیوتر، پیامی به کاربر برای یادآوری داده شود یا ....

### Security Settings -Y

این سیاستها به صورت محدود کردن دسترسی کاربرها به فایل و پوشهها و همچنین کنترل مربوط به Registry و... می باشد.

#### Administrative templates -٣

این سیاستها شامل سیاستهای مبتنی بر رجیستری<sup>۲</sup> مانندبرنامههای کاربردی و اجزای سیستم عامل می شود و در آن می توان انواع تنظیمات مانند تنظیمات مربوط به جزییات Control Panel، شبکه، چاپگر و ... را انجام داد.

### RIS<sup>r</sup> - E

مربوط به گزینههای مرتبط با نصب و کنترل برنامه بر چندین کامپیوتر، از طریق Server است. بدین ترتیب که می توان سیستمعامل ویندوز را به طور همزمان بدون نیاز به اینکه به تک تک کامپیوترها مراجعه کنیم، بر همهی آنها نصب نماییم.

#### Software Settings -0

برروی برنامه های کاربردی که کاربرها می توانند به آنها دسترسی داشته باشند و آنها را نصب و اجرا کنند اعمال می شوند. به عنوان مثال، مدیریت متمرکز نصب، به هنگام سازی و حذف برنامه های مختلف از قبیل محصولات Microsoft Office.

## Group Policy آشنایی با محیط

ورود به محیط ویرایش Group Policy با اجرای دستور gpedit.msc در Run انجام می پذیرد و حق دسترسی کامل به آن، به قوی ترین کاربر در سیستم یعنی Administrator (راهبر) اختصاص دارد. نمای Group Policy شبیه به شکل زیر است:

<sup>1</sup> Batch Files

<sup>2</sup> Registry- Based

<sup>3</sup> Remote Installation Service

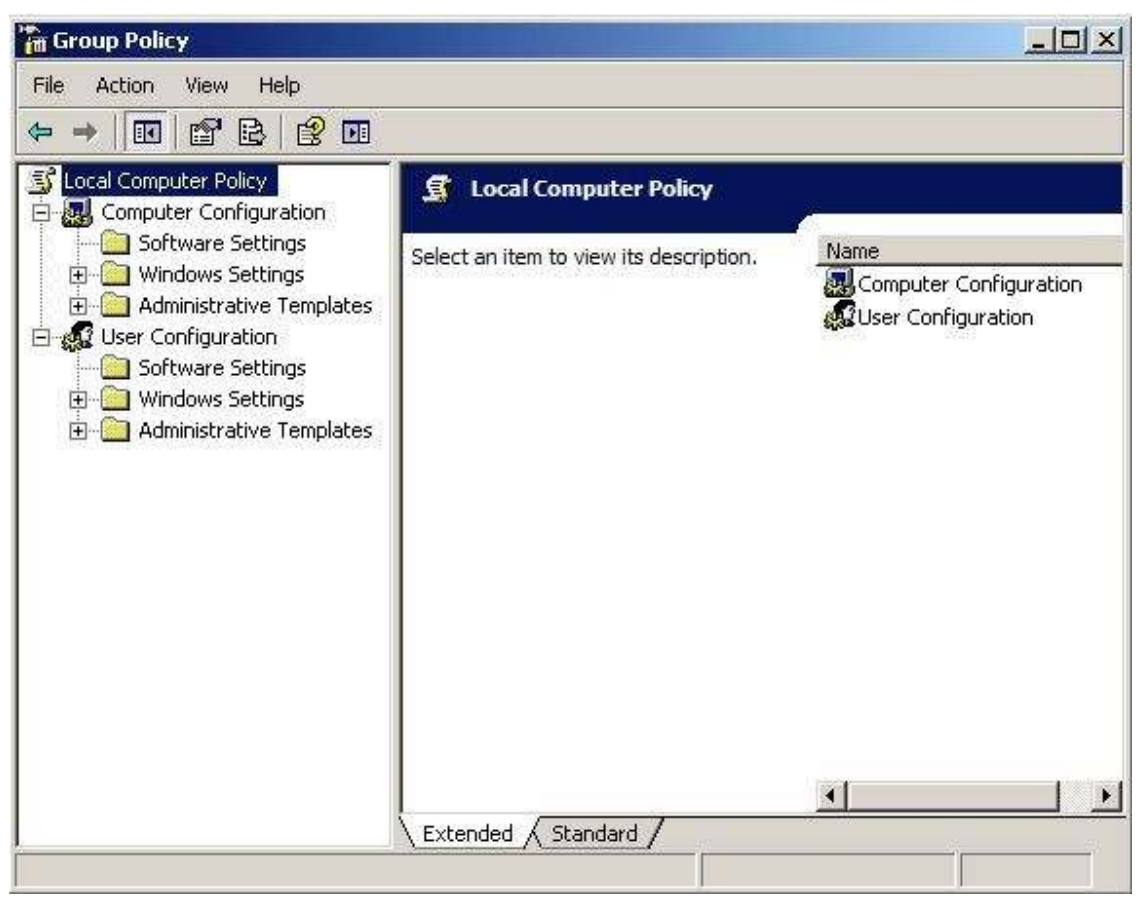

شکل ۱۱۰- نمای Group Policy و اجزای آن

در پنجرهی سمت چپ، دو ردهی اصلی برای اعمال سیاستها، در زیر عنوان Local computer policy،

وجود دارد:

- Computer Configuration راهبران مي توانند با اين گزينه سياستهايي كه به كامپيوتر اعمال مي شود را فارغ از اينكه اكنون چه کاربری در حال استفاده از آن است، تنظیم کنند.
- User Configuration راهبران می توانند به خصوص در شبکههایی که از نوع Domain هستند، این تنظیمات را به کاربر یا کاربرانی اعمال کنند، فارغ از اینکه در حال استفاده از کدام کامپیوتر هستند.

همچنین نمای Extended که در گوشهی پایین بخش سمت راست پنجره در کنار نمای Standard قرار دارد، این امکان را فراهم می کند که برای بسیاری از گزینه هایی که با توضیح همراه است، بتوان توضیحات مربوطه را همزمان با استفاده، مشاهده نمود.

هر کدام از این دو انتخاب در سه بخش کلی سازماندهی شده است، به نامهای:

- Software Settings \
- Windows Settings -Y

#### Administrative Templates -٣

که همانطور که اشاره شد، به ازای کامپیوتر یا به ازای کاربر قابل تعریف است. Software Settings به صورت پیش فرض خالی است، اما گزینه های Windows Setting که به نوعی نام آن ها بیانگر عملکرد آن ها نیز هست، به سادگی قابل درک هستند در حالی که برای گزینه های Administrative Templates شرح مبسوط ارائه شده است.

# ٤-١٠ تكليف

یکی از دو پرسش زیر را به دلخواه پاسخ دهید:

- ۲. فرض کنید که در یک شبکهی Domain میخواهید با کمک Group Policy تنظمیاتی در Domain Controller لحاظ کنید که تمام کاربران پس از وارد کردن نام کاربری خود و ورود به کامپیوتر تحت Domain، یک تصویر خاص را Background رویت کنند. روند را به دقت تشریح کنید.

۱۰-٥- دستورکار

توجه:

۔ با توجه به اینکه تغییرات در Group Policy ممکن است سبب پیشامدهای ناخواسته در سیستمعامل گردد، در اعمال آنها دقت کنید و پس از مشاهدهی اثر تغییرات، آن را به حالت قبل باز گردانید.

۱. در Group Policy به مسیر زیر بروید

Local Computer Policy -> Computer Configuration -> Windows Settings -> Security Settings -> Account Policies -> Password Policy

گزینهی Enforce Password History بیانگر تعیین تاریخچه برای استفاده از رمز عبور تکراری است، یعنی اگر مقدار آن ۳ باشد و کاربری رمز عبور خود را تغییر دهد یا مجبور به تغییر آن شود، نخواهد توانست ۳ رمز عبور پیشین خود را مجددا استفاده نماید و باید رمز عبور جدیدی غیر از آنها بر گزیند. . حال شما نیز مشابه به توضیح فوق به سوالات پایین پاسخ دهید. الف) سه گزینهی زیر را هرکدام در یک سطر شرح دهید و حداکثر و حداقل مقدار مجاز برای هرکدام را بنویسید:

- Maximum Password Age
- Minimum Password Age
- Minimum Password Length

**راهنمایی:** در صورت بروز ابهام در رابطه با کاربرد یا مقدار هر یک، بر آن کلیک دوگانه کنید و از سربرگ Explain This Setting، جزییات آن را بخوانید و اگر سربرگ مذکور در سیستمعامل ویندوز شما وجود نداشت، با زدن کلید F1 گزینهی مربوطه را از Help بیابید و شرح آن را ببینید.

ب) با استفاده از سربر گ Explain This Setting یا Help، پس از کلیک دو گانه بر گزینه ی Password را استفاده از سربر گ Must Meet Complexity Requirements، خصوصیات پیچید گی رمز عبور در سیستم عامل ویندوز را بنویسید.

۲. در Group Policy به مسیر زیر بروید

Local Computer Policy -> Computer Configuration -> Windows Settings -> Security Settings -> Account Policies -> Account Lockout Policy

مدار ۲ دقیقه و Account lockout duration را با مقدار ۳، گزینه Account lockout duration را با مقدار ۲ دقیقه و گزینه Logoff نمایید و سه بار پشت سرهم رمز عبور را اشتباه وارد کنید. سپس Logoff نمایید و سه بار پشت سرهم رمز عبور را اشتباه وارد کنید. الف) پس از بار سوم اشتباه وارد کردن رمز عبور، چند دقیقه سیستم قفل خواهد شد؟ ب) اگر مجددا روند را از نو تکرار کنید، یعنی پس از یک Logoin موفق، Logoff کنید و دو بار رمز عبور را اشتباه وارد نموده و سپس یک دقیقه صبر کنید، چند بار دیگر رمز عبور را می توان اشتباه وارد کرد، تا سیستم به حالت قفل برود؟ ج) با توجه به نتایج قسمت الف و ب، کاربرد هر یک از مواردی را که مقداردهی کردید، بنویسید.

۳. به Start سپس Run بروید و عبارت gpedit.msc را تایپ نمایید، سپس OK را کلیک کنید. در محیط vindows Settings را تایپ نمایید، سپس OK و بعد Security Settings و سپس از باز شده، از Local Policies و سپس از Audit کرینه ی Audit را انتخاب نمایید و در پنجره ی سمت راست گزینه ی logon events را کلیک دو گانه کنید.

حال از پنجرهی باز شده، هر دو مورد Success و Failure را علامت بزنید. سپس سیستم را Logoff کنید و در ورود مجدد به سیستم، ابتدا یک نام کاربری و رمزعبور ناشناخته وارد کنید تا پیام خطا ظاهر شود و سپس نام کاربری و رمزعبور مجاز برای ورود به سیستم را وارد کنید. الف) به Event Viewer که در Administrative Tools در Control Panel قرار دارد بروید و با کلیک بر Security، رویدادهای مرتبط را بیابید و Event ID و شرح رویداد تلاش ناموفق برای ورود را بیابید و در برگهی گزارش کار بنویسید. **توحه:** 

چنانچه به دلیل نرمافزار خاص نصب شده در سایت، پس از Login مجدد، تمام تنظیمات به حالت اول بر گشته بود، به جای انجام Logoff از Switch User استفاده نمایید.

Audit account گزینه کی Group Policy کر مسان مسیر Audit logon events کر برای آن علامت بزنید و management را انتخاب نمایید و هر دو مورد Success و Success را برای آن علامت بزنید و سپس، براساس روند زیر، یک کاربر در سیستم ایجاد نمایید: به این مسیر بروید: Start -> Setting -> Control Panel -> Administrative Tools -> Computer Management از قسمت Local Users and Groups ، System Tools -> li قسمت کلیک راست در فضای خالی سمت راست پنجره و انتخاب نمایید و با مشخصات زیر ایجاد کنید: User: user Password: 123

Local Computer Policy -> Computer Configuration -> Windows Settings -> Local Policies -> User right assignment

سه مورد دلخواه را که می توانید عملکرد و استفادهی آن را درک کنید به صورت خلاصه بنویسید.

۵. در Group Policy به مسیر زیر بروید
 Local Computer Policy -> Computer Configuration -> Windows Settings -> Local Policies -> security options

- a. تغيير نام Administrator
- b. حذف نیاز به استفاده از Ctrl+Alt+Del در شروع به کار سیستم
- c. کاربری که Log on نکرده است، اجازه داشته باشد که سیستم را خاموش کند یا خیر
- ۶. به خط فرمان بروید و دستور gpupdate را بنویسید و علاوه بر یادداشت خروجی آن، ذکر کنید که به چه کار می آید. آیا دیگر نیازی هست که برای اعمال تغییرات در Group Policy سیستم را Restart یا Logoff کرد؟

۸ موارد زیر را در Administrative Templates بیابید تست کنید و آدرس آن را یادداشت کنید:
 ۱لف) جلو گیری از تغییر عکس پسزمینه (Wall Paper) در ویندوز
 ب) جلو گیری از دسترسی به Add or Remove Programs
 ج) جلو گیری از پاک کردن تاریخچه دسترسی به وبسایتها (Browsing History) در Explorer) در Explorer

**توجه:** قسمت الف و ب را انجام دهید و صحت انجام آن را تست کنید و به مربی نشان دهید.

آزمایش دهم

كابلكشي ساختيافته

## 11-1- مقدمه

پس از فراگیری مفاهیم نرمافزاری در رابطه با راهبری شبکه، آخرین مبحثی که بسیار برای راهبران شبکه، به خصوص شبکه محلی مفید است، اتصالات فیزیکی و کابل کشی است. این موضوع خود به تنهایی، مفصل و مشروح است و نمی توان در یک آزمایش کوتاه مدت تمام جنبههای آن را آزمود. در این مستند سعی بر آن بوده است تا به شروع کار در چنین زمینه ایی اشاره شود و دانشجو بتواند خود برای کسب اطلاعات بیشتر اقدام نماید. توجه کنید که این آزمایش به هیچوجه کل مبانی را بیان نکرده و با محدودیت زمانی تهیه شده و مطالب بیشتر را در بخش مراجع می توان یافت. لازم به ذکر است در این آزمایش از جزوهی همکار ارجمند جناب آقای مهندس مهران علمداری که برای موسسه آموزش عالی زرندیه آماده کرده اند نیز در قسمت استاندارد های رنگ کابل شبکه استفاده شده ایر انشهر نیز استفاده منده است.

## ۲-۱۱ هدف

آشنایی با مفاهیم پایه یکابل کشی ساختیافته و ایجاد یک کابل Cross Over

۱۱-۳- پیش آگاهی

تا زمانی که استانداردهایی برای کابل کشی تدوین و عرضه نشده بود، عملیات مربوط به آن بدون هیچ طرح و نقشهایی صورت می گرفت، این امر تا وقتی شبکه کوچک باشد با مشکلات زیادی همراه نیست، اما به محض افزایش تعداد کامپیوترها به شدت آزار دهنده می شود به نحوی که مطابق با آماره ای اعلام شده، حدود هفتاد درصد از قطعیها در شبکه به کابل کشی و ایرادات آن مربوط می شود.

ANSI نهادی آمریکایی است که در تدوین بسیاری استانداردهای کامپیوتری نقش داشته است که برخی از آنها جهانی شدهاند و برخی استانداردهای دیگر هم از موسسات بینالمللی استاندارد مانند ISO تبعیت کر دهاند.

با فراگیر شدن شبکههای کامپیوتری و نیاز به قواعد یکنواخت برای کابل کشی و سیمبندی آنها، نهاد ANSI، استانداردی به نام TIA/EIA 568 برای استانداردسازی کابل کشی ارائه داد، که به دلایل زیر مورد اقبال عمومی قرار گرفت:

- فراهم کردن راهنما برای طراحی و اجرای کابل کشی ساخت یافته بر اساس معیارهای فنی و کارایی
  - مرجعی برای طراحی و اجرای کابل کشی ساخت یافته برای محیط های تجاری
    - تحت پوشش دادن و قبول شرکتهای متعدد برای استفاده از آن

چنین استانداردی، حداقل نیازمندیها برای کابل کشی در یک محیط اداری، مسافت و چیدمان <sup>۱</sup> توصیه شده، رابطها و اتصال<sup>۲</sup>، طول عمر سیستمهای کابل کشی (که معمولا بیش از ۱۰ سال نیست)، نوع تجهیزات به عنوان مثال برای اتصالات یک طبقه ساختمان<sup>۳</sup> یا بین طبقات<sup>۴</sup> یا بین ساختمانها و تعاریف متعدد مرتبط با کابل کشی ساختیافته را در بر می گیرد.

<sup>1</sup> Topology

<sup>2</sup> Connector and Pin Assignment

<sup>3</sup> Horizontal Cabling

117

<sup>&</sup>lt;sup>4</sup> Backbone Cabling

لازم به ذکر است که کابل کشی و سیستمهای مرتبط با آن، امری است که می تواند با پیچید گیهای فراوان همراه باشد. همچنین لازم نیست که برای خودتان قواعدی تدوین کنید و یا روی مواردی مانند مثلا نوع کابل برای اتصال دوربین مداربسته به سیستم فکر کنید، زیرا که همهی اینها در استاندارد پاسخ داده شده است.

**۱۱-۳-۱- برخی تقسیم بندی ها** 

در حالت کلی، سه ناحیه برای کابل کشی تعریف میشود:

- **ناحیه اولیه یا اصلی:** منظور اتصال دو ساختمان است که معمولا برای این امر از فیبرنوری استفاده می شود و تنظیمات پهنای باند و اتصالات ، اهمیت کلیدی دارد.
- ناحیه ثانویه:
  اتصال سوییچهای متصل کننده ی ساختمانها، به سوییچها یا هابهای هر طبقه از ساختمان
  مربوطه شان. برخی موارد برای این امر فیبرنوری استفاد می شود و برخی موارد از کابل UTP Cat6
- ناحیه سوم:
  اتصال سوییچها یا هابهای هر طبقه به کامپیوترهای همان طبقه. معمولا در این حالت از کابل
  UTP Cat5e استفاده می شود.

STRUCTURED CABLING MODEL

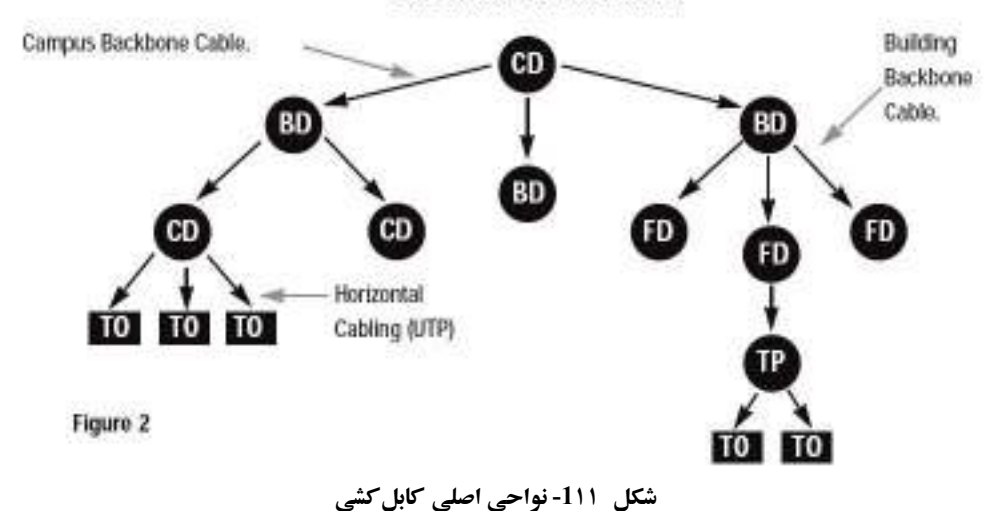

<sup>1</sup> Campus Cabling

<sup>2</sup> Interfaces

یک قاعده کلی وجود دارد که می گوید هرچه به کامپیوتر نزدیک تر می شوید، کابل مسی بیشتر استفاده می شود. همچنین این نحوهی ناحیهبندی با توصیه های شرکت سیسکو برای ایجاد شبکه به صورت در حالت دقیق تر و به خصوص برای پیاده سازی واقعی، ۶ محدوده <sup>۱</sup> برای کابل کشی تعریف می شود، که می توان از آن ها به عنوان عناصر کابل کشی نیز نام برد، زیرا هر یک را می توان به صورت جدا انجام داد. ۱. Work Area می توان از آن ها به عنوان عناصر کابل کشی نیز نام برد، زیرا هر یک را می توان به صورت جدا انجام داد. ۱. work Area منظور فضایی است که به ازای آن حداقل باید یک پریز شبکه <sup>۲</sup> وجود داشته باشد. مثلا در ایران به ازای هر ۸ متر مربع در ساختمان باید یک پریز لحاظ نمایید ولی در کشورهای وسیع تر مانند منظور فضایی است که به ازای آن حداقل باید یک پریز شبکه <sup>۲</sup> وجود داشته باشد. مثلا در ایران می دارای هر ۸ متر مربع در ساختمان باید یک پریز لحاظ نمایید ولی در کشورهای وسیع تر مانند می در این فضا با کابلی که شما یک نمونه آن را در آزمایش امروز آماده خواهید کرد، کامپیوتر را به پریز وصل می کنیم. به این کابل Patch Cable گفته می شود. ۲. Horizontal Cabling

معمولا به صورت مستقیم به سوییچ وصل نمی شود بلکه صفحه ایی با نام Telecommunication Closet جهت معمولا به صورت مستقیم به سوییچ وصل نمی شود بلکه صفحه ایی با نام Patch Panel جهت جلو گیری از هرز شدن پورت سوییچ و تسهیل جابجایی و تغییرات آتی، بین این دو واقع می شود. درضمن خود سوییچ نیز در محفظه ایی مناسب به نام Rack گذارده می شود که هم منبع تغذیه و هم خنک کننده و ... در آن وجود دارد و درب نیز دارد که سوییچ را از دسترسی فیزیکی افراد غیر مجاز محافظت می کند. در شکل زیر کابل Horizontal Link Cable نباید بیش از ۹۰ متر باشد و کابل Bach Cable است که باشد و کابل عاده حواهد شد.

<sup>1</sup> Area

<sup>2</sup> Telecommunication Outlet

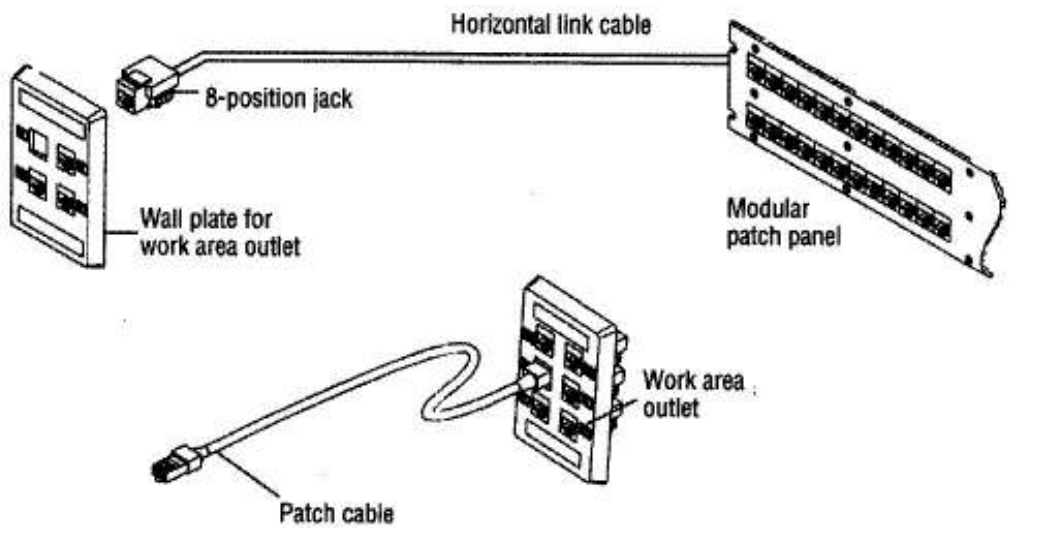

شکل 211- استفاده از Patch Panel وPatch برای افزایش انعطاف فوقالعاده در کابل کشی

۳. Telecommunication Closet یا Telecommunication

مکانی که کابل های یک طبقه به آن ختم می شود (یعنی هاب ها و سوییچ ها در آن قرار می گیرند.)

- ۴. Equipment Room در حالات پیچیده تر برای هر طبقه، اتاقی تخصیص داده می شود که علاوه بر سوییچ و هاب، کامپیو ترهای کار گزار ' نیز در آن قرار دارند و تجهیزات خاص خنک کننده، ضد حریق، کنترل تردد حفاظت شده نیز ممکن است در آن لحاظ شده باشد.
- ۵. Building Backbone Cabling همبندی ستارهایی <sup>۲</sup> برای ارتباط بین Telecommunication Closetهای طبقات، Equipment Room و Building entrance facilities که در مورد ۶ تشریح می شود. این اتاق یا مجموعه اتاق ها در اصل مرکز IT سازمان را تشکیل می دهند و در صورت بزرگ و وسیع بودن، با نام Data Center هم نام برده می شود.
- ۶. Building entrance facilities کابل ها و تجهیزات مورد استفاده برای اتصال شبکه داخلی ساختمان با بیرون به هر منظور، از قبیل دسترسی به اینترنت (شکل زیر). در برخی مراجع از این ناحیه به Demarc هم یاد شده است، یعنی جایی که کابل های سرویس دهنده خارجی به کابل های مشتری اتصال می یابند.

<sup>1</sup> Servers

<sup>2</sup> Star Topology

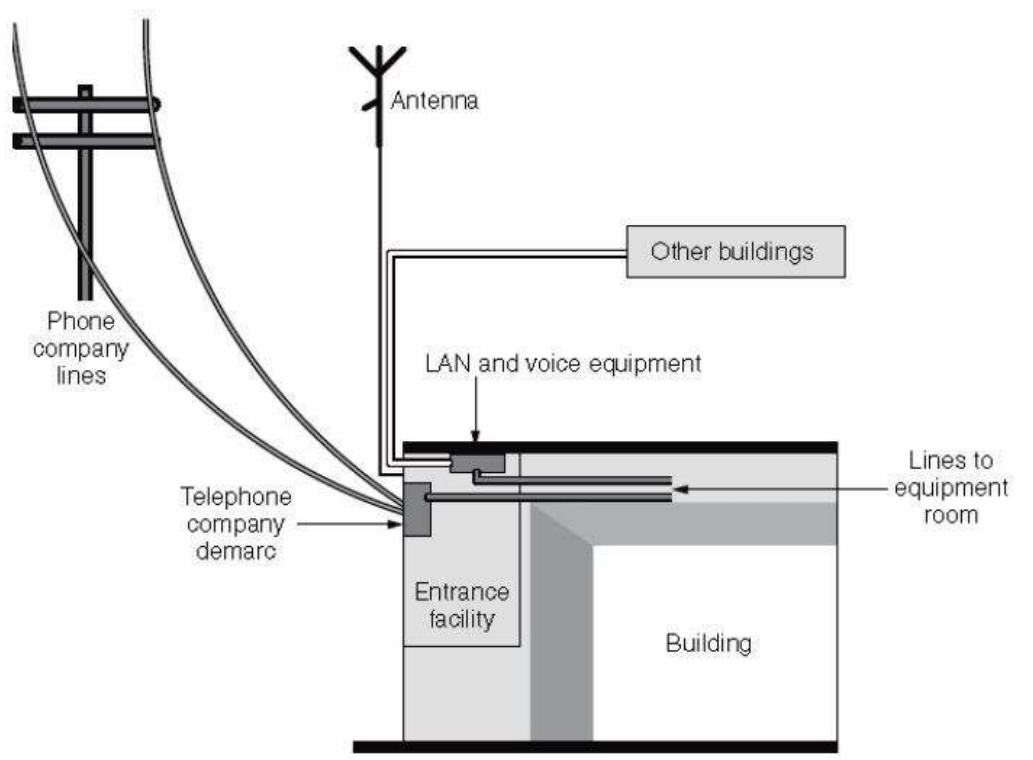

شكل 311- نما و موقعيت Entrance Facility

هر یک از موارد فوق به تشریح مفصل نیاز دارد و تجیهزات توصیه شده و قواعد خاص خود را دارد که بـه علت کو تاهی مجال، به آن پرداخته نخواهد شد و تنها بـه ذکر یک شکل کـه بخشـی از ارتباطـات را بـه صورت واضحتر نشان میدهد اکتفا میشود.

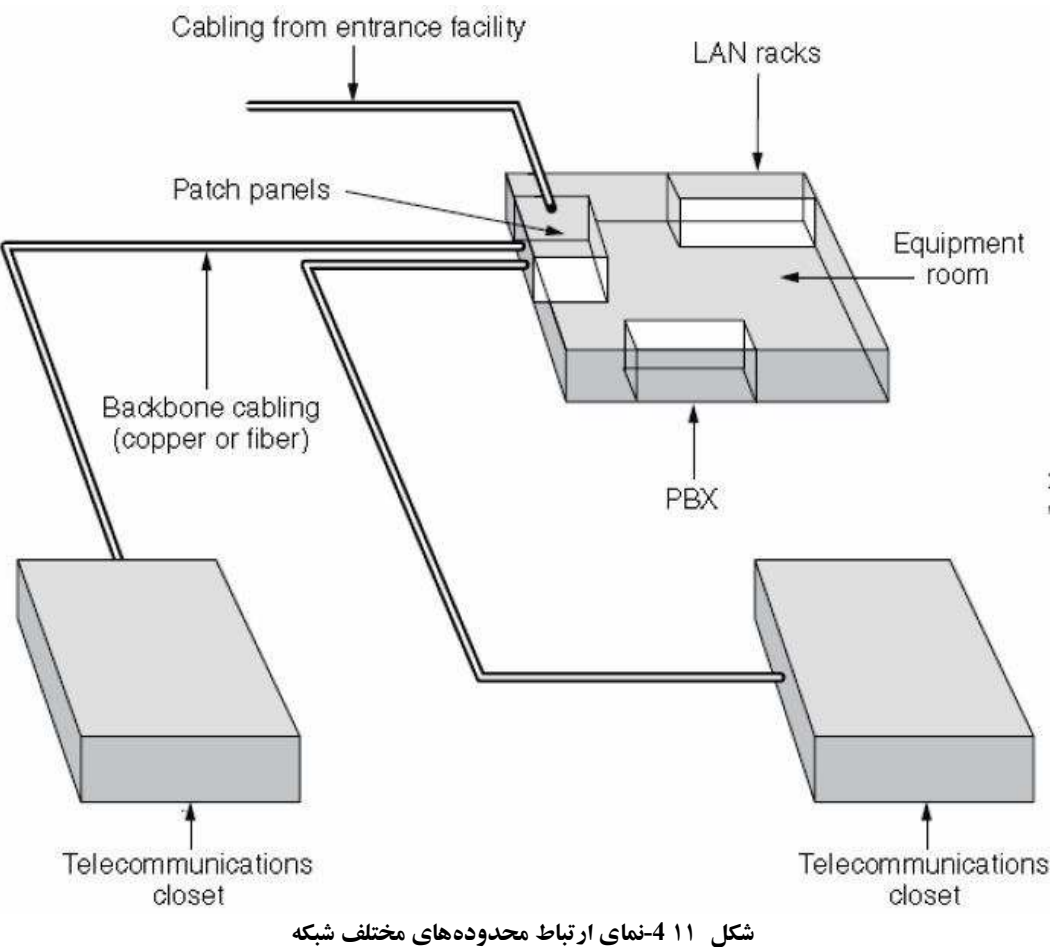

۱۱-۳-۱-۱-۱ستانداردهای رنگ کابل شبکه
 دو نوع استاندارد برای ترتیب رنگ های کابل شبکه وجود دارد:
 ۱. استاندارد A T568 – در این استاندارد، ترتیب رنگ ها به صورت زیر است:

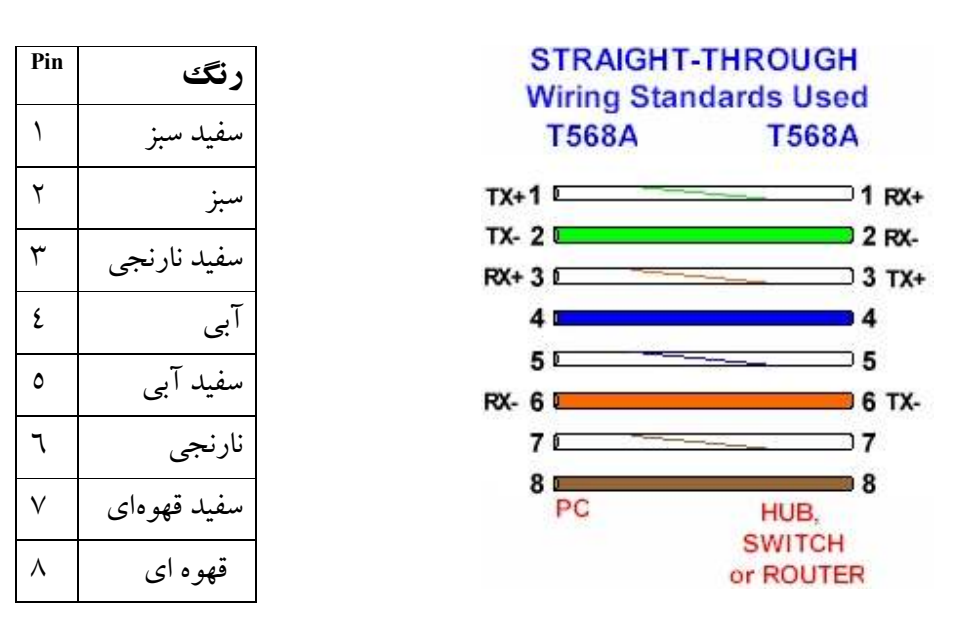

۲. استاندارد T568B – در این استاندارد، ترنیب رنگ ها به صورت زیر است(جانب راست):

| PC          | НИВ          |
|-------------|--------------|
| Norma T568B | Norma T568B  |
| TX+1 🔼 🚬    | 1 RX+        |
| TX- 2       | <b>2</b> RX- |
| RX+ 3 🖂 💳   | 3 TX+        |
| 4           | 4            |
| 5           | 5            |
| RX- 6 D     | 6 TX-        |
| 7           | 7            |
| 8           | 8            |

| أراسد | کاریر است/جانب |
|-------|----------------|
| Pin   | رنگ            |
| ١     | سفيد نارنجي    |
| ۲     | نارنجي         |
| ٣     | سفيد سبز       |
| ٤     | آبى            |
| ٥     | سفید آبی       |
| ٦     | سبز            |
| ٧     | سفيد قهوهاي    |
| ٨     | قهوه اي        |

## Straight Through -۲-۳-۱۱ اتصال به صورت

در مواردی که بخواهیم یک کامپیوتر را به Router ،Hub و یا Switch متصل کنیم، از اتصال مستقیم یا straight استفاده می کنیم. در این نوع اتصال، همه pin ها به صورت یک به یک به هم متصل می شوند و می توان از هر یک از استاندارد های A T568 و B T568 در هر دو طرف کابل، استفاده کرد.

|                     | PC STRAIG | HT-THRU HUB                            |                     |
|---------------------|-----------|----------------------------------------|---------------------|
|                     | TX+ ①     | () RX+                                 | <b>T7</b> (0)       |
| 1568A<br>(or T568B) | TX- (2)   | (2) RX-                                | 1568A<br>(or T568B) |
| (01 10001)          | RX+ ③     |                                        | (01 11 10 1)        |
|                     | RX- 6     | —————————————————————————————————————— |                     |

# Cross Over -1-1-1 اتصال به صورت Cross Over

در مواردی که بخواهیم یک کامپیوتر را به یک کامپیوتر دیگر متصل کنیم، از اتصال ضربدری یا cross استفاده می کنیم. در اتصال cross، زوج ارسال (send) از یک طرف کابل، به زوج دریافت (receive) سمت دیگر متصل می شود.

|                        | PC CROSSOVER | PC       |       |
|------------------------|--------------|----------|-------|
| <b>Τ5</b> ( <b>0 λ</b> | TX+①         | TX+      | T560D |
| 1308A                  | TX- (2)      | 2 TX-    | 1008B |
|                        | RX+3         | ∕_3 RX+  |       |
|                        | RX- 6        | ∕_6) RX- |       |

همچنان که در شکل ادامه نیز دیده می شود، در این حالت pin های ۱ و ۲ (send) از یک طرف کابل به pin های ۳ و ۶ (receive) طرف دیگر (و باالعکس) متصل می شوند.

|     |              | CROSS-      | OVER       |     |             |
|-----|--------------|-------------|------------|-----|-------------|
|     | T568A        | Wiring Stan | dards Used |     | T568B       |
| Pin | رنگ          | T568A       | T568B      | Pin | رنگ         |
| ١   | سفيد سبز     | тх+1 💶      | 1 тх+      | ١   | سفيد نارنجي |
| ۲   | سبز          | TX- 2       | 2 TX-      | ۲   | نارنجى      |
| ٣   | سفيد نارنجي  | RX+ 3       | 3 RX+      | ٣   | سفيد سبز    |
| ٤   | آبى          | 5           | 4          | ٤   | آبى         |
| ٥   | سفید آبی     | RX- 6 -     | 6 RX-      | ٥   | سفید آبی    |
| ٦   | نارنجي       | 7           | )7         | ٦   | سبز         |
| ٧   | سفید قهوه ای | 8 M         | PC         | V   | سفيد قهوهاي |
| ٨   | قهوه اي      |             |            | ٨   | قهوه اي     |

11-3-3- آموزش ایجاد کابل

در ادامه سعی خواهد شد تا به صورت تصویری، فرایند آماده سازی کابل و اتصال آن به Connector شرح داده شود. دستگاههای مختلفی برای این کار می توان استفاده کرد که رایج ترین آنها انبر شبکه است که نمای آن در زیر آمده است:

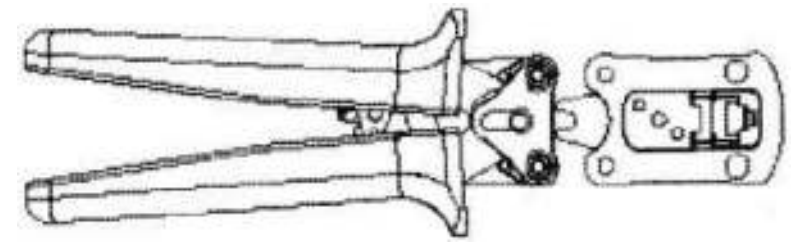

شکل 511- نمای انبر شبکه یا Panduit RJ-45 Crimp Tool

ابتدا پیچ زوجسیمها را باز کنید و از چیده شدن آنها به ترتیب صحیح اطمینان حاصل کنید، سـپس آنقـدر آنها را محکم بکشیدتا صاف و یکنواخت در کنار هم قرار گیرند. این امر به خصوص برای کابلهایی که ساخت کارخانههای معتبر نیستند باید بیشتر انجام گیرد.

حال باید روکش بیرونی کابل که تمام زوج سیمها را احاصه کرده است به انداز حدود سانتیمتر بردارید، توجه کنید که نباید هیچیک از رشته سیمها زخمی شود. سپس باید سرزوج سیمها را در یک امتداد قطع نمایید تا برای قرار گرفتن در Connector آماده شوند.

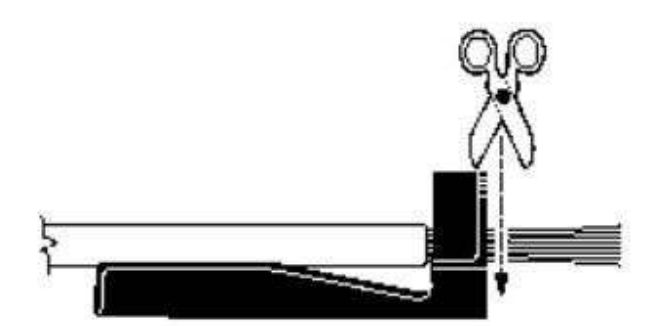

شکل 611-هموار نمودن سرسیمها برای قرار دادن در Connector

کابل را باید به درستی جای دهید، برای این کار شماره ترتیب Pinها را باید از چپ به راست در نظر گرفت، طوری که وقتی پشت Connector به سمت شماست، پین سمت چپ شماره یک داشته باشد (همانند دو عکس ادامه).

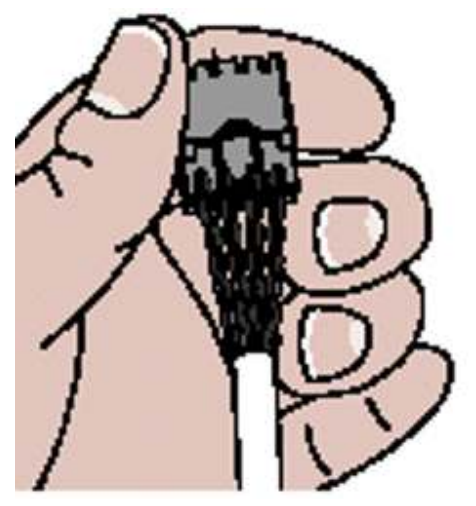

شکل 7۱۱- قرار دادن سر سیمها به طور کامل در Connector

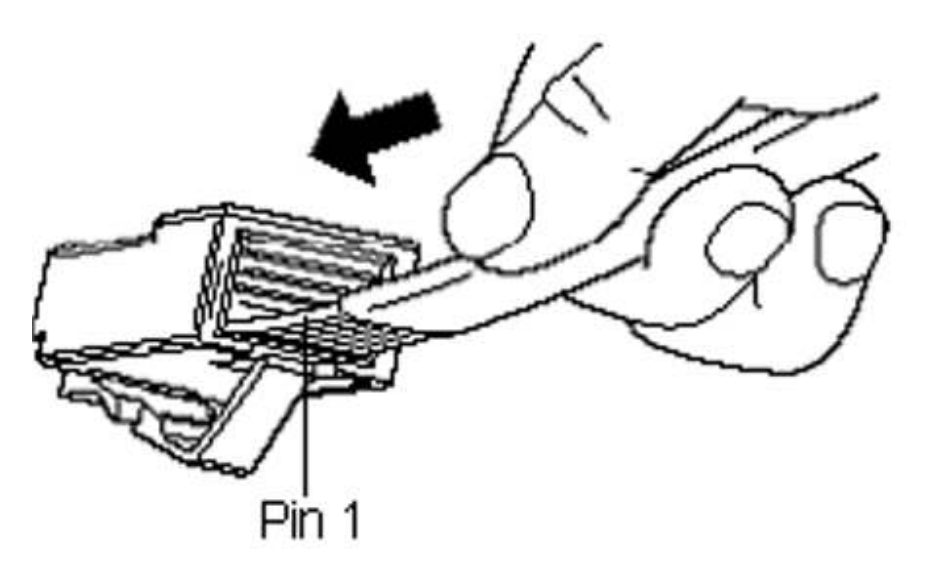

شکل 811- تعیین شماره ترتیب سیمها برای حالات 568A و 568B

پس از ایجاد کابل باید با دستگاه Tester آن را چک نمود که این مورد نیز در آزمایشگاه به صورت عملی انجام خواهد شد و جزییات مفصلی دارد که از حوصله این متن خارج است. دستگاههای Tester اسمها و شکلها و قابلیتهای متنوع دارند که Fluke620 یا LinkRunner را می توان از آن جمله نام برد.

179

# 11-3- مراجع

- 1. Cabling: The Complete Guide to Network Wiring, D. Barnett, D. Groth, J. McBee, Sybex Pub, 2004.
- 2. Structured Cabling Supplement, Cisco Network Academy, 2005.
- 3. **Building Ethernet Systems,** Wolfgang Schreiner, University of Applied Sciences in Hagenberg, Available at: http://cblinux.fh-hagenberg.at/~schreine/ss2002/net2/slides/ether7/slides-main.pdf

# 11-0- دستورکار

### توجه:

- حتما پس از پایان آزمایش، خورده کابلها و آشغالهای ایجاد شده را جمع کنید و در زبالهدان بریزد. در صورتی که پس از پایان آزمایش، در زیر یا روی هر میزی، تمیز نباشد و زواید ناشی از آزمایش مشاهده شود، نمره صفر لحاظ می گردد.
- نظر به اینکه تجهیزات به تعداد دانشجویان است و ممکن است تجهیزات اضافی وجود
  نداشته باشد، در انجام صحیح آزمایش کوشا باشید.
- به هر دانشجو باید یک کابل UTP از نوع Cat5e و دو Connector از نوع RJ45 داده
  می شود.
  - ۱. با توجه به آموخته های پیش آگاهی، یک کابل Cross Over برای اتصال دو PC بسازید.

آزمایش یازدهم

شنود و تحلیل بستهها در شبکه

## 1-11- مقدمه

شناخت و درک نسبت به عملکرد واقعی شبکه و قالب حقیقی داده بر خط، مکمل شناخت نظری از پروتکل ها و مدل لایه ای نظری آموزش داده شده در کلاس درس است. دانشجو با رویت و بررسی جزییات سرآیند پروتکل های واقعی فعال در شبکهی مورد استفاده، علاوه بر فراگیری سریعتر مفاهیم، آن ها را برای زمان بیشتری در خاطر خواهد داشت و در حل مسایل مرتبط نیز قدرت تحلیل بالاتری پیدا می کند. یک ضرب المثل چینی مؤید این مطلب است که می گوید: "آنچه را به من بگویی از یاد می برم و آنچه را به من نشان دهی به خاطر می سپارم، اما اگر من را در فرایندی مشار کت دهمی، آن را درک می کنم". در این آزمایش، رویت پروتکل ها و سرآیند آنها و در ک نحوه و ترتیب تبادل پیام بین ماشین ها در شبکه واقعی، از طریق یک نرمافزار رایج کد باز مناسب شنود و تحلیل بسته <sup>۲</sup> به نام Wireshark، انجام خواهد شد.

<sup>&</sup>lt;sup>1</sup> "Tell me and I forget. Show me and I remember. Involve me and I understand." Chinese proverb <sup>2</sup> Packet Sniffer and Analyzer

## ۲-۱۲ هدف

تحلیل و شناسایی پروتکلها در عمل، با نرمافزار شنود و تحلیل بستهی Wireshark

# ۲-۱۲ پیش آگاهی

ابزارهای پایه برای مشاهدهی پیامهای تبادلی بین موجودیتهای تبادل کنندهی آنها برمبنای یک پروتکل خاص، نرمافزارهای شنود بسته (Packet Sniffer) نام دارند. چنین نرمافزاری، بستههای ارسالی یا دریافتی کامپیوتر را شنود می کند و قابلیت ذخیرهسازی و نمایش فیلدهای مختلف پروتکلهای درون آنها را دارد. نرمافزارهای شنود، ماهیت غیرفعال دارند، یعنی میتوانند بستههای تبادلی توسط برنامهها را دریافت و شنود کنند اما خود اقدام به ارسال بسته نمی کنند. آدرس مقصد بستههای دریافتی نیز به هیچ وجه نرمافزار شنود نیست. پس در واقع میتوان گفت نرمافزار شنود، یک کپی از بستهی تبادلی را دریافت می کند. شکل زیر ساختار یک نرمافزار شنود بسته را نشان میدهد.

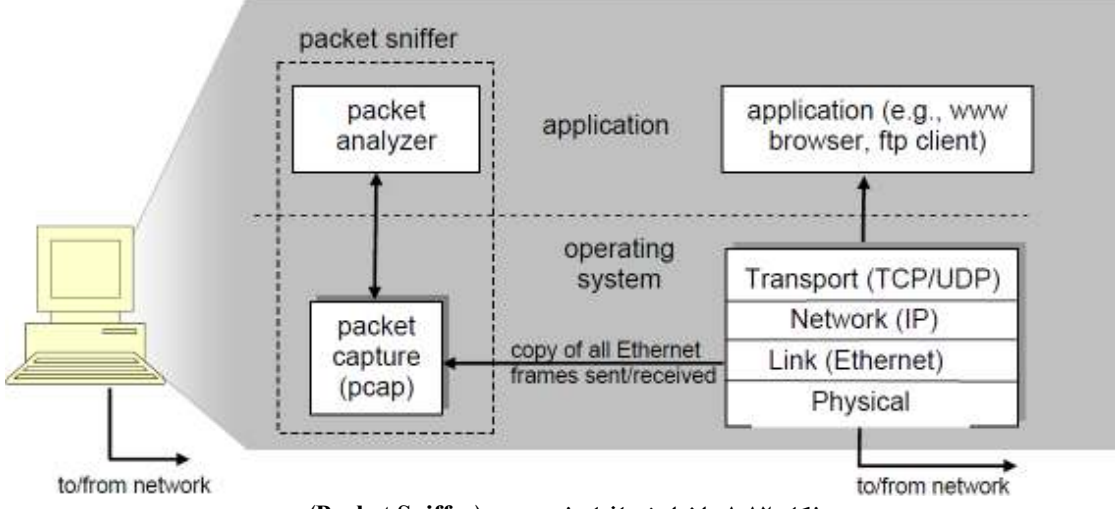

شکل ۱۰۱۲ ساختار نرمافزار شنود بسته (Packet Sniffer)

در سمت راست شکل فوق، برنامه ها و پروتکل های لایهی کاربرد قرار دارند. مانند نرم افزارهای مرور گر از قبیل Internet Explorer یا پروتکل های رایج اینترنت از قبیل HTTP'، FTP که بر رایانه شما در حال اجرا هستند. نرم افزار شنود، به برنامه های جاری در رایانه شما اضافه می شود و دو بخش دارد. بخش اول مجموعه توابع کتابخانه ای گرفتن بسته <sup>۲</sup> است که یک کپی از تمام فریم های لایه ی پیوند داده را که از کارت

ا Hyper Text Transfer Protocol، پروتکلی که مرور گری مانند Internet Explorer، با آن زبان از Web Server که میزبانی وبسایت را انجام میدهد، درخواست صفحهی وب میکند.

<sup>&</sup>lt;sup>2</sup> Packet Capture Library

شبکه یجاری ارسال می شود یا توسط آن دریافت می شود، ضبط می کند (بخش سمت چپ پایین تصویر). از مطالب درس شبکه ۱ و آشنایی با مدل های لایه ای OSI به خاطر داریم که در بخش داده ی فریم های لایه ی پیوند داده، علاوه بر داده ی اصلی کاربر، سر آیند لایه های بالاتر از قبیل IP، TCP، UDP، TCP، HTTP و ... محصور شده اند. البته می دانیم در لایه ی پیوند داده نیز تنوعی از پروتکل ها موجودند اما با HTTP و ... محصور ای شده اند. البته می دانیم در لایه ی پیوند داده نیز تنوعی از پروتکل ها موجودند اما با پروتکلی در لایه ی پیوند داده در اغلب شبکه های جهان، Ethernet است و ما نیز در آزمایشگاه با چنین پروتکلی در لایه ی ۲ از مدل OSI در ارتباط هستیم، در شکل فوق نیز لایه ی ۲ را HTTP فرض

جزء دوم یک نرمافزار شنود بسته، تحلیل گر بسته <sup>۲</sup> است، که محتوی تمامی فیلدهای پروتکل های درون پیام را نشان می دهد. چنین امری نیاز به شناخت ساختار تمام پیامهای تبادلی همه ی پروتکل ها دارد. به عنوان مثال تصور کنید که در یک ارتباط رویت صفحات وب توسط مرور گر در رایانهمان، مایل هستیم جزییات سرآیند پروتکل HTTP که متولی انتقال صفحات وب بین کار گزار وب و نرمافزار مرور گر است را رویت نماییم. نرمافزار شنود قالب فریمهای Ethernet را می شناسد، بنابراین پس از حذف سرآیند و دنباله ی لایه ۲، دیتاگرام IP را از آن استخراج می نماید. با توجه به اینکه نرمافزار شنود، از سرآیند آن را با تمام کامل دارد، می تواند پس از حذف سرآیند لایه ی ۳، سگمنت PT را درک کرده و سرآیند آن را با تمام جزییات نمایش دهد و با توجه به اینکه قالب بستهها در دنیای واقعی، مبتنی بر پشته ی پروتکلی TCP/IP است، پس از عبور از سرآیند TCP به سرآیند لایه ی کاربرد خواهیم رسید که همان HTTP خواهد بود. اکنون به صورت دقیق می توان مثلا فهمید که پنج بایت اول درخواست در قالب PTH جه بوده ؟ مفحهای از کار گزار وب طلب شده است (دستور GET) یا سندی به کار گزار وب صورت گرفته است Opier بایل CP) یا درخواست در قالب که با استادی به کار گزار وب Dopid شده است و مورت ای می دون می تواند به PTT به مرآیند لایه کاربرد خواهیم رسید که همان HTTP خواهد بود. (POST) یا درخواست رویت بخش اول یک صفحه ی وب از کار گزار وب Dopid شده است

نرمافزار مورد استفاده برای شنود بسته در این آزمایش، Wireshark است که در آدرس اینترنتی http://www.wireshark.org موجود است. این نرمافزار که وظیفهی شنود و تحلیل بسته را همزمان انجام میدهد یک نرمافزار رایگان است که در سطوح مختلف پشتهی پروتکلی TCP/IP قابل استفاده است و بر سیستمعاملهای Linux/Unix، Windows و Mac قابل اجراست. مستندات جامعی مشتمل بر راهنمای کیاربر، مربوط بیده و در آدرس

<sup>1</sup> Encapsulated

<sup>2</sup> Packet Analyzer

http://www.wireshark.org/docs/wsug html chunked در دسترس است. همچنین فهرست سوالات رایج متداول در زمینه ی نرمافزار (FAQ) در آدرس http://www.wireshark.org/faq.html موجود است. عملکرد غنی و قابلیت های بالای نرمافزار در تحلیل صدها پروتکل و رابط کاربرپسند آن، امکان شروع و یادگیری سریع با آن را فراهم کرده است. از این نرمافزار می توان در شبکه های Ethernet بر پروتکل MTA استفاده کرد.

لایه ی زیرین نرم افزار Wireshark که امکان برداشتن بسته ها از خط را فراهم می کند، lipcap یا WinPCap است که توابع کتابخانه ای گرفتن بسته را در خود دارد و معمولا در حین نصب نرم افزار Wireshark، آن نیز نصب خواهد شد. پیشنهاد می شود اضافه بر گرفتن نرم افزار Wireshark از آدر س http://www.wireshark.org/download.html ایست سوالات رایج و راهنمای آن را نیز دانلود کنید. به خصوص اگر در نصب نرم افزار به مشکلی برخوردید یا ابه امی داشتید که خارج از محدوده ی این آزمایش بود.

## Wireshark اجرای Wireshark

رابط گرافیکی Wireshark مانند شکل ۲۱–۲ است. البته پیش از شروع به کار، دادهای در پنجرهی مربوطه نمایش داده نخواهد شد. نرمافزار Wireshark دارای پنج قسمت اصلی است:

- منوی دستورات که دارای کلیدها و منوهای رایج مورد استفاده است. دو جزء اصلی در آن، منوی File و Capture هستند. گزینه های File در عین اهمیت، بدیهی هستند اما از گزینه ی Capture، می توانید برای انتخاب کارت شبکه ی فعال مورد نظر، Interfaces را انتخاب کنید و شروع شنود نیز در همین گزینه است.
- **لیست بسته های ضبط شده** که شرحی یک سطری از مهمترین اطلاعات هر بسته ی ضبط شده مشتمل بر شماره ی آن در نرمافزار Wireshark، زمان ضبط، آدرس مبدأ و مقصد، نوع پروتکل و ویژگی های خاص پروتکل در بسته، است. می توان بسته ها را با کلیک بر ستون مناسب، بر اساس هر کدام از این خصیصه ها مرتب کرد. فیلد نوع پروتکل، نام پروتکل بالاترین لایه ی تولید کننده ی بسته را نشان می دهد.
- جزییات سر آیند یک بسته ی خاص جزییات بسته ی انتخابی (Highlight شده) در لیست پروتکل ها را نشان می دهد. این جزییات، محتوی اطلاعاتی در رابطه با فریم Ethernet، و دیتا گرام

IP محصور شده در آن است. سطح تجرید و میزان جزییات هر کدام از لایههای IP یا Ethernet را می توان با کلیک بر علامت + در سمت چپ آنها باز یا بسته کرد. اگر چنین بستههایی را پروتکل لایه ی بالاتر TCP یا UDP مسبب شده باشند، می توان جزییات هر یک را نیز رویت کرد. برای پروتکل های لایه ی بالاتر نیز به همین ترتیب می توان عمل کرد.

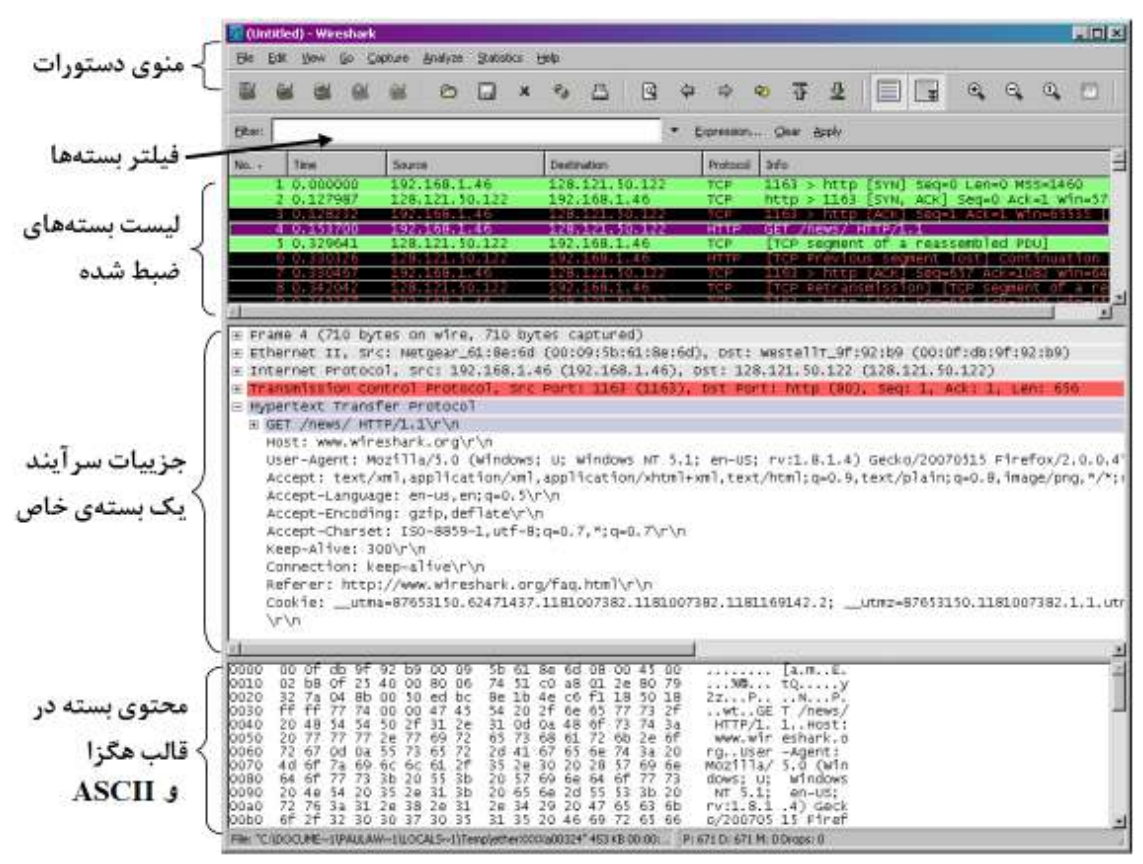

شکل ۲۰۱۲ رابط گرافیکی کاربر نرمافزار Wireshark

- محتوی بسته در قالب هگزا و ASCII نمایشگر کل محتوی فریم ضبط شده است که در قالب ASCII و Hexadecimal نشان داده می شوند.
- سمت بالای عکس فوق مشتمل بر فیلتر پالایش نمایش بسته ها با عنوان فیلتر بسته ها است که می توان در آن نام یک پروتکل یا کلمه ای درج کرد، تا تنها اطلاعات مرتبط نمایش داده شود. به عنوان مثال در آزمایش های آتی، ما از این فیلد برای نمایش تنها بسته های مرتبط با پروتکل HTTP استفاده خواهیم کرد.

# ٤-١٢-٤- دستورکار

**توجه ا:** پیش از هرچیز کامپیوتر خود را به اینترنت متصل نمایید و در صورتی که دسترسی ندارید، از مربی راهنمایی بگیرید.

- مراحل زیر را به ترتیب انجام دهید:
- a. Internet Explorer را باز کنید و به www.google.com بروید.
- b. نرمافزار Wireshark را بازکنید. شکلی مشابه به شکل ۱۲–۲ اما خالی از داده رویت خواهید کرد، چرا که شنود در نرمافزار، هنوز آغاز نشده است. برای شروع ضبط بسته ها، منوی Capture و سپس گزینهی Options را انتخاب کنید تا پنجرهای مشابه به شکل ۱۲–۳ ببینید.
- ییش از هر چیز مطمئن شوید که گزینه Hide capture info dialog از همین پنجره در قسمت Display Options، تیک نخورده باشد. کارتهای شبکههای کامپیوتر شما تحت نام Interface در بخش بالای پنجره ی جاری، با گزینه ی پایین کشیدنی '، قابل انتخاب هستند. مطمئن شوید که کارت شبکه ی فیزیکی جاری و نه کارت شبکه ی مجازی یا غیرفعال، انتخاب شده باشد. حال کلید Start را از پایین پنجره کلیک کنید.
- b. پس از شروع به شنود بسته ها، پنجره ی شنود را رویت خواهید کرد که تعداد بسته های ضبط شده را نمایش می دهد (شکل ۱۲–۴). در حالی که پنجره در حالت اجراست، آدرس زیر را بزنید: http://itvirtuallab.com/documents/test.htm و صبر کنید تا پنجره را در مرور گر خما با خود ببنید. برای اینکه صفحه ی مورد نظر در مرور گر شما نمایش داده شود، مرور گر شما با کامپیوتری که TVirtualLab است و میزبانی اینترنتی وب ایت فود، مرور گر را به کامپیوتری که می گیرد و با آن به تبادل پیامهایی می پردازد که صفحه ی وب مذکور را به کامپیوتر تان منتقل کند و محتوی آن را نمایش دهد. پس از نمایش صفحه ی وب مذکور را به کامپیوترتان منتقل کند و محتوی آن را نمایش دهد. پس از نمایش صفحه ی وب مذکور را به کامپیوتر تان منتقل کند و محتوی آن را نمایش دهد. پس از نمایش صفحه ی وب مدکور را به درخواست مذکور، عملیات ضبط را با فشردن کلید Stop متوقف کنید تا صفحه ی اصلی در خواست کردید، اما تعداد زیادی پروتکل متعاقبا اجرا شده است. آنچه برای ما لازم است، درخواست کردید، اما تعداد زیادی پروتکل متعاقبا اجرا شده است. آنچه برای ما لازم است، درخواست کردید، اما تعداد زیادی پروتکل متعاقبا اجرا شده است. آنچه برای ما لازم است، دسترسی به سرآیند HTTP مربوط به درخواستی است که دادیم. در بخش فیلتر، با حروف

<sup>1</sup> Pull down menu

کوچک، http را تایپ کنید و گزینه ی Apply را در سمت راست آن بزنید تا فقط بسته های http رویت شوند. اولین پیام http که از نوع http GET است را انتخاب کنید. به این ترتیب تمام سرآیندهای محصور کننده ی آن را نیز رویت خواهید کرد (Ethernet، IP و TCP).

| and a substantial description of the basis of the Basis and a state in the substantial in |                                |                                       |
|-------------------------------------------------------------------------------------------|--------------------------------|---------------------------------------|
| Capture                                                                                   |                                |                                       |
| Interface: NETGEAR GA302T                                                                 | Gigabit Adapter (Microsoft's P | Packet Scheduler) : \Device\NPF_{1FC4 |
| IP address: 192.168.1.46                                                                  |                                |                                       |
| Unk-layer header type: Ether                                                              | net. 🔽 Buffer size: 1          | megabyte(s) Wireless Settings         |
| Capture packets in promiscue                                                              | ous mode                       |                                       |
| Limit each packet to 68                                                                   | bytes                          |                                       |
| Capture Filter:                                                                           |                                | -                                     |
| apture File(s)                                                                            |                                | Display Options                       |
| File:                                                                                     | Browse.                        | Update list of packets in real tim    |
| Use multiple files                                                                        |                                |                                       |
| Next file every                                                                           | megabyte(s)                    | Automatic scrolling in live capture   |
| 🗆 Next file every 🛛 🚺                                                                     | minute(s)                      | ▼ Hide capture info dialog            |
| Ring buffer with 2                                                                        | - files                        |                                       |
| Stop capture after                                                                        | file(s)                        | Name Resolution                       |
| top Capture                                                                               |                                | Enable MAC name resolution            |
| after                                                                                     | packet(s)                      | Enable network name resolution        |
| after                                                                                     | megabyte(6)                    | -                                     |
| after                                                                                     | minute(s)                      | Enable transport name resolution      |
| Contraction (1997)                                                                        |                                |                                       |

شکل ۲۰۱۲ پنجرهی Option برای انتخاب گزینههای ضبط بستهها در Wireshark

- e. با کمک علامت + و بستن سایر سر آیندها و باز کردن سر آیند Http و دقت در قالب درخواست http GET به زبان ساده بیان کنید که یک مرور گر در زمان درخواست یک صفحهی وب از Web Server (همان http Server است)، چه اطلاعاتی در اختیار آن قرار میدهد تا صفحهی وب را در مناسب ترین قالب دریافت کند؟
- ۲. پس از برداشتن فیلتر http، اسم ده پروتکلی را که در ستون پروتکل در لیست بسته های ضبط شده مشاهده می کنید، بنویسید.

| 12 | % of total                                            |                                                                                                    |
|----|-------------------------------------------------------|----------------------------------------------------------------------------------------------------|
| 0  |                                                       | 0.0%                                                                                                    |
| 12 |                                                       | 100.0%                                                                                                    |
| 0  |                                                       | 0.0%                                                                                                    |
| 0  | 1                                                     | 0.0%                                                                                                    |
| 0  |                                                       | 0.0%                                                                                                    |
| 0  |                                                       | 0.0%                                                                                                    |
| 0  |                                                       | 0.0%                                                                                                    |
| 0  |                                                       | 0.0%                                                                                                    |
| 0  |                                                       | 0.0%                                                                                                    |
| 0  |                                                       | 0.0%                                                                                                    |
| 0  |                                                       | 0.0%                                                                                                    |
|    | 12<br>0<br>12<br>0<br>0<br>0<br>0<br>0<br>0<br>0<br>0 | 12  % or total    0  12    0  12    0  12    0  12    0  12    0  12    0  12    0  12    0  12    0  12    0  12    0  12    0  12    0  12    0  12    0  12    0  12    0  12    0  12    0  12    0  12    0  12    0  12 |

شکل ۲۱- ۲ پنجرهی خلاصه آمار بستههای ضبط شده در هنگام اجرای شنود

- ۳. از زمان ارسال HTTP GET تا دریافت پاسخ HTTP OK چه مدتی طول می کشد؟ (به صورت پیش فرض، مقدار موجود در ستون Time بر حسب ثانیه است) برای نمایش فیلد زمان بر حسب زمان کنونی، از گزینهی Time Display Format را انتخاب کنید.
- ۴. آدرس اینترنتی وبسایت http://itvirtuallab.com را از سرآیند درخواست HTTP استخراج کنید و بنویسید. آیا می توانیم آن را از طریق پروتکل یا پروتکل های دیگری که اکنون بستهاش ضبط شده، بیابیم؟ نام آن پروتکل چیست؟ آن را بیابید.
  - ۵. شماره کد معادل با پیام بر گشتی HTTP OK، یعنی مقدار فیلد Response Code را بنویسید.
  - ۶. تاریخ آخرین تغییر فایل بازیابی شده توسط مرور گر شما از Server، را به صورت دقیق بنویسید.
    - ۷. چه تعداد بایت به مرور گر شما باز گردانده شده است؟
- ۸ از سرآیند Ethernet در همان فریم محتوی بستهی HTTP آدرس MAC مبدا و مقصد را بیابید و در بر گه گزارش کار یادداشت کنید. آدرس MAC مقصد مربوط به چه کامپیو تری است؟ آیا متعلق به کامییو تر، http://itvirtuallab.com است؟ چرا؟
- ۹. اگر صفحهای از وبسایت http://itvirtuallab.com در خواست کنیم که وجود نداشته باشد، چه کدی معادل با آن در پاسخ برخواهد گشت؟ تست کنید و بنویسید.

 ۱۰. تست کنید که الف) در هنگام دانلود یک فایل حجیم (بیش از ۳۰۰ کیلوبایت) توسط مرور گر شما، از وب سایت http://itvirtuallab.com، چند درخواست HTTP GET از مرور گر شما صادر می شود. (مثلا یکی از فایل های یکی از دروس را دانلود کنید)
 ب) چند سگمنت TCP برای انتقال دادهی حجیم در آزمایش شما لازم شده است؟
 را هنمایی: در سرآیند HTTP OK، سرآیند TCP با عنوانی شامل Reassembled TCP Segment را بررسی کنید.